# ArduinoとArduBlockを使った学習

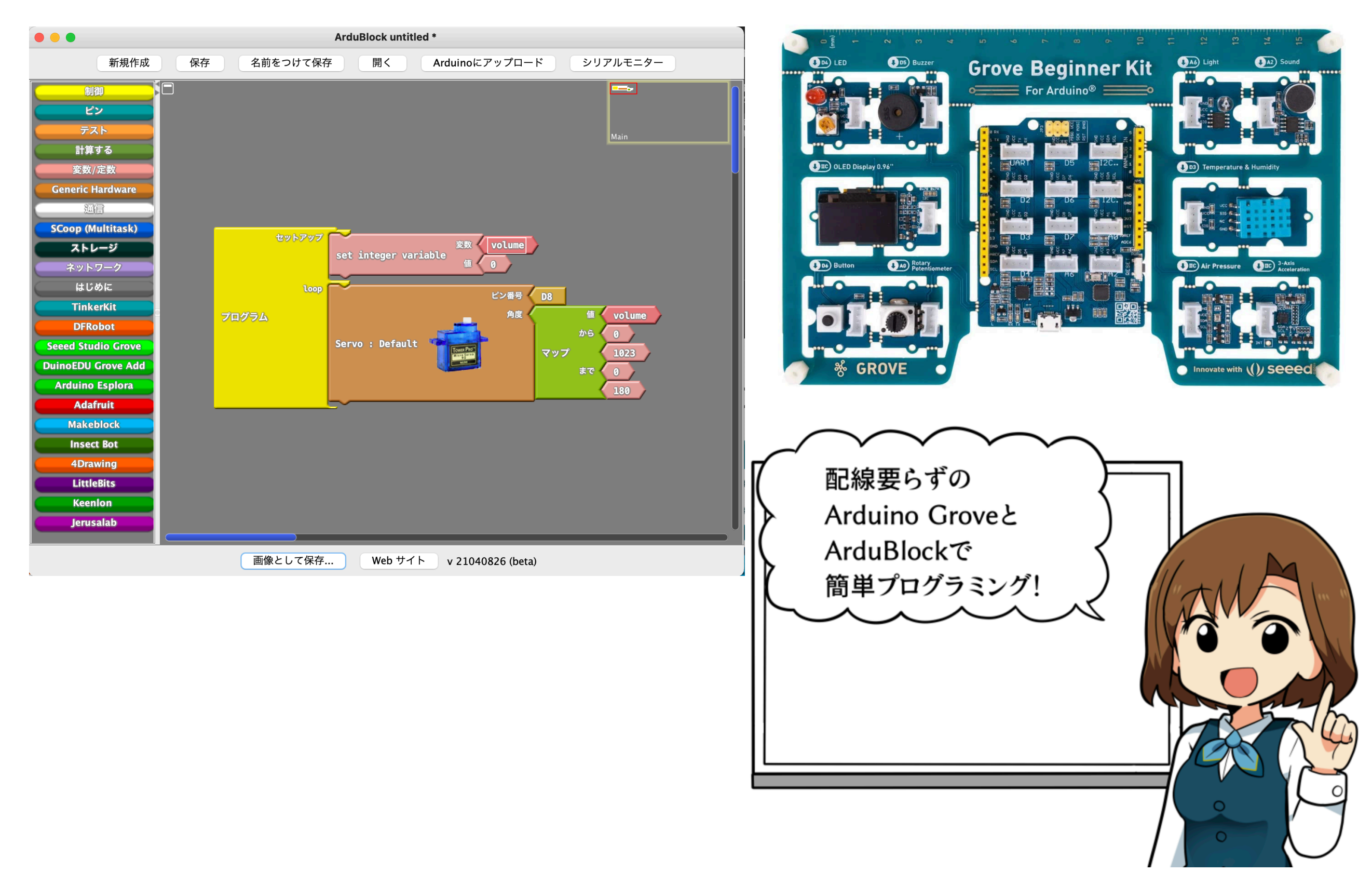

#### ・一番簡単なArduinoの学習方法の1つで学んでみよう

Arduinoの学習というと、ArduinolDEでサンプルプログラム を読み出して1つづつ実行させて確認!っていう方法を行うの が一般的だけど、キーボード操作に慣れてないとかC言語の文 法がわからない場合には「難しい!」って感じちゃう人が多 いとおもう。

ちなみにArduinoIDEってこんな画面ね。

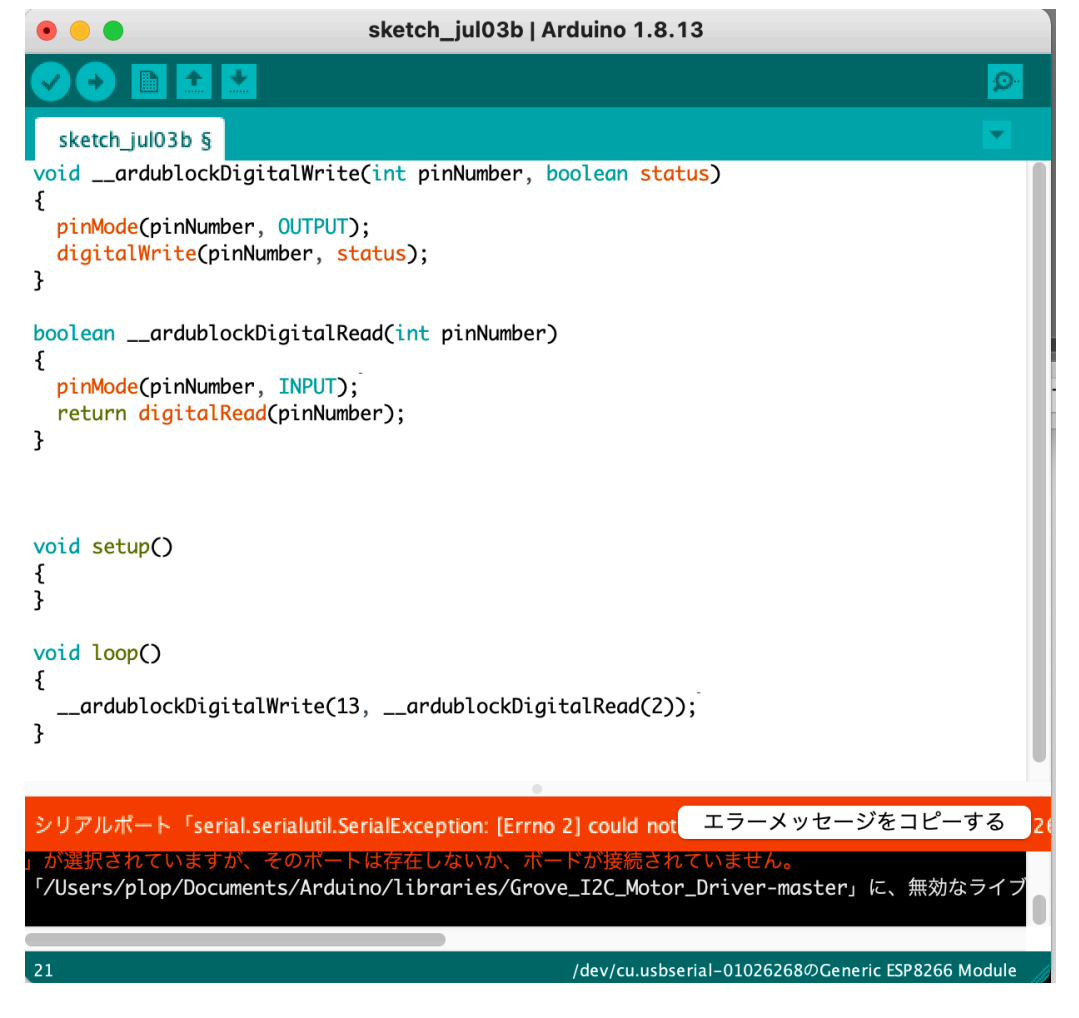

でも、キーボードをほとんど触らなくて良くて、**C言語の文 法がわからなくてもプログラミングが出来たら**楽だと思わな いかい? そんなことができるのが**ArduBlock**という開発環境なん だ。

ArduBlockは使いたい機能パーツを画面に並べるだけで Arduinoを動かすことができる。

例えば、スイッチが押されたらLEDをつけるプログラムはこ んな感じ。

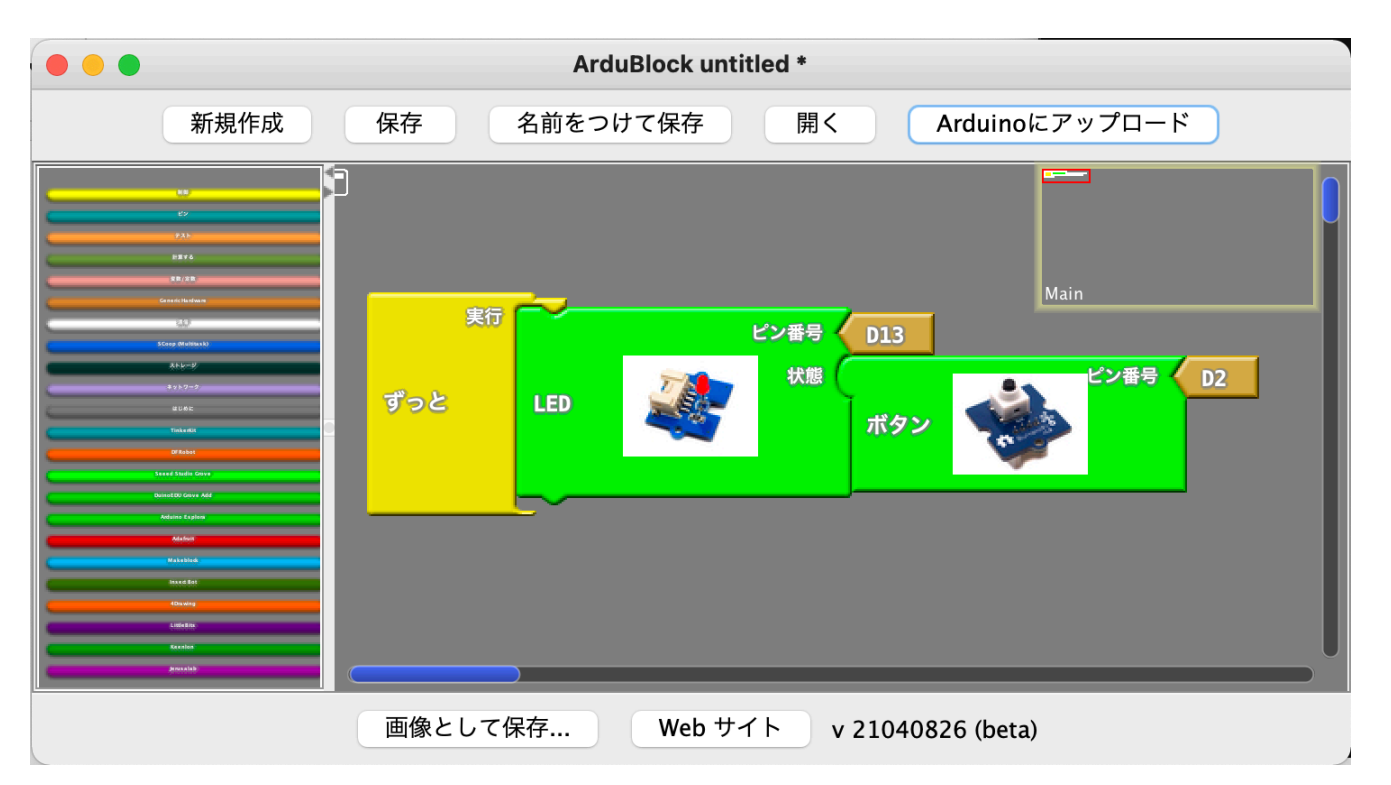

これは、D2に繋がったボタンの状態をそのままD13に繋がったLEDに反映する。

D2がONならD13もON。D2がOFFならD13もOFF。 つまり、ボタンとLEDが連動して動くんだね。

そしてなんと、左右のプログラムは全く同じものなんだ。 ArduinolDEで数分かかるプログラムが数10秒で出来ちゃう のが**ArduBlock**という開発言語なんだよ。

#### ・電子回路の問題をどうしょう?

Ardublockを使うと簡単にプログラムが作れる。 でも電子回路はどうしよう?

電子回路の学習というと一般的なのはブレッドボードに電 子部品を挿して回路を作るタイプ。

こんな感じだね。

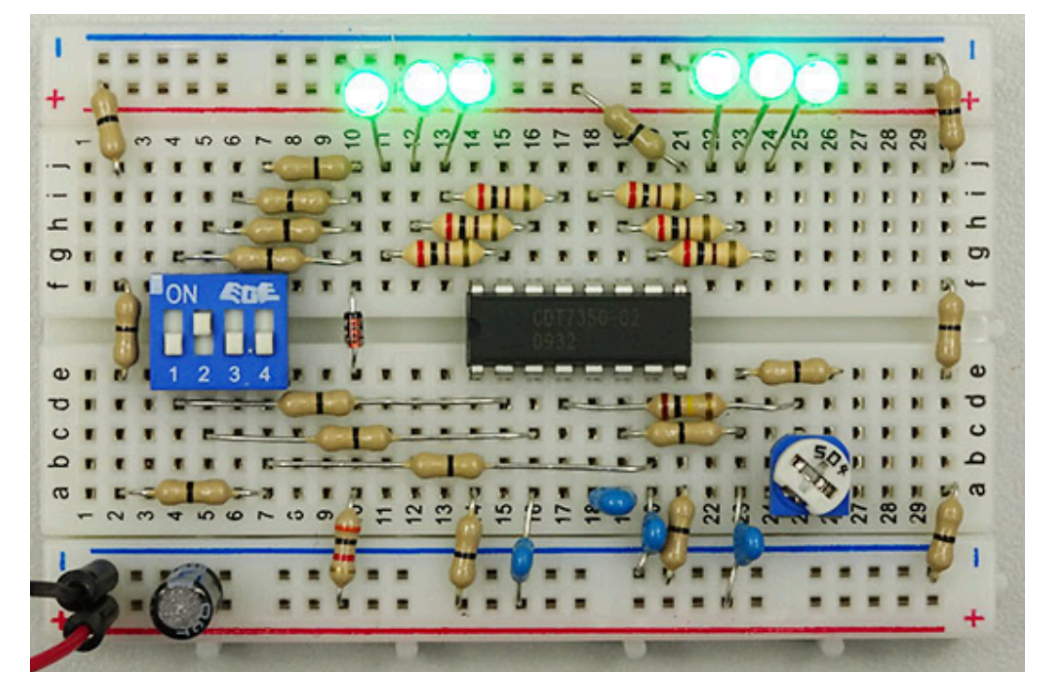

でもこれってすごく手間がかかる。

部品を挿す場所を1列でも間違えるとちゃんと動かないし、 接触不良でも動かない。

回路を作り直す時も一旦バラバラにしないとダメ。

こんなめんどくさいものを使ってたら学習意欲も落ちちゃう ね。

でも大丈夫。Arduinoには簡単に電子回路を作れるアイテム がある! ・これがGroveシステムだ!

SeedStudioという会社で売っているGroveシステムはたっ た1本の配線を電子部品とArduinoに挿すだけで複雑な電子回 路を作ることができるんだ。

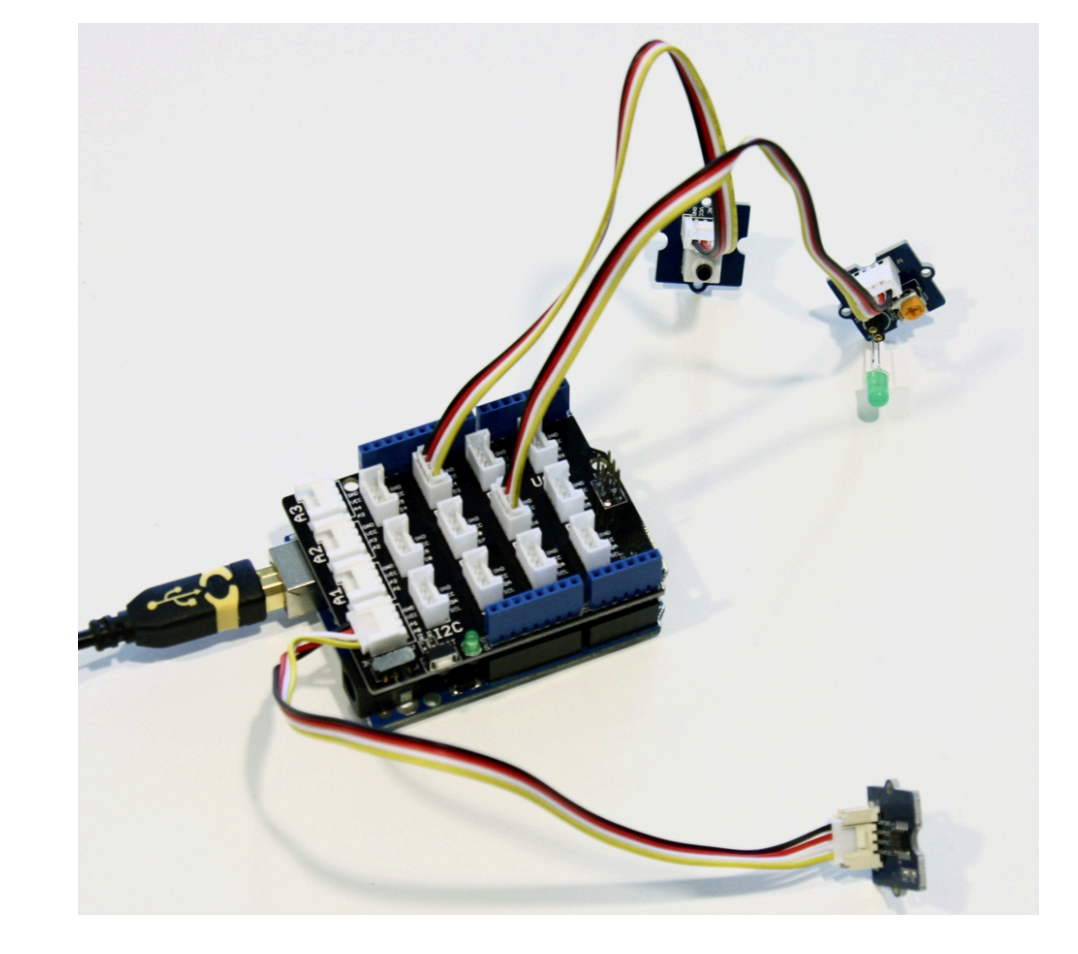

配線には4本の電線が繋がってて、それぞれ電源(5V)、 GND(0V)、信号線1、信号線2になる。 その配線をArduinoに差したGroveベースシールドのコネクタ に挿すことでスイッチやLED、サーボモータやいろんなセンサ を持った電子回路が出来上がるんだ。 南相馬ロボット産業評議会で作成したクローラ型ロボット 「MISORA」もこのArduinoとGroveシステムを使って動い ている。

サーボモータが14個、センサーが16個、液晶表示器に、 カメラが6台ついているけどこのくらいのシステムなら充分作 ることができるんだね。

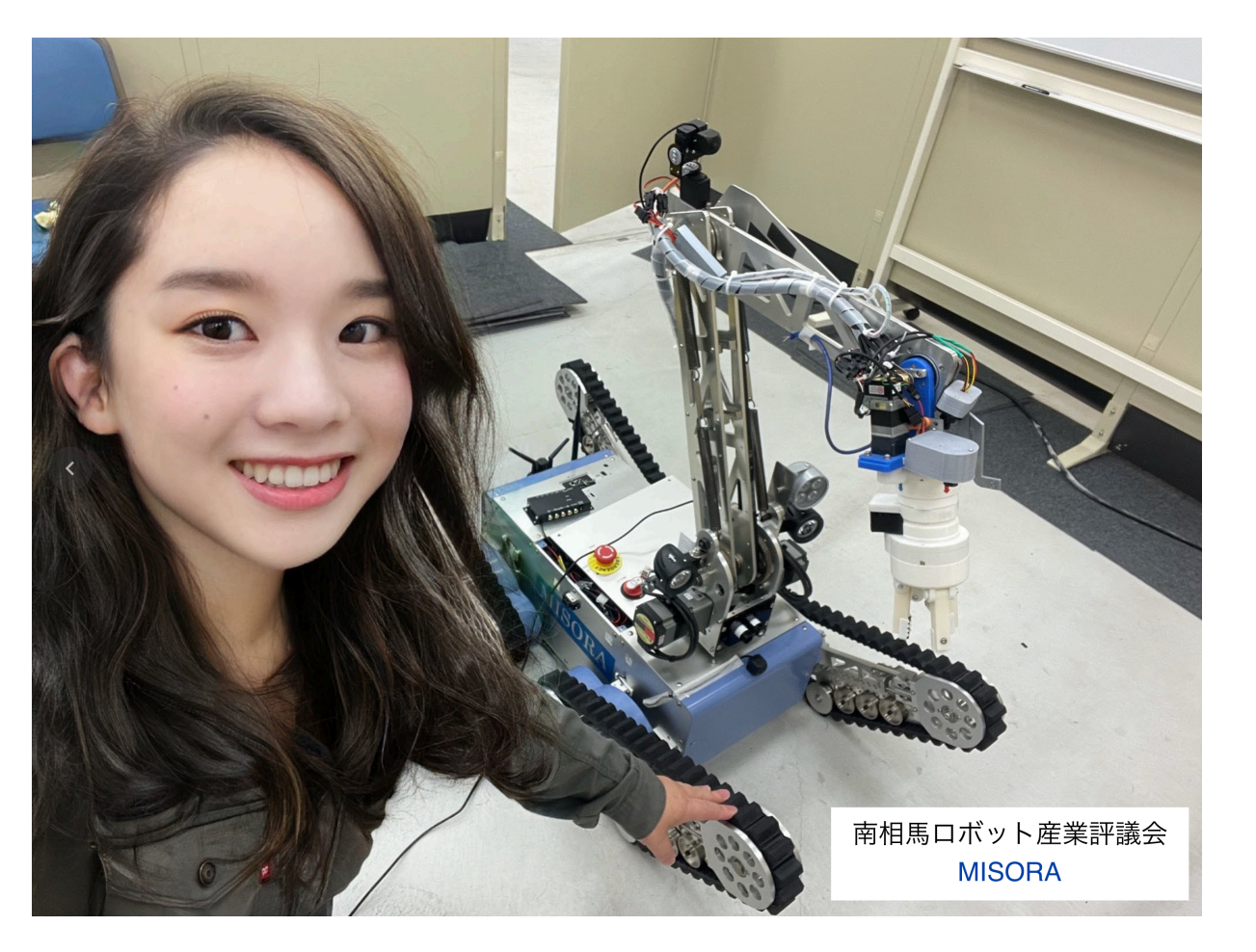

今回の学習ではこの配線さえも要らない(厳密には基板上 で既に配線がされている)Grove Beginner Kit を使うよ。 このキットには、LED、ブザー、液晶表示器、ボタンSW、 ポテンショナ(ボリューム)、光センサ、音センサ、温度・湿 度センサ、気圧センサ、ジャイロセンサーなどがすぐに使える

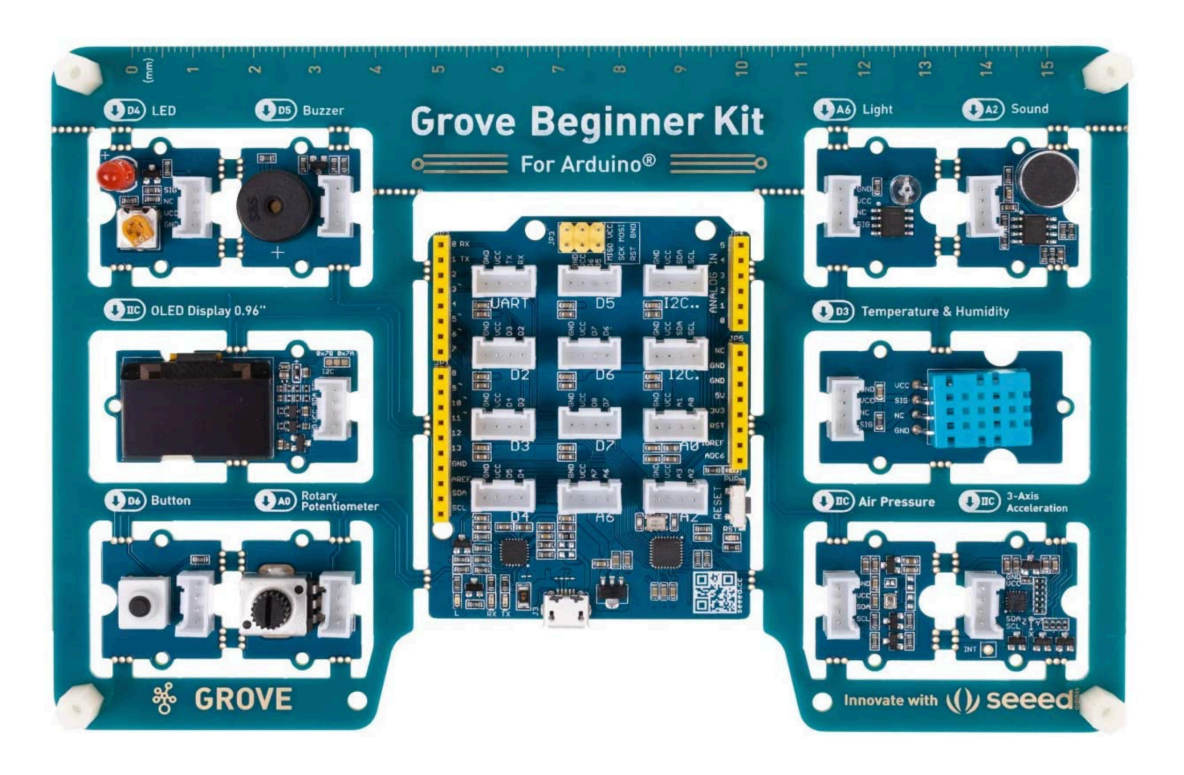

状態で揃っているんだ。

なので誰でも配線間違いなどなく簡単にArduinoを使った電 子制御の実験を行うことができるよ。

## ・ArduBlockを起動してみよう!

既にみんなのパソコンにはArduBlockがイントールされて いると思う。

起動の仕方をMacの画面で説明するけどWindowsPCでも 同じだよ。

- 1) ArduinoIDEを起動する。
- 2) ツールの中にあるボードがArduno/Genuino Unoになっていることを確認。

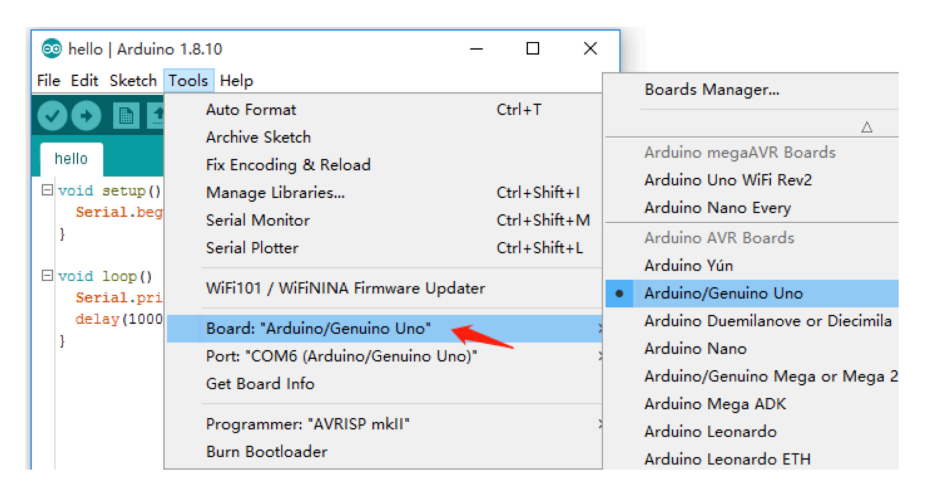

3)通信ポートがArduinoの文字があるポートになっている ことを確認。

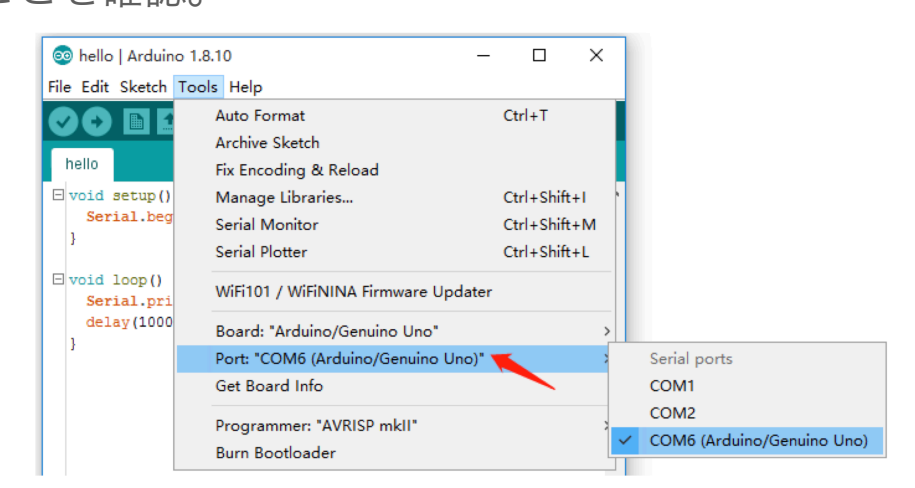

# 4)ツールからArduBlockをクリックする。

| 🗴 Arduino ファイル 編集 スケッチ               | ツール ヘルプ                             |  |  |  |  |
|--------------------------------------|-------------------------------------|--|--|--|--|
| sketch_ju                            | 自動整形                                |  |  |  |  |
|                                      | スケッチをアーカイブする<br>エンコーディングを修正         |  |  |  |  |
| sketch_jul03c                        | ライブラリを管理 合 第                        |  |  |  |  |
| <pre>void setup() {</pre>            | シリアルモニタ ひ 第                         |  |  |  |  |
| // put your setup code here, to run  | シリアルプロッタ 🗘                          |  |  |  |  |
| }                                    | WiFi101 / WiFiNINA Firmware Updater |  |  |  |  |
| void loop() {                        | ArduBlock                           |  |  |  |  |
| // put your main code here, to run i | ESP32 Sketch Data Upload            |  |  |  |  |
| ) <sup>`</sup>                       | ESP8266 Sketch Data Upload          |  |  |  |  |
|                                      | ボード: "Generic ESP8266 Module"       |  |  |  |  |
|                                      | Builtin Led: "2"                    |  |  |  |  |

## 5) ArduBlockの画面が表示される。

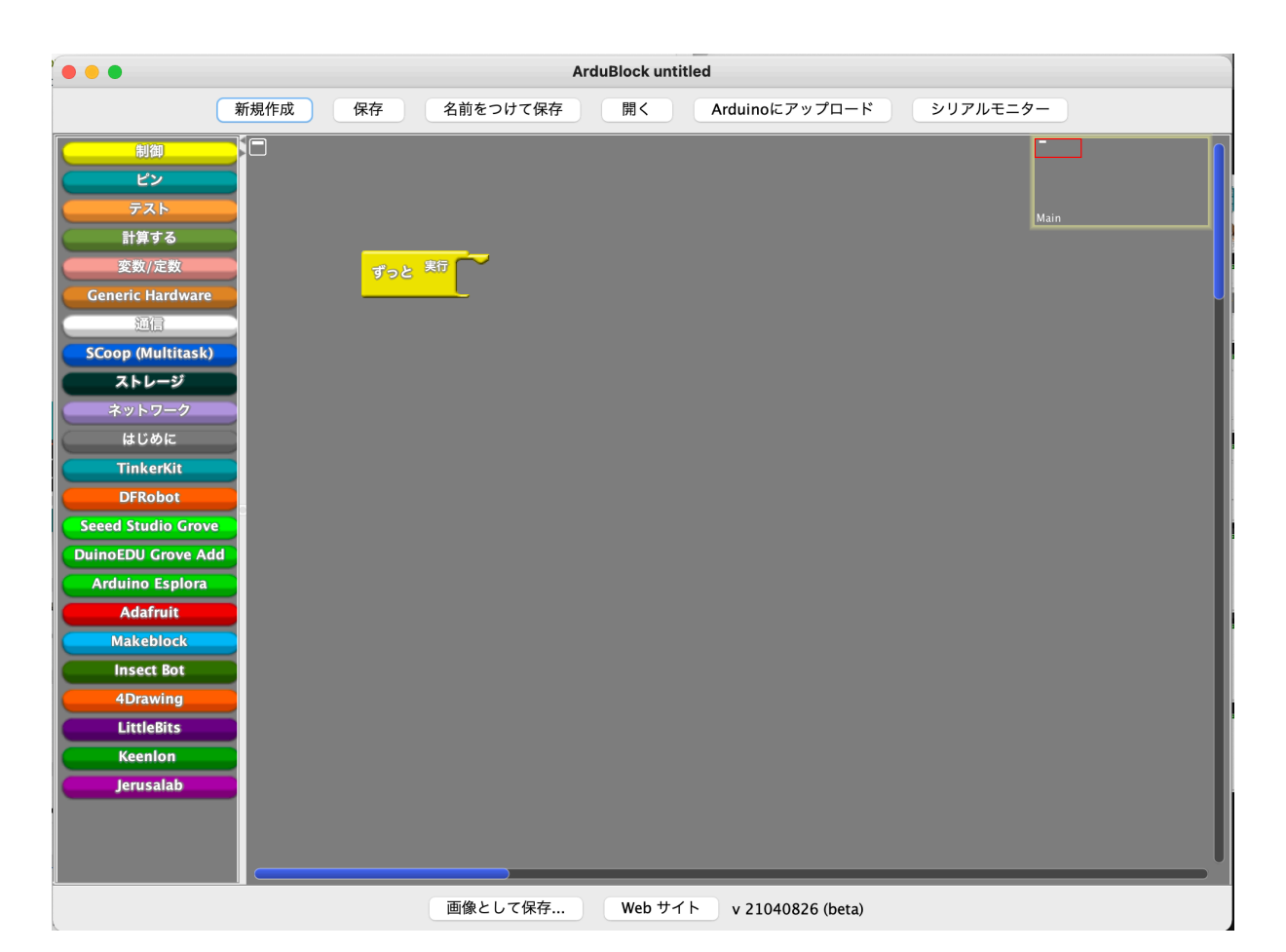

#### ・ArduBlockの基本操作をマスターしよう

#### 使い方は簡単。

まずは、機能パネルを開くためには、使いたい機能のボタン をクリックするだけ。

もう一度クリックすると閉じます。

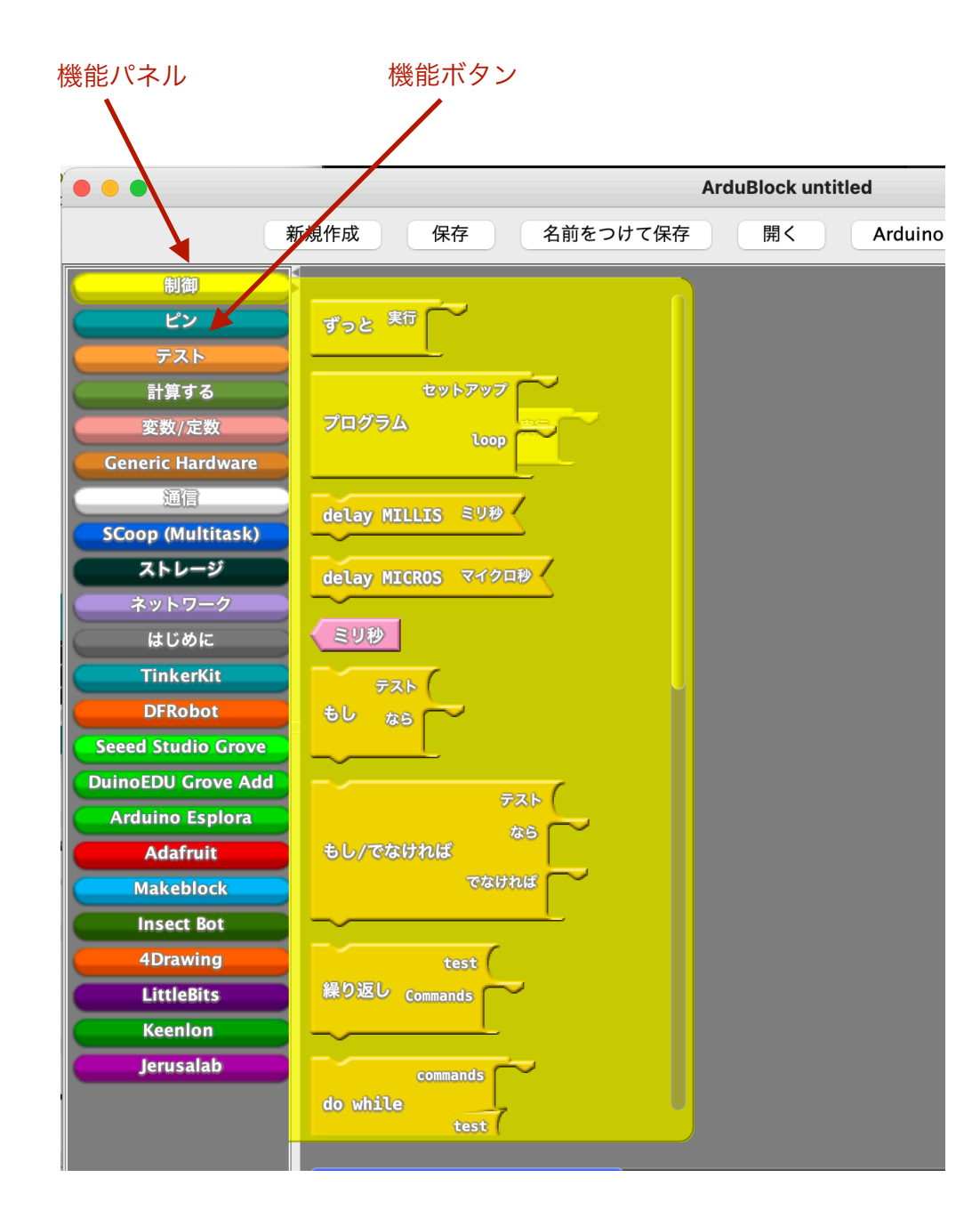

#### 開いてから使いたい部品をワークエリアにドラッグ&ドロッ

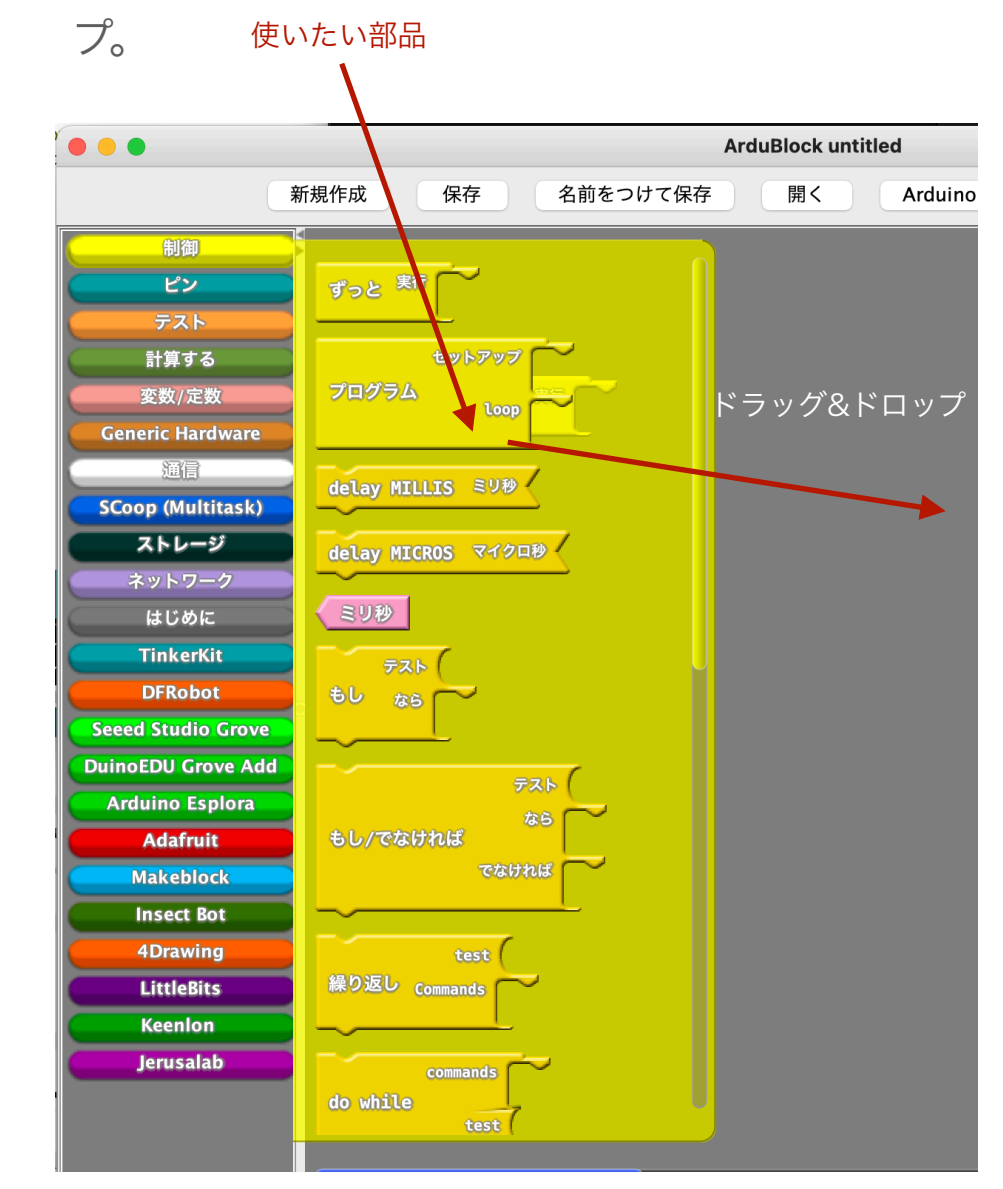

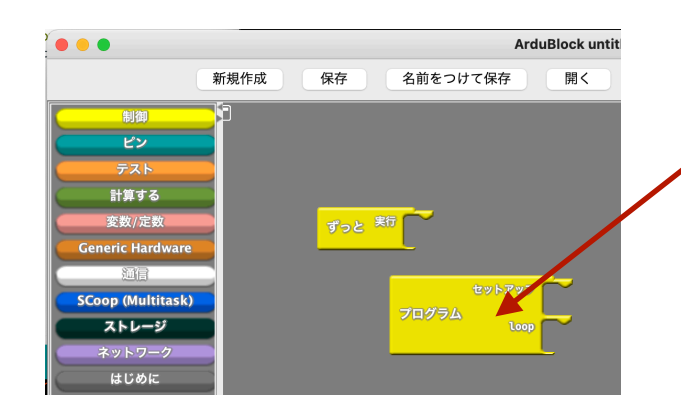

ワークエリアに部品が 置かれた! 部品の削除は、消したい部品を機能パネル側にドラッグ& ドロップする。

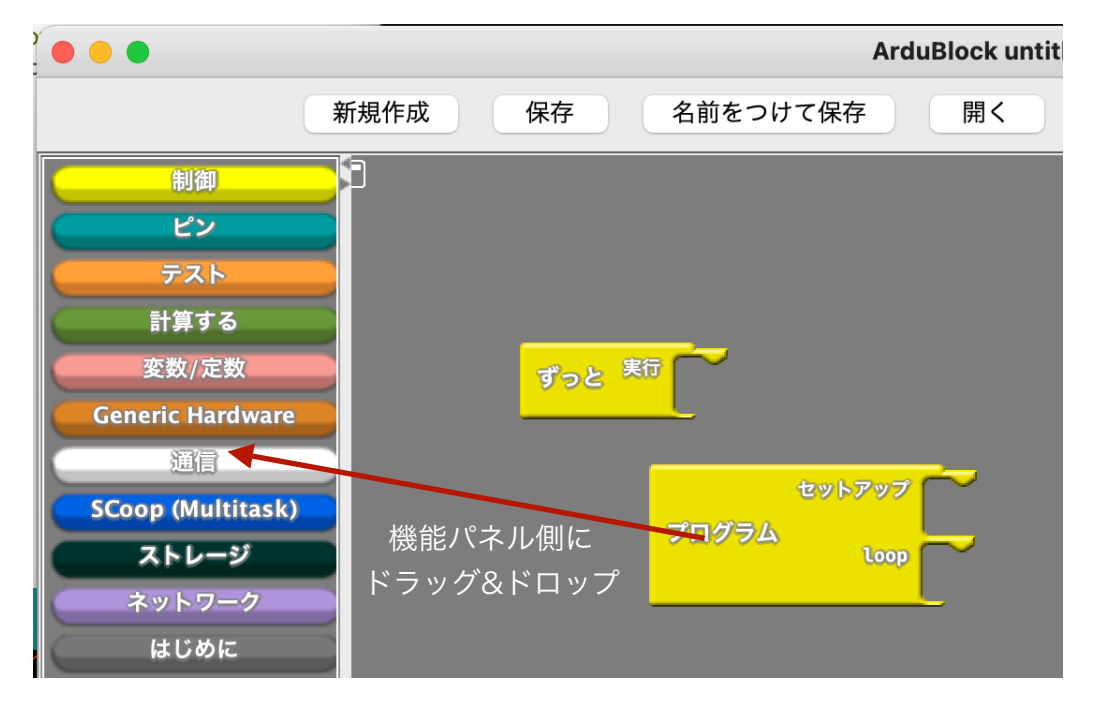

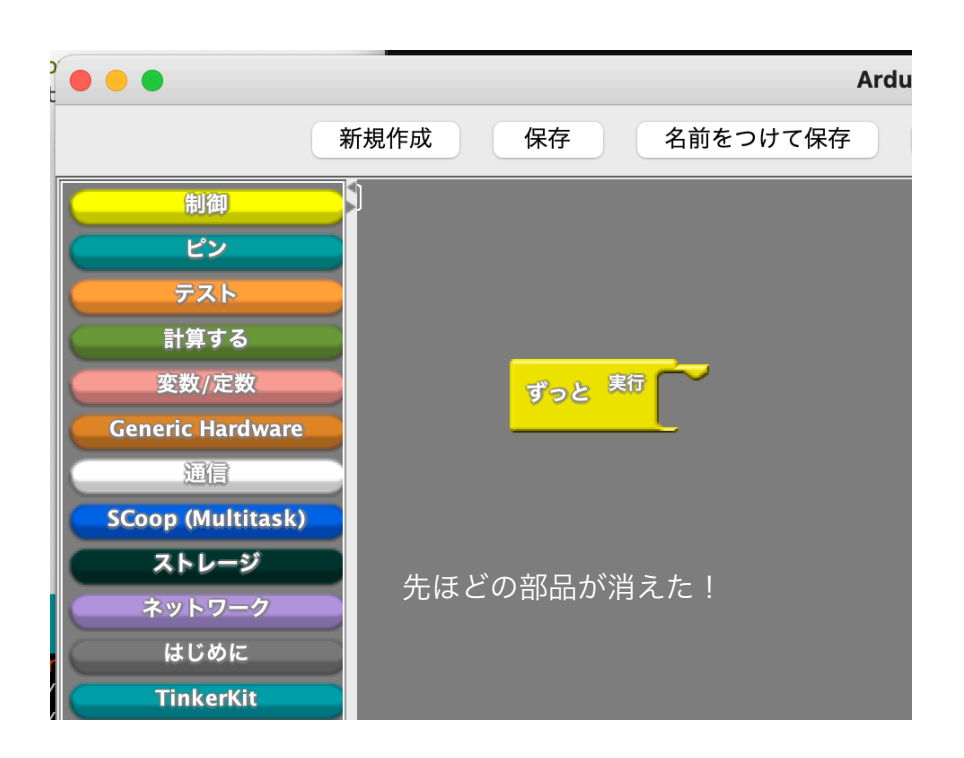

次に、機能パネルのピンから「デジタルピンに値を設定」をワ ークパネルに配置する。

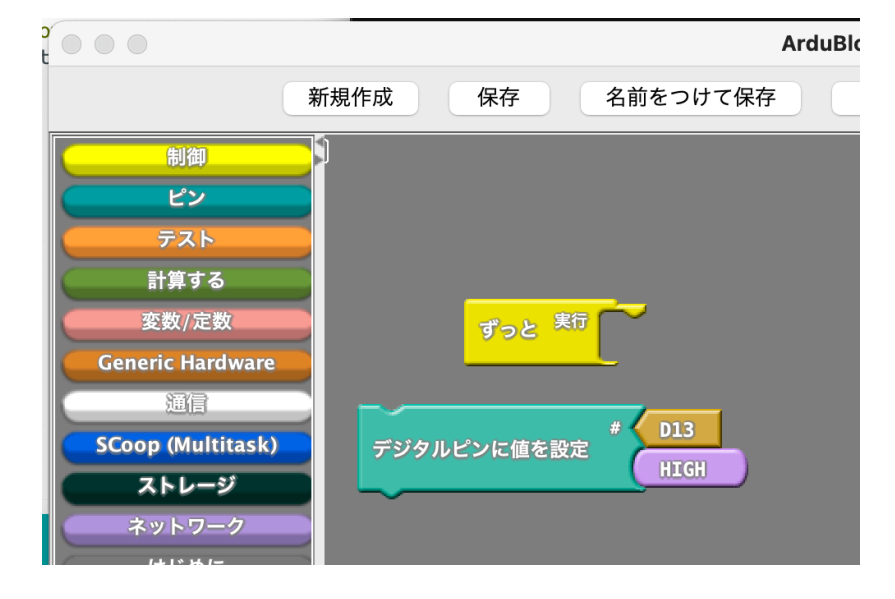

D13の矢印のところにマウスカーソルを当てると下▲ボタン が表示される。その▲をクリックすると・・・

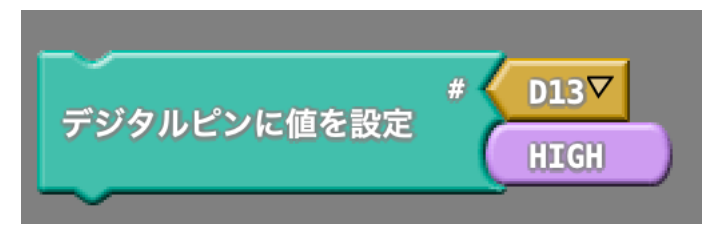

こんな感じで選択候補(この場合はピン番号)が出てくるの で適当なものをクリックし選択する。

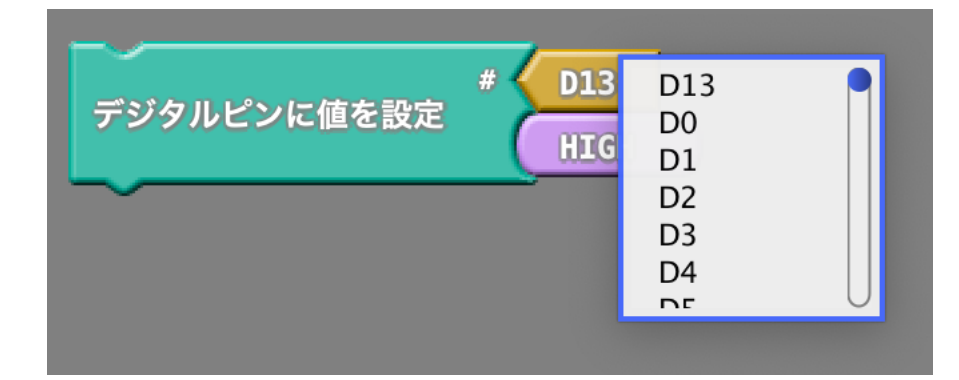

ピン番号や信号なども「部品」の1つなので機能パネル側に ドラッグ&ドロップすると削除することができる。

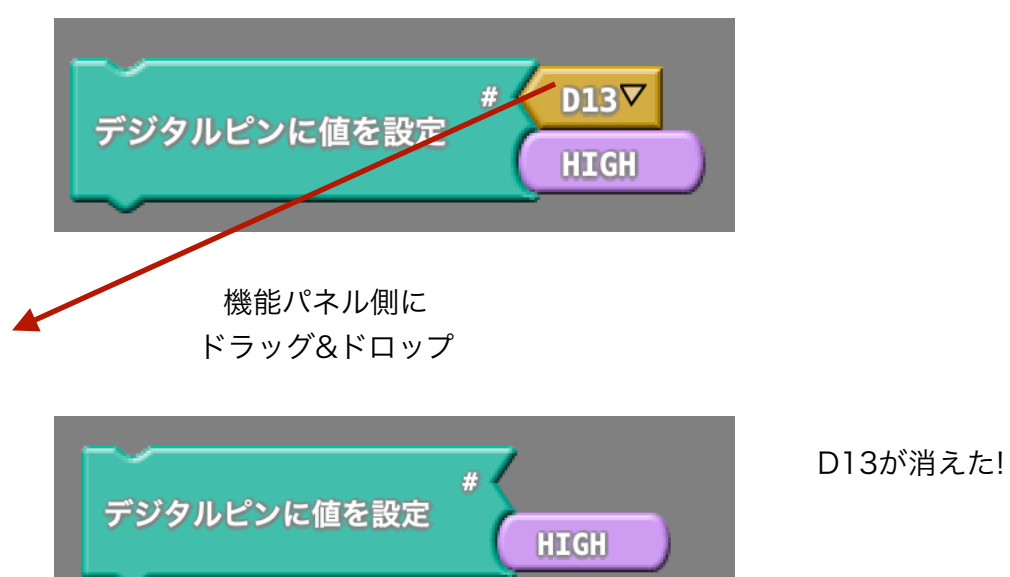

次に、機能パネルの変数/定数を開き、set integer variable をワーク画面に配置する。

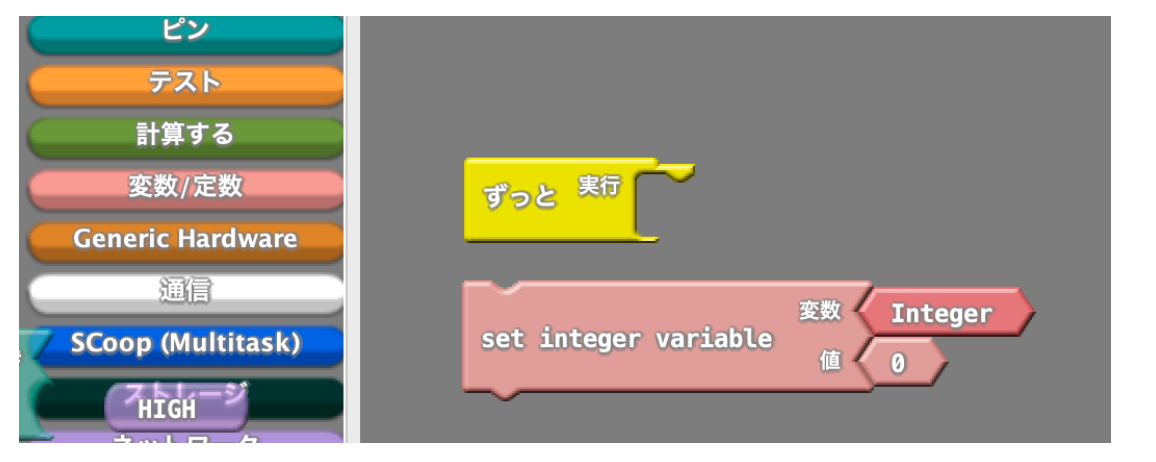

クリックしても下▲が出ないものは、直接キーボードで入力が できる。

この場合、Integerという名前をcountと変更するには、

Integerをクリックし、選択状態にする。

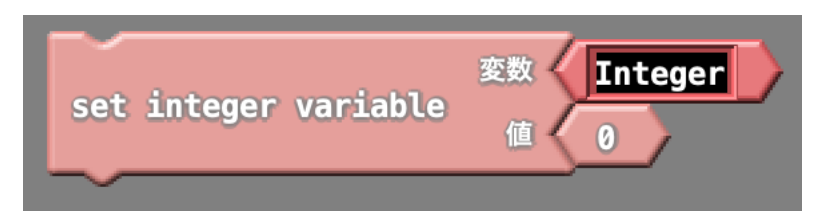

そのまま、countとキーボードから入力し、最後にEnterキー を押す。

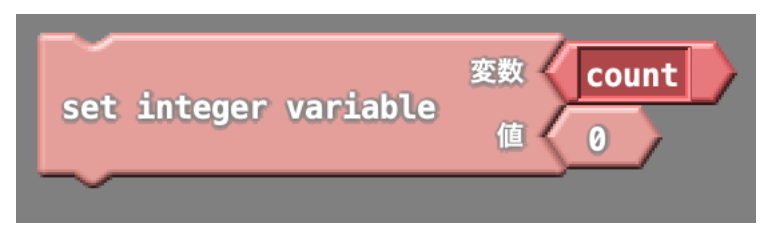

# 同じように値も変更できる。値を100に変えてみよう!

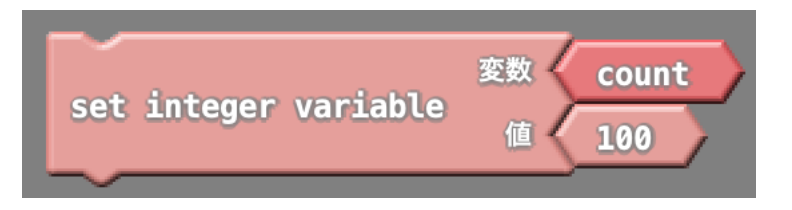

部品同士を嵌めてみよう。 先程のset integer variableをずっとに嵌めてみよう。 やり方は、set integer variableをずっとにドラッグ&ドロッ プする。

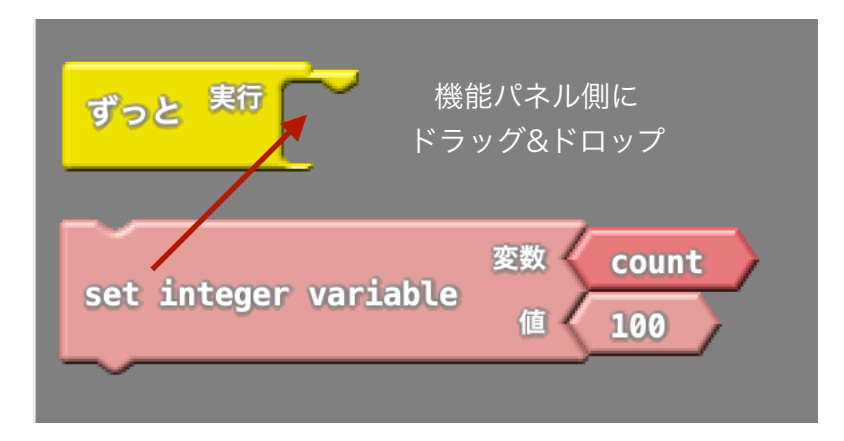

「カチッ」という音とともに嵌まる。

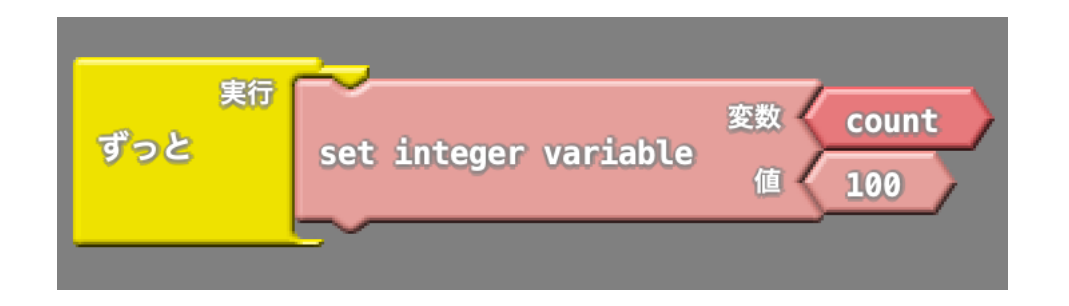

逆の動作をすると外すこともできる。やってみよう!

部品を右クリックすると複製を作ることができる。

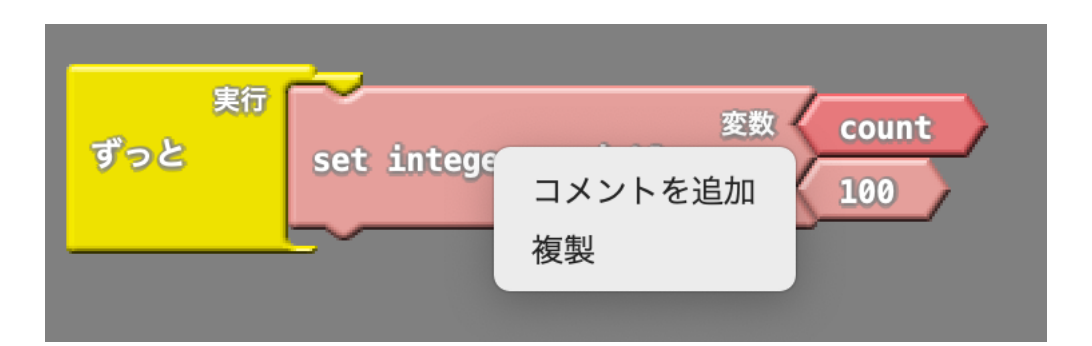

複製をクリックすると、こんな感じに複製された部品が出て くる。

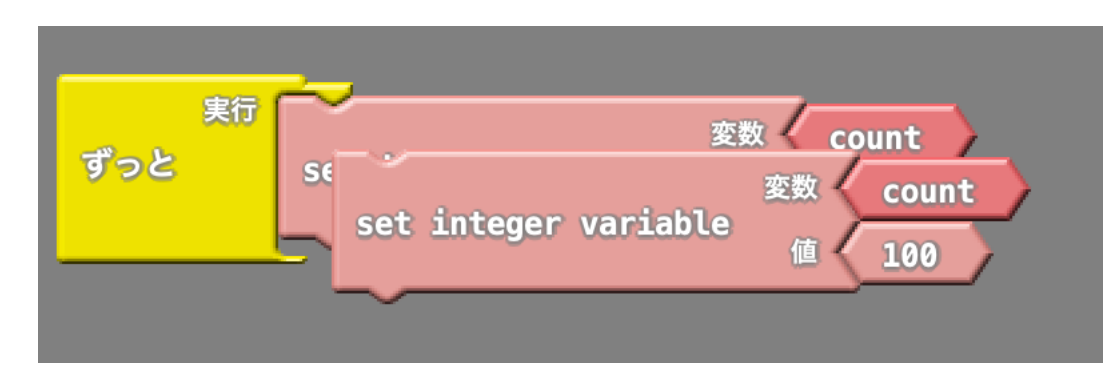

#### これを下の図のように直してみよう!

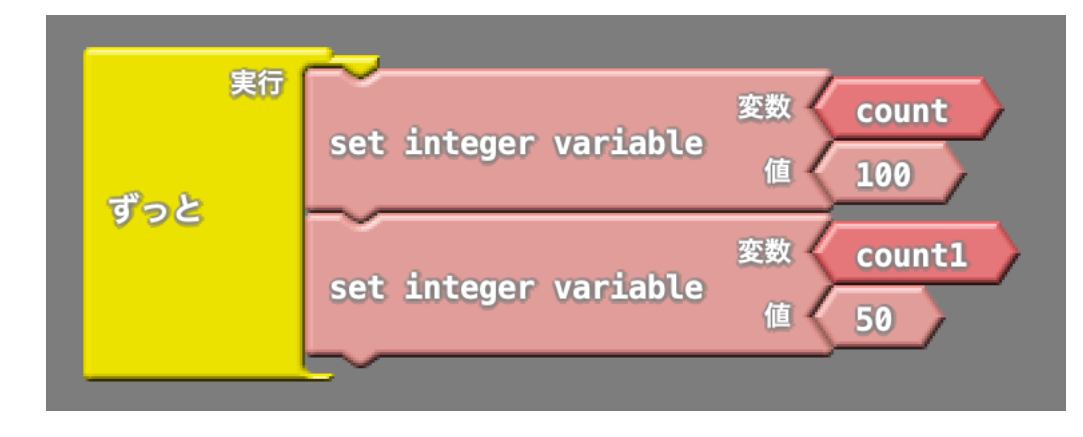

ちなみに上と下のset integer variable をそれぞれ複製すると 違った結果になるよ。

確認してみよう!

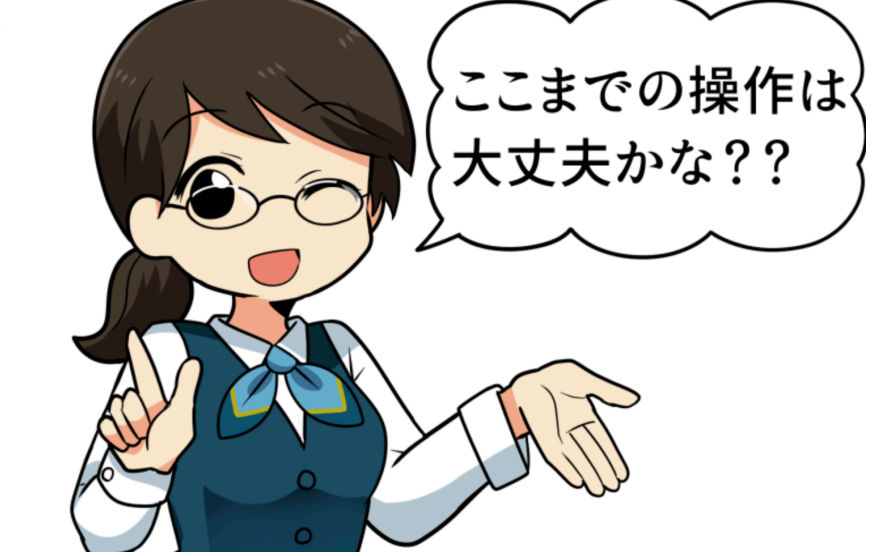

・Arduinoからパソコンに文字を送ってみよう

まず、制御からプログラムをワークエリアに配置、次に通信 からシリアル出力を配置してmessageの文字をHELLO!に変 えてこんな感じにしてみよう!

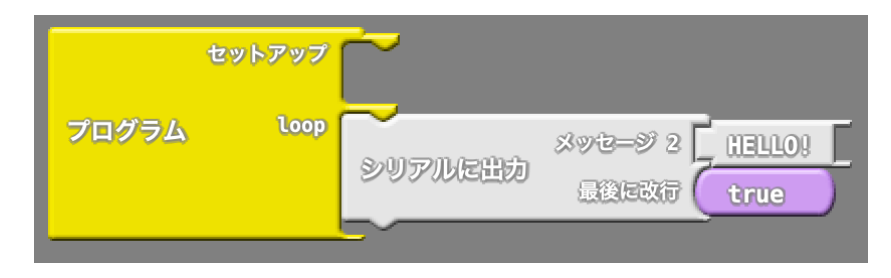

次に、ArduBlockのArduinoにアップロードボタンを押して、プログラムをArduinoに書き込んでみよう。

| Slock untitled * |                |     |  |  |  |  |
|------------------|----------------|-----|--|--|--|--|
| 開く               | Arduinoにアップロード | シリフ |  |  |  |  |
|                  |                |     |  |  |  |  |

うまく書けたかな?書き込めないよーって人はUSBケーブル を抜き差ししたり、4ページの通信ポートが正しいか確認し よう。

1回目だけ書いたプログラムを保存するかどうか聞いてくるの で保存してね。

さあ、書き込めた!という人は隣にあるシリアルモニターボタンをクリックしてみよう。

Arduinoが正常に動いているとこんな感じでHELLO!という文 字がスクロールしながら流れていく。

なんか変だなー???表示されないなー??って人は、通信速 度が9600になっているか確認してね。

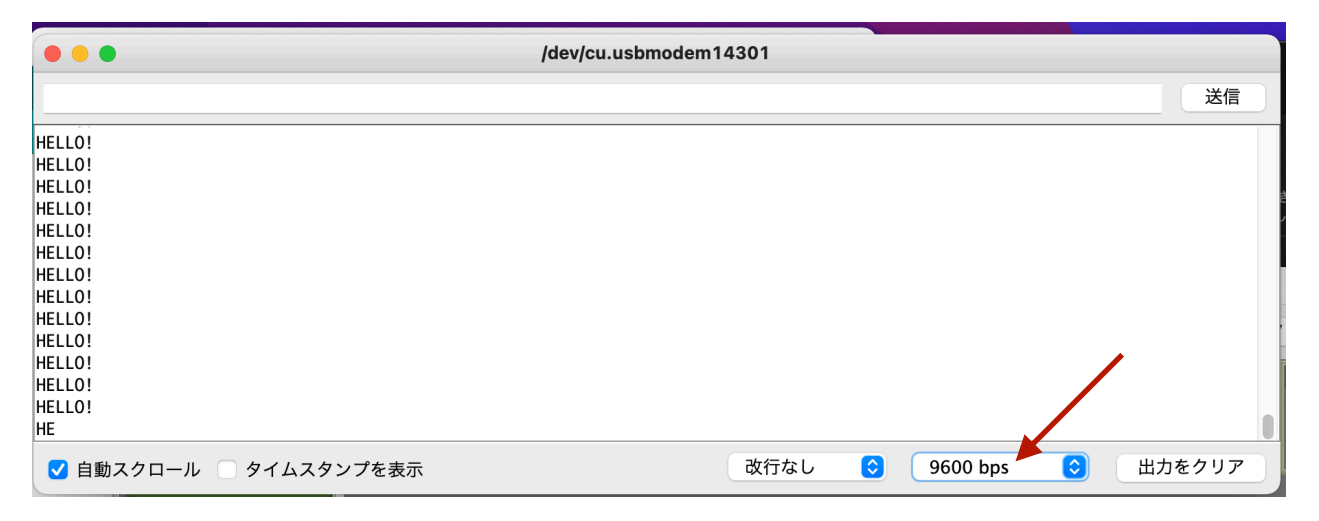

シリアルに出力という部品だけど、変更できるのは2ヶ所な んだ。 画面に出したい文字

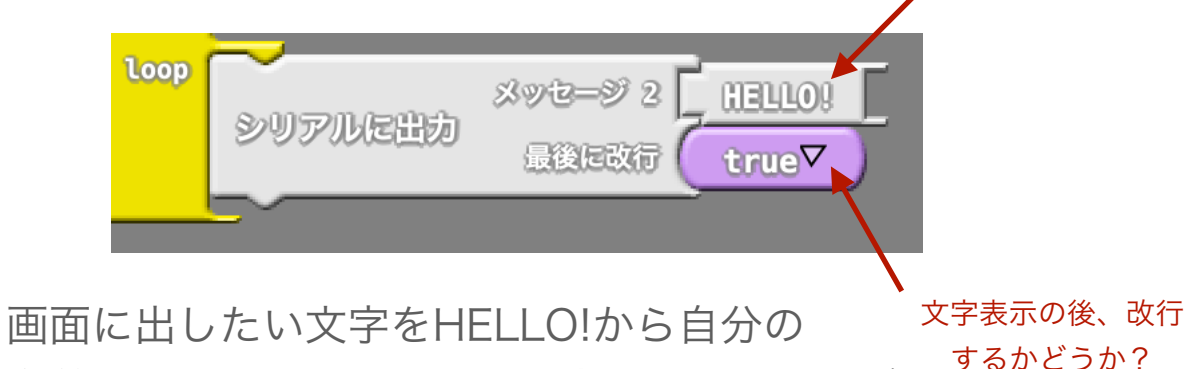

名前をローマ字にしたものに書き換えて結果が 変わるか見てみよう。

そして、最後の改行のtrueを偽(false)に変えて書き込んだら 表示がどんなふうになるか確認してみよう。 Arduinoからパソコンに文字が送れると何が便利なんだろう? 例えばこんなのはどうだろうか?

ワークエリアにこんな感じで貼って、messageを削除する。

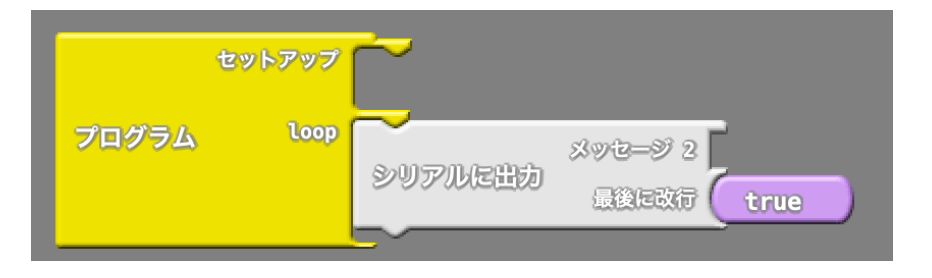

次に通信の「真偽値を文字列に(後端が<ではなく丸い方)」 を貼って、その後にSeed Studio Groveのボタンを貼り、ピ ン番号をD6にする。

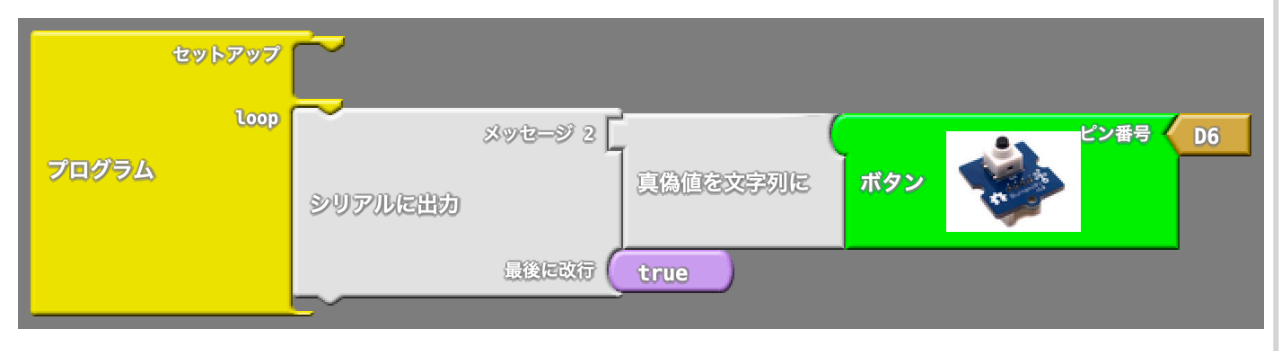

これを書き込んで、シリアルモニターでボタンを押したり離したりしながら見てみよう。

どうだい?ボタンの押されている状態が目で見えるようなったかい?

電子回路には接触不良が付き物。外からみてちゃんと動い ているようでも「あれ?動きがおかしいなぁ」って時は、こ んな感じでシリアルモニタにスイッチなどの状態を表示するこ とで確認がしやすくなるよ。

でも、ボタンが10個あって、その状態を画面に出すときに0 とか1だけではどのボタンの入力なのかわからないよね? (ボタンが複数個ある場合にシリアルモニタの表示が0と1だ けではどのボタンかわからない)

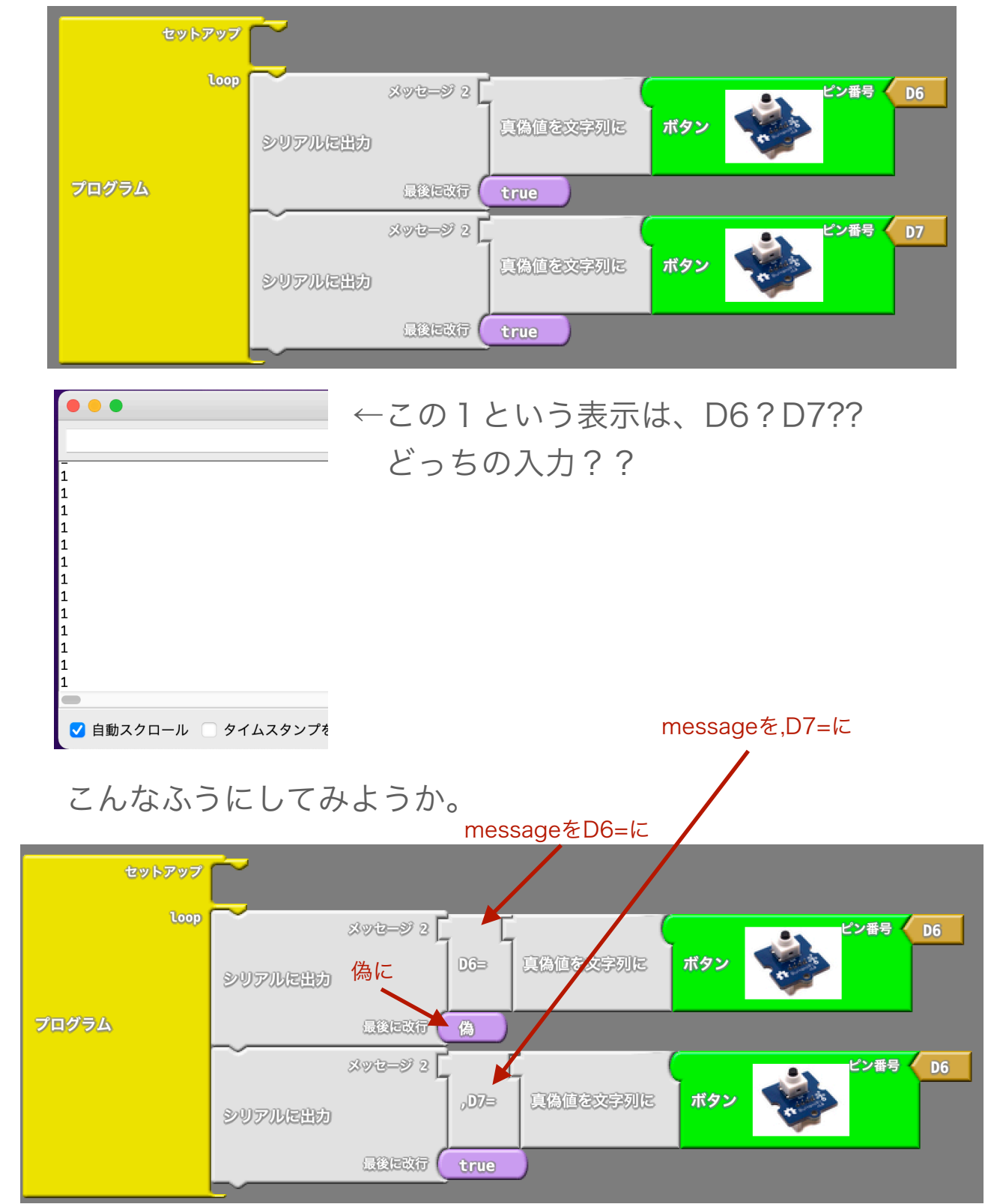

10

こんな感じに入力がどっちのものなのか分かりやすくなった ね。

シリアルに出力を使うとプログラムの動きが思ったものと違うときにプログラムの修正を行うけどその手がかりを見つけるのにとても役立つよ。

| • •   | •      |
|-------|--------|
|       |        |
|       |        |
|       | ,      |
| D6= 1 | ,D7= 1 |
| D6= 1 | ,D7= 1 |
| D6= 1 | ,D7= 1 |
| D6= 1 | ,D7= 1 |
| D6= 1 | ,D7= 1 |
| D6= 1 | ,D7= 1 |
| D6= 1 | ,D7= 1 |
| D6= 1 | ,D7= 1 |
| D6= 1 | ,D7= 1 |
| D6= 1 | ,D7= 1 |
| D6= 1 | ,D7= 1 |
| D6= 1 | ,D7= 1 |
| D6= 1 | ,D7    |
|       |        |
|       |        |

🗸 自動スクロール 📃 タイムス

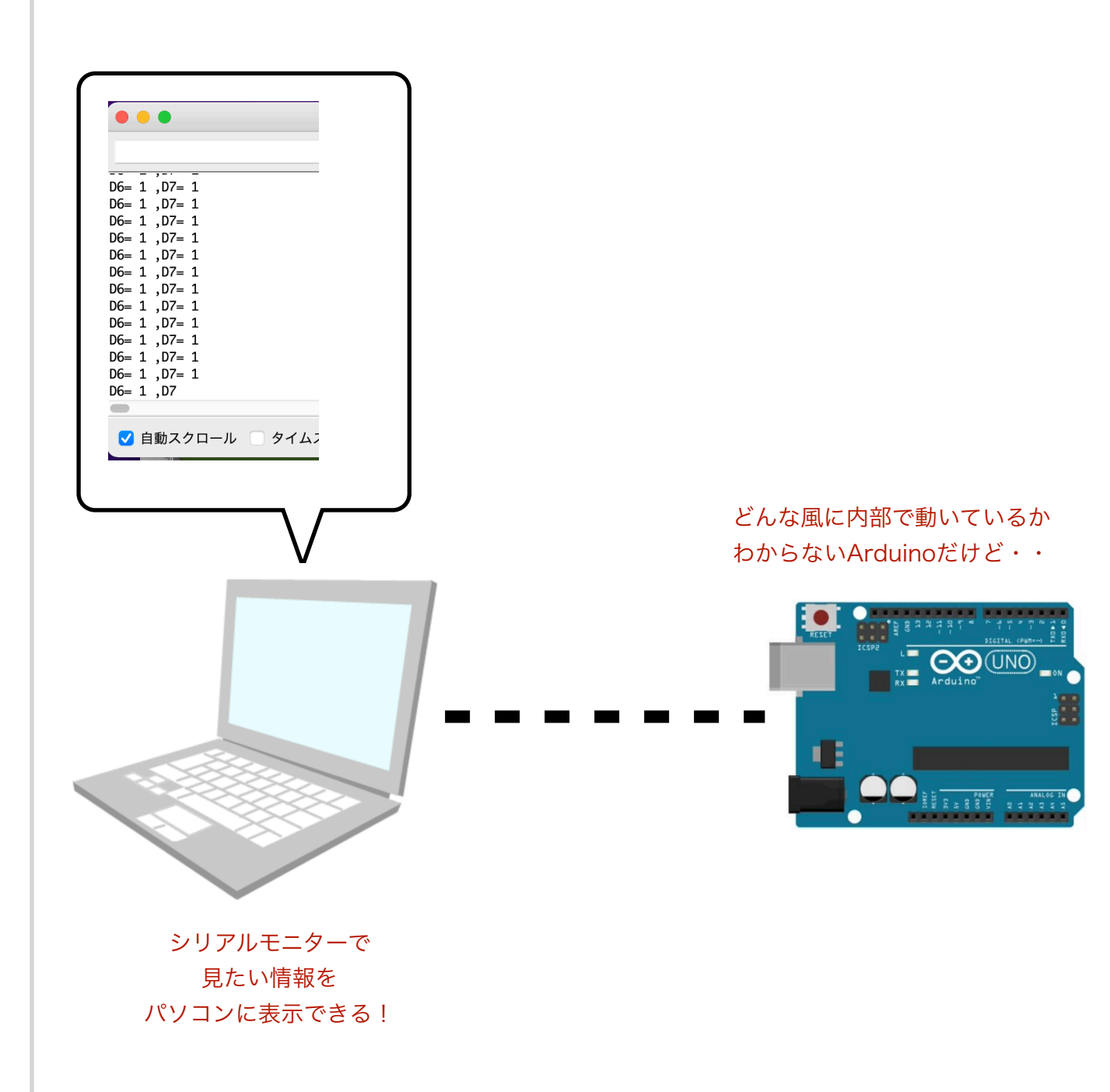

・デジタル信号の入出力を実験してみよう!

## デジタル信号ってなんだ??

今回扱うデジタル信号はOVか5Vのどちらかの状態しかない 電気信号になります。

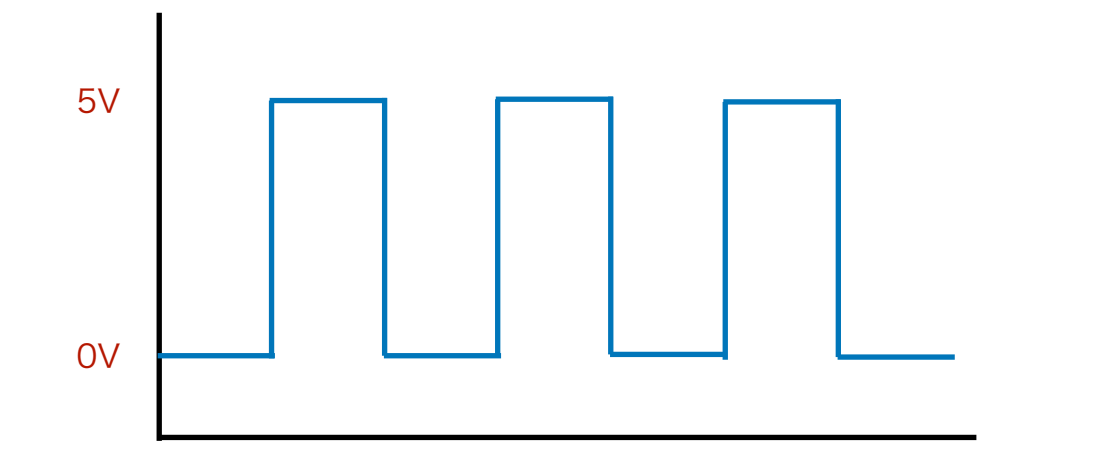

信号が5Vになっている状態を**HIGH**、0Vになっている状態 を**LOW**とも言います。

ボタンが押された状態や、LEDが点灯しているか消灯してい るかの状態もONかOFFかの2値しかないのでデジタル信号と して処理することができます。

## デジタル出力の実験をしてみよう

Seed Studio GroveのLEDを配置しピン番号をD4にして Arduinoに書き込んでみよう。 どうだい?ちゃんとLEDが点灯したかな?

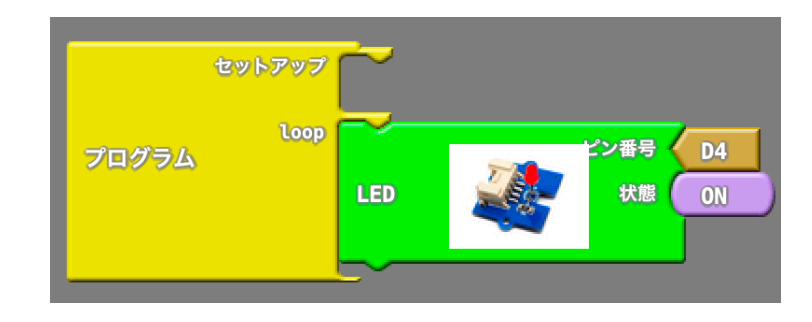

次に、ONをオフに変えて書き込んでみよう。 今度は消えたはずだ。

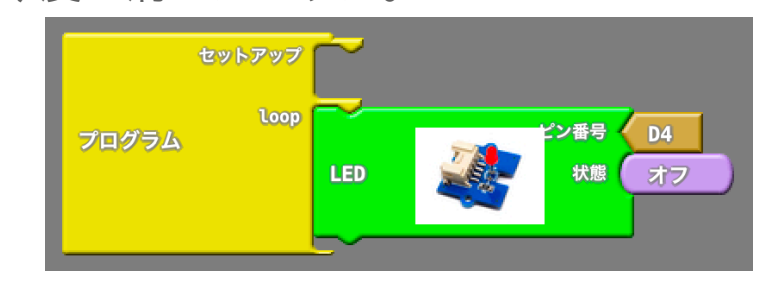

これらのプログラムは、状態がONの時はD4端子に5Vが出力 されて、LEDが点灯する。

そしてオフの時は、D4端子がOVになってLEDが消灯するんだ。

まさにデジタル信号でコントロールしているね。

それじゃあ、プログラムをこんな感じに変えてみようか。 delay MILLIS ミリ秒は指定した時間(この場合は1000ミリ =1秒)だけ止める部品なんだ。

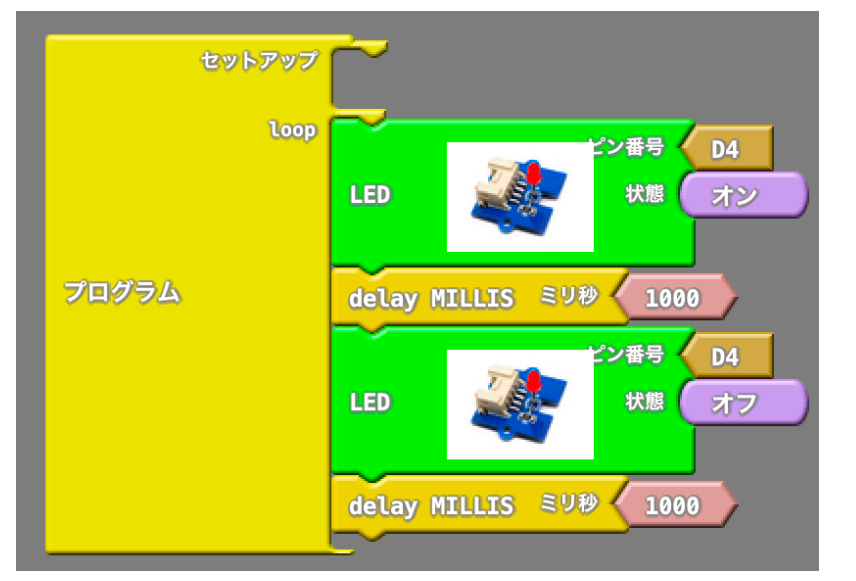

このプログラムを見ると、D4がオンになりその後1秒停止、 次にD4がオフになりその後1秒停止をずっとループして実行 するようになる。

LEDがどんな風になるか想像してみよう。

そしてその想像どおりの動きになるか書きこんで確認してみよう。

書きこんだ後は、1000ミリ秒の待ち時間を500とか100とか 5000とか10000とかに変更してどんな動きになるか確認して みよう。

もちろん、片方の数値を大きくしたり小さくしても大丈夫だ よ。

# デジタル入力の実験をやってみよう

端子を5Vにしたり0Vにしたりするのがデジタル出力だけど、 その逆で端子に5Vをかけるのか0Vにするのかを操作するのが デジタル入力になる。

このプログラムを書いてみよう。

(注意!ピン番号はD2にして、付属のケーブルでArduinoの D2端子とスイッチを配線してから実行してみよう)

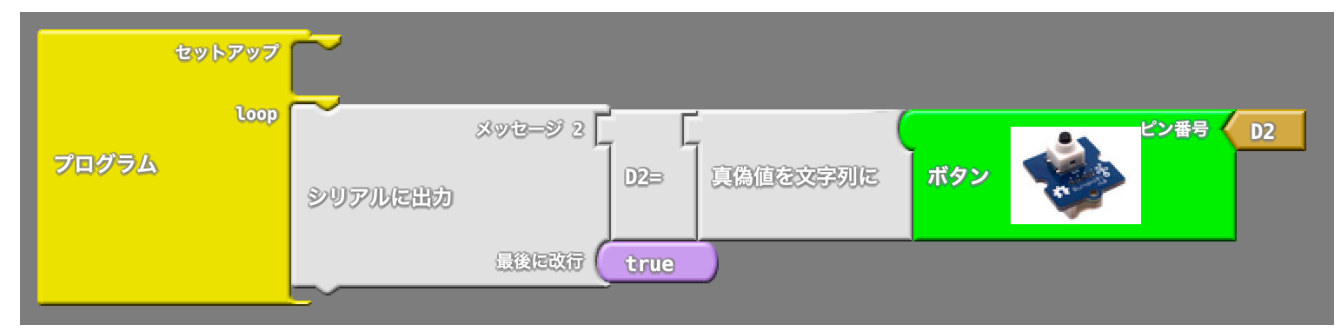

問題なくスイッチの入力を確認できたと思う。 ところで、今までボタンの入力はSeed Studio Groveのボタ ンを使ってきた。

でも本当の?デジタル入力部品はピンのデジタルピンと入力プ ルアップの2つになる。

下の感じに変えてみようか。そして実行して動きを確認してみ よう。

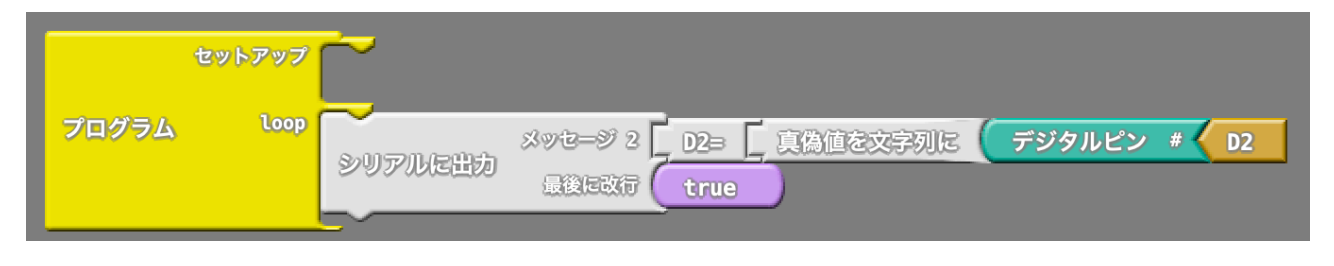

問題なくちゃんと動いているね。 じゃあ、D6に差しているケーブルを抜いてみようか。

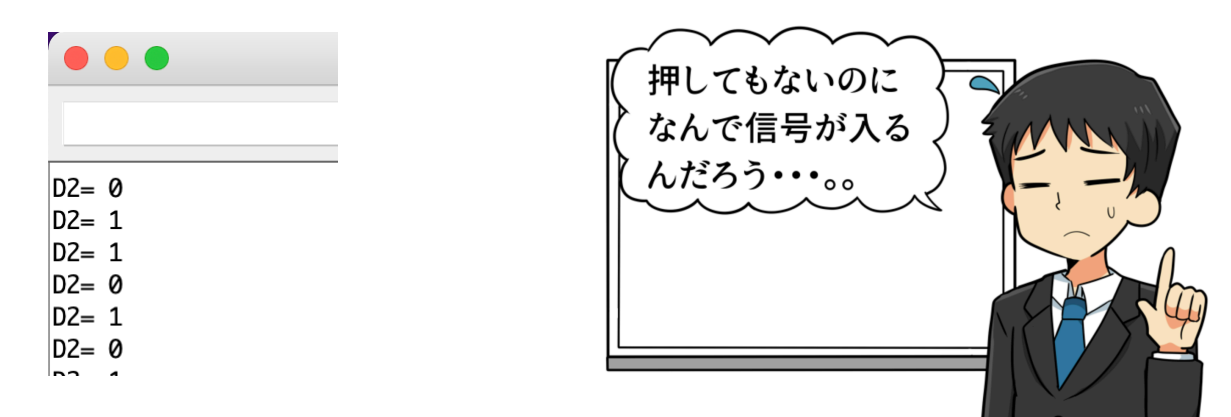

あれれ?おかしいね。スイッチを押してないのに1とか0になる。

じゃあ、デジタルピンから入力プルアップに変えてみようか。

|       | セットアップ | ~       |                  |                     |          |         |      |  |
|-------|--------|---------|------------------|---------------------|----------|---------|------|--|
| プログラム | ίοορ   | シリアルに出力 | メッセージ 2<br>最後に改行 | D2⇒ <u></u><br>true | 真偽値を文字列に | 入力プルアップ | # D2 |  |

ケーブルを元に戻して確認してみよう。 スイッチを操作して正常に動いているのを確認してからまたケ ーブルを抜いてみようか。

| • | • | • |  |
|---|---|---|--|
|   |   |   |  |

D2= 1

D2= 1 D2= 1

D2= 1 D2= 1

D2= 1 D2= 1 こんどは1で安定しているね。勝手に0に なることもない。 ん??でもスイッチが繋がってないのに なんで1?なんで5Vになっているの?? 実は、マイコン(Arduinoも含む)のデジタル入力はその端子 の先に何も繋がってない状態だと環境のノイズなどを拾って不 安定な動きになってしまうんだ。

なので絶対そんな状態にしちゃいけないんだよ。

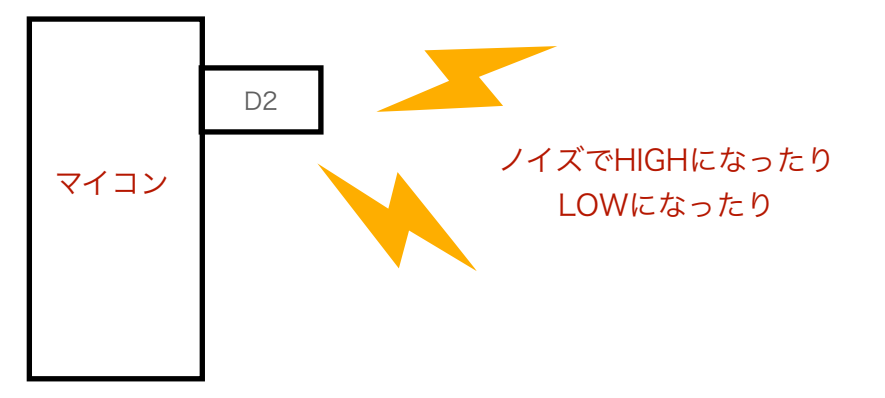

そこで、入力端子を常に5VをかけてHIGHにする「プルアッ プ」もしくは0Vに落としてLOWにする「プルダウン」という 方法で安定させるんだよ。

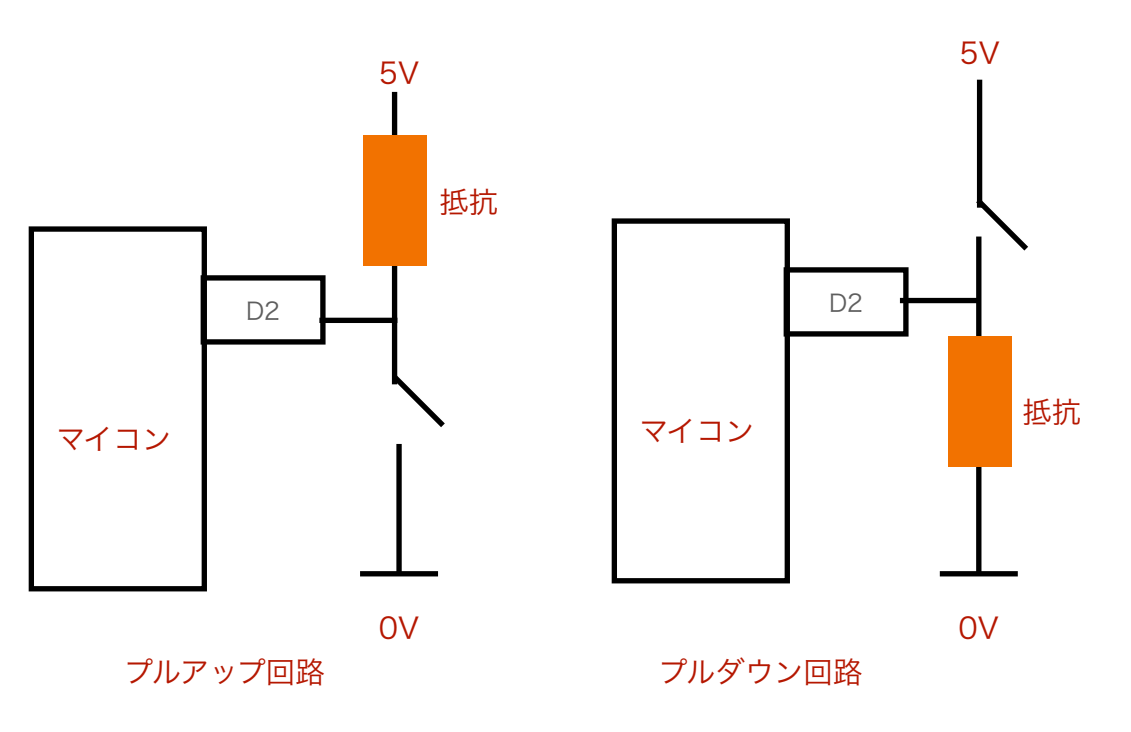

デジタル入力では必ずプルアップかプルダウン状態にしない と不安定なることを覚えておこう。

忘れちゃうとプログラムが意図しない動きをしたりする よ。

ちなみにGroveのスイッチ類はちゃんとプルダウン回路が入 っているので何も考えなくてもいいけど、自分でスイッチ用意 するときはちゃんとプルアップ回路にしておこう。

その時は抵抗を必ず入れること。

入れないとどうなるか・・・?

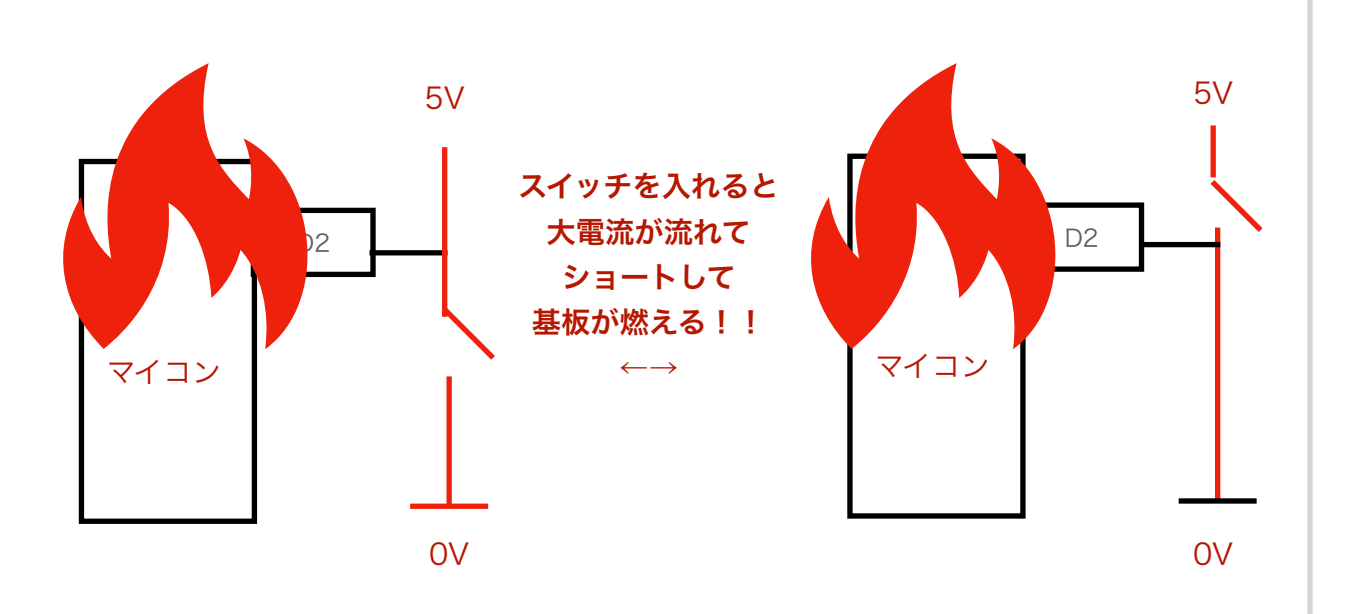

プルアップ・ダウンの抵抗はオームの法則で求めることがで きる。(抵抗=電圧/電流)

マイコンの仕様書を見ると入力のときにどのくらいの電流に すればいいか書いてあるので確認しよう。

ちなみにArduino Unoの場合最大で40mA以下。でも入力 の時は5mAくらいで充分なので5V/0.005A=1000 $\Omega$ =1K $\Omega$ の抵抗が必要になるね。 でも、スイッチをつけるたびにいちいち抵抗を準備してスイッチと配線して・・・ってめんどくさいよね。

そこで思い出してほしいのが14ページで「**入力プルアッ** 

プ」という部品を使ったときに入力が1のままで安定してた 事。

実は、Arduinoの内部にはあらかじめこのプルアップ抵抗が 入っているんだ。

だから、デジタルピンで入力をした時と違って安定して入力 が出来てたんだね。

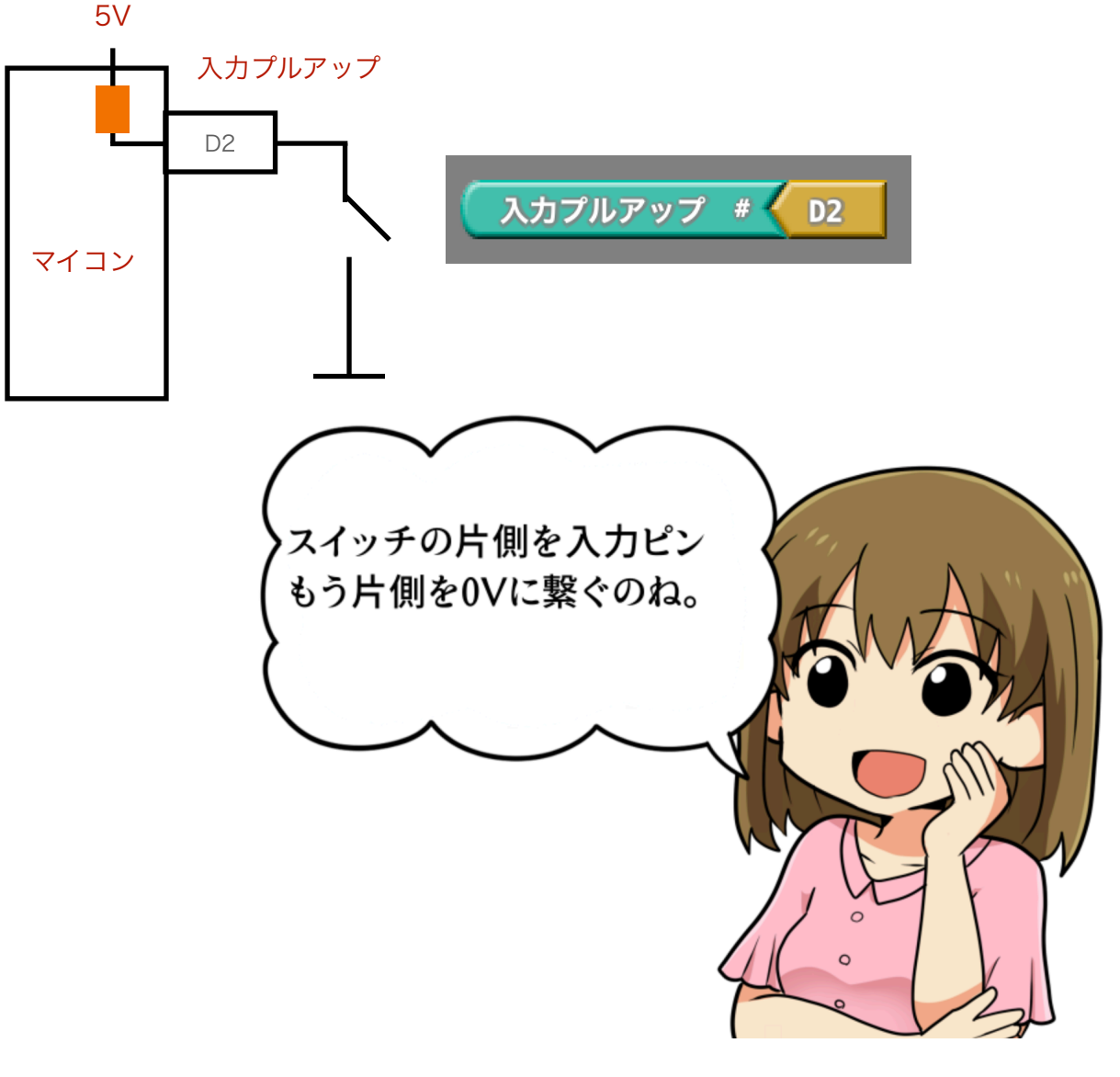

これまでの学習ではスイッチやLEDを単体で動作させてたけ ど、今度は組み合わせて動作させてみよう!

・ボタンを押したらLEDが点くプログラム

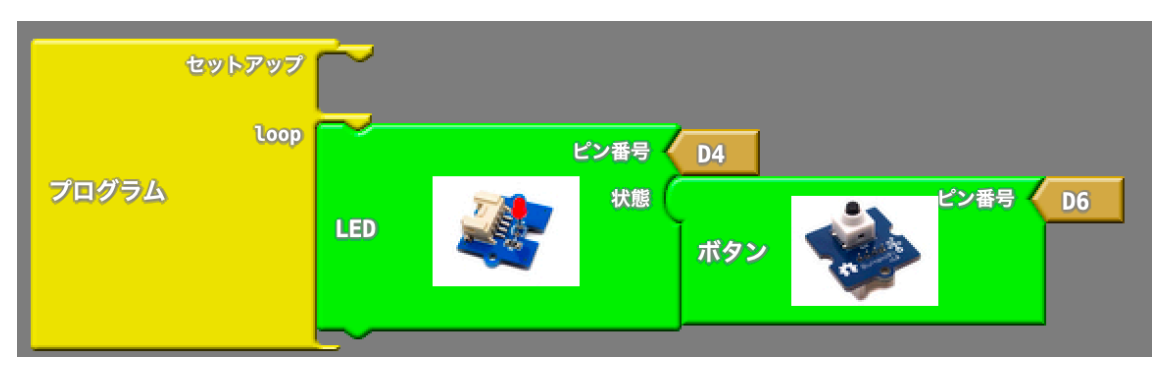

# ・大きい音を検出するとLEDが点くプログラム

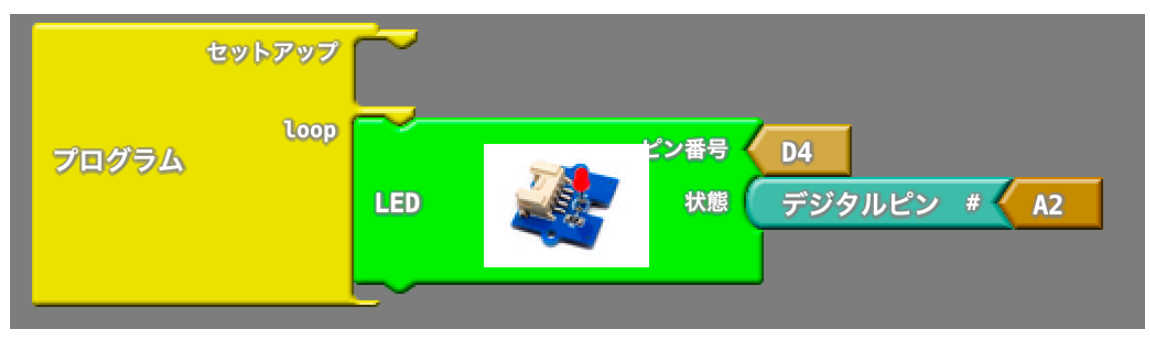

ちなみにボタンを押したらLEDが点くプログラムはこんな感 じにかくこともできる。

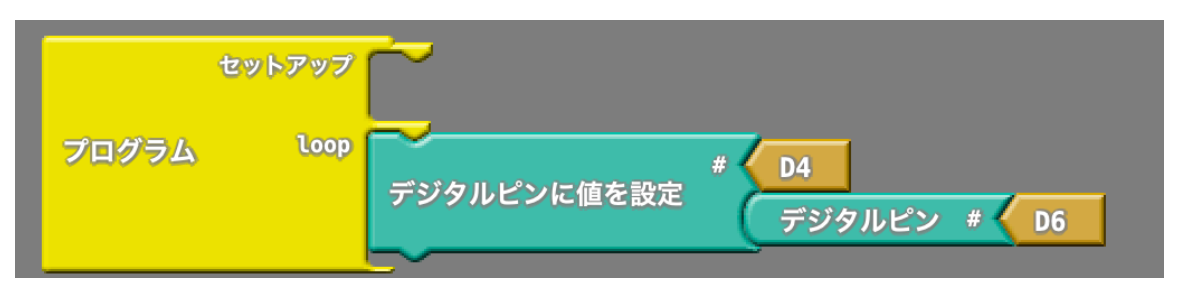

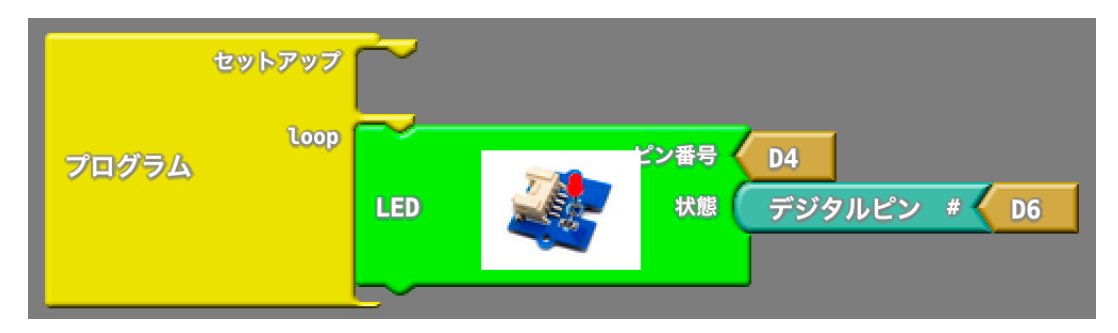

もう、みんなも気づいていると思うけど部品の写真にあまり 意味はなく(意味があるものもあるけど)、重要なのはピン 番号なんだ。

それと同じプログラムでもピン番号を変えるだけで全く別の動作に簡単に変えられる(スイッチ入力から音の入力へ)のも Groveの便利なところなんだよ。 ・アナログ信号の入出力を実験してみよう!

#### アナログ信号ってなんだ??

今回扱うアナログ信号はOV~5V間で変化する電気信号になります。

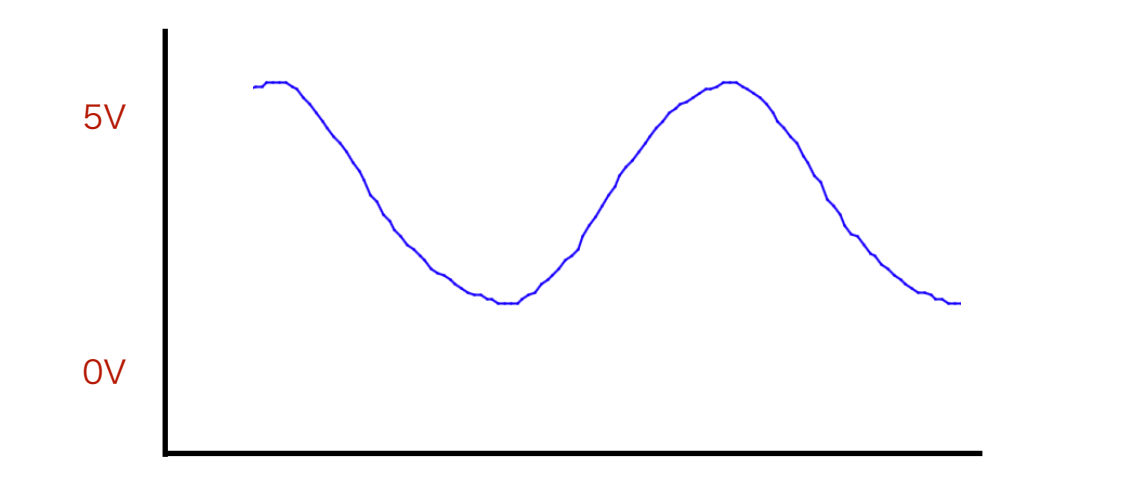

デジタル信号のようにHIGHやLOWといった感じで入力値を 分けることはなく、5Vまでの電圧を0~1023までの数値 (1024段階)で読み込むことができる。

例えば2.5Vの時は1024の半分の512近辺の数値になるよ。 読み取れる電圧の最小ステップは5V/1024なので0.0049V単 位の細かい変化を読み取れることになるね。

アナログ出力はちょっと注意が必要で、0V~5Vまでの出力 が出来るのだけど、その指定が0~255までの256段階なん だ。

つまり出力電圧の最小ステップは5V/256=0.019V単位に なる。

## アナログ入力の実験をしてみよう

下のプログラムのように、アナログピンAOの内容をシリアル に出力するようにして、Arduinoに書き込み、ポテンショナー をぐりぐり回してみよう。

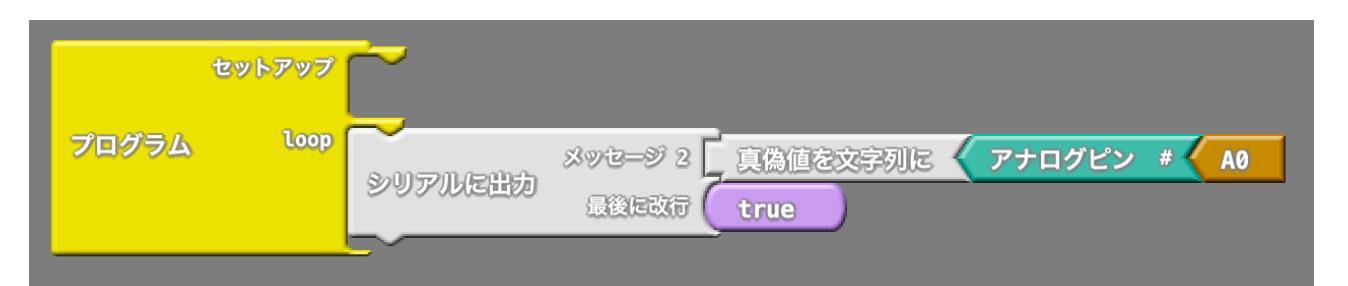

シリアルモニターで見ると数値が0~1023で変わるはずだ。 それが0~5Vまでの電圧を1024段階で読み取った結果なんだ よ。

次にシリアルモニタを閉じて、Arduinoのツールメニューから シリアルプロッターを開いてみよう。

|                | エンコーディングを修正                         |                  |
|----------------|-------------------------------------|------------------|
|                | ライブラリを管理                            |                  |
| int pinNumber) | シリアルモニタ                             | ۍ ж M            |
| ):             | シリアルプロッタ                            | <sub>ት װ</sub> እ |
| per);          | WiFi101 / WiFiNINA Firmware Updater |                  |
|                | ArduBlock                           |                  |
|                | ESP32 Sketch Data Upload            |                  |
|                | ESP8266 Sketch Data Upload          |                  |

今度は読み取った数値が左図のアナログ信号のような波形の グラフで表示されたと思う。

こんな感じで滑らかに変化する信号がアナログ信号なんだ。

## いろんなアナログ信号を見てみよう

このキットでは、アナログ信号としてポテンショナーの他 に、音と光を検出することができる。 アナログピンの番号を変えるだけで簡単に実験できるから、 シリアルプロッターの画面を開いたままでピン番号を変えてプ ログラムを書きこんで動作を確認してみよう。

## ・光のアナログ信号(A6に変更)

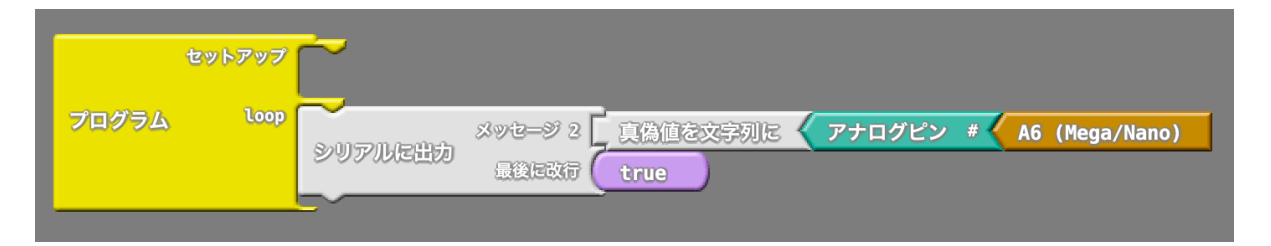

光センサーを手で覆ったりして変化を見てみよう。

・音のアナログ信号(A2に変更)

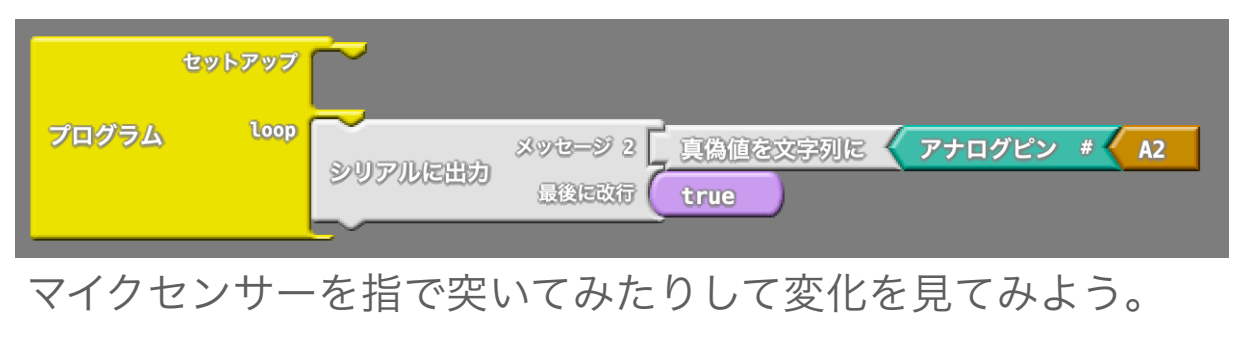

# アナログ出力の実験をやってみよう

アナログ出力の実験ができるのは、LEDになります。 プログラムをこんな感じに書いて、D5とD6をケーブルで繋い で実行してみよう。

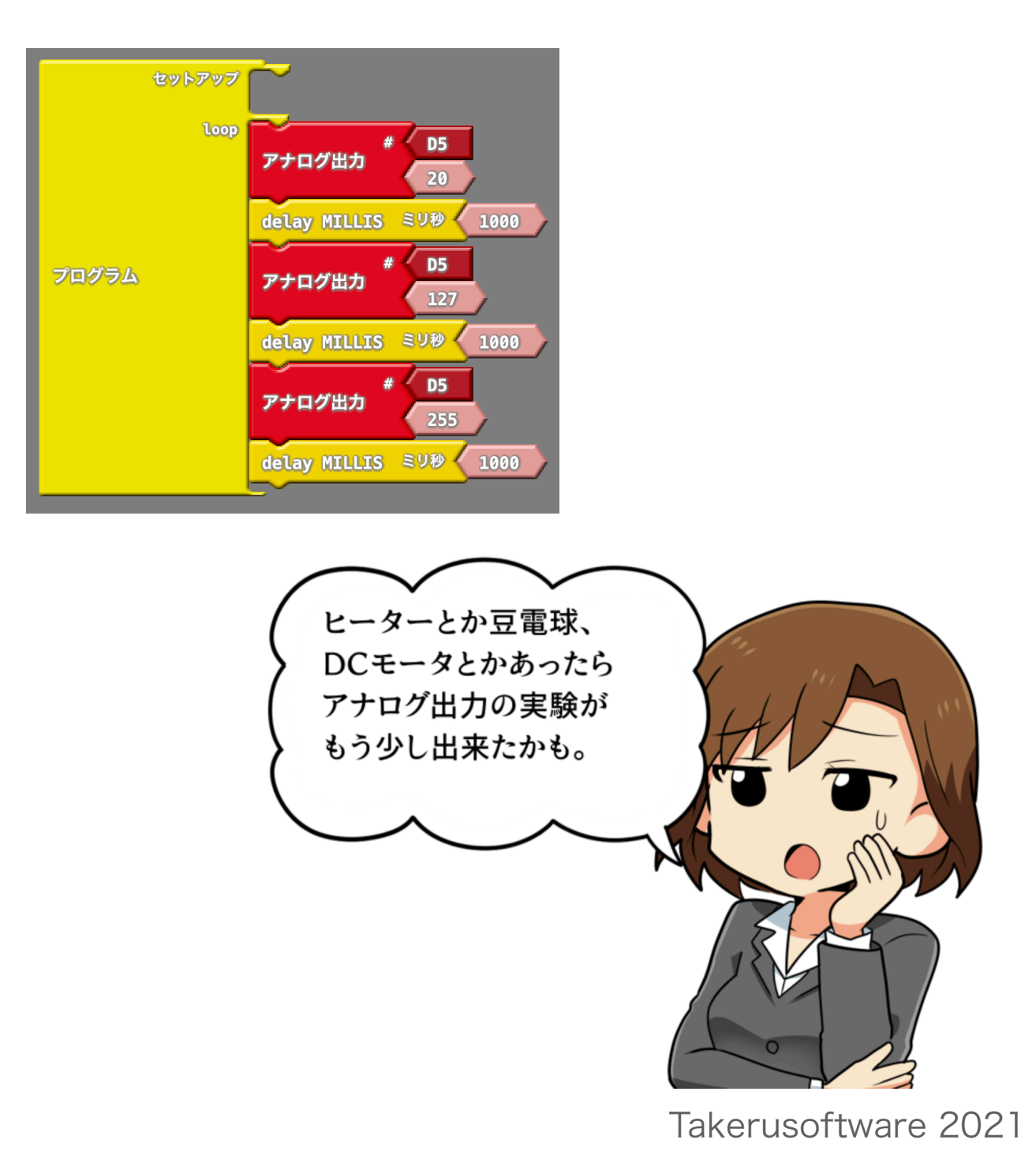

# アナログ入出力を組み合わせて実験してみよう

ポテンショナーや光センサー、音センサーからの**入力に応じ** た値をブザーに電圧として出力してあげれば、アナログ入力で アナログ出力をコントロールできる。

しかし、ここで1つ問題が。

そう、入力は0~1023で取り込むけど、出力は0~255で行われる。

つまり、入力値をそのままこんな感じで出力しちゃうと

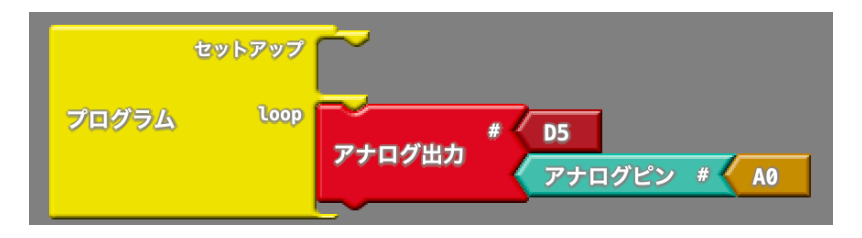

255を超える数値を渡してしまうことになる。 なので、入力の1023段階を出力の255段階に変換してあげな いといけない。

1つの方法は、入力値を4(1024/256=4)で割ってしまうこと。

でも1023/4=255.75となんか微妙。0.75の行方が気になる。

でも大丈夫。ArduBlockにはそれ用の部品がある。

## 「計算する」を開くと「マップ」という部品がある。

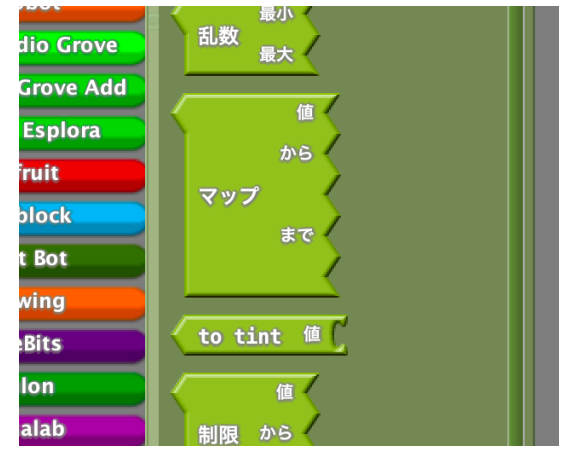

# これをワークエリアに貼るとこんな感じになる。

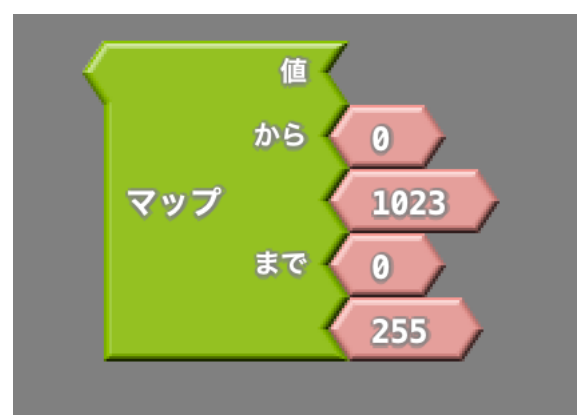

ああ、これ欲しかったやつじゃんね!これをこうすれば一挙 解決!!!

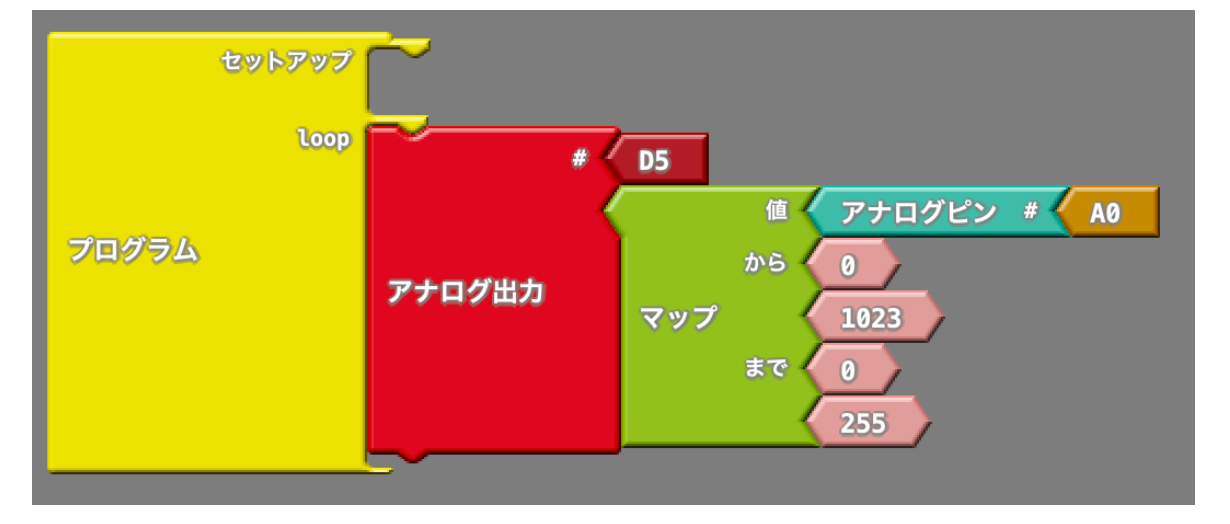

マップは上の段の「から」の組み合わせの範囲の数値を下の 段の「まで」の範囲に丸めてくれる部品なんだ。

つまりこの図ではアナログピンA0の内容が0~1023段階で 変化しても、それを0~255の数値として変換してくれる。

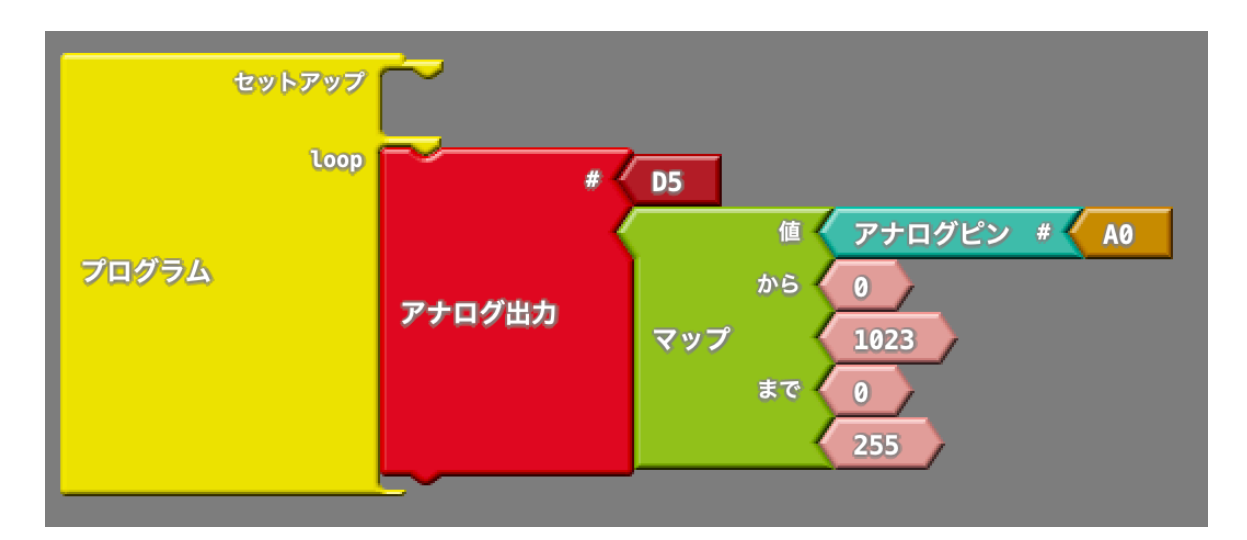

本当にそうなのか、下のプログラムを書きこんでシリアルモニ タかプロッタで見てみよう。

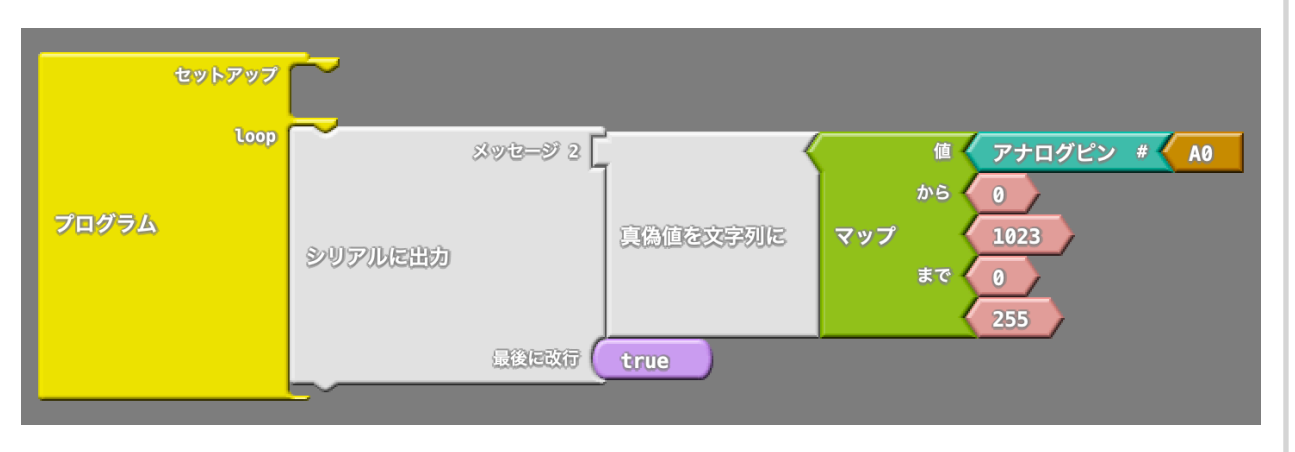

どうだい?ちゃんと0~255の間の数値の変化に収まったかい?

ちなみにこのマップ、数値をこんな感じに入れ替えることもで きる。

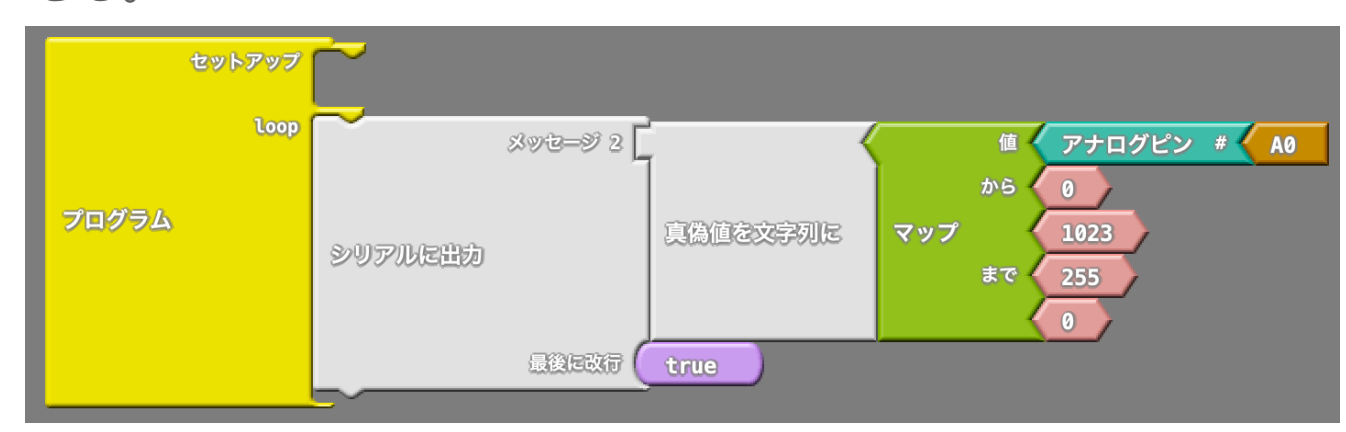

この場合はポテンショナーを回す方向と数値の変化がさっき とは逆になったはずだ。

こんな感じで変化の方向を入れ替えたり、数値を丸めたりす るのに便利なのがマップなんだよ。

さあ、数値が安全に変化することを確認できたら左上のアナ ログ出力をするプログラムに書き換えてブザーからどんな音が 出るかポテンショナーを回してみよう。

確認できたらポテンショナーから光センサ(A6)に変えて見 て手で光センサーを覆ったりしてブザー音が変化するか確認し てみよう。 ・ArduBlockの機能パネルのいろんな部品をいじってみよう! (最低限必要なものを解説)

# 【制御パネル】プログラム

セットアップに書いた部分はArduino電源投入時に1回だけ 実行される。その後はloopの中身を繰り返し動作する。

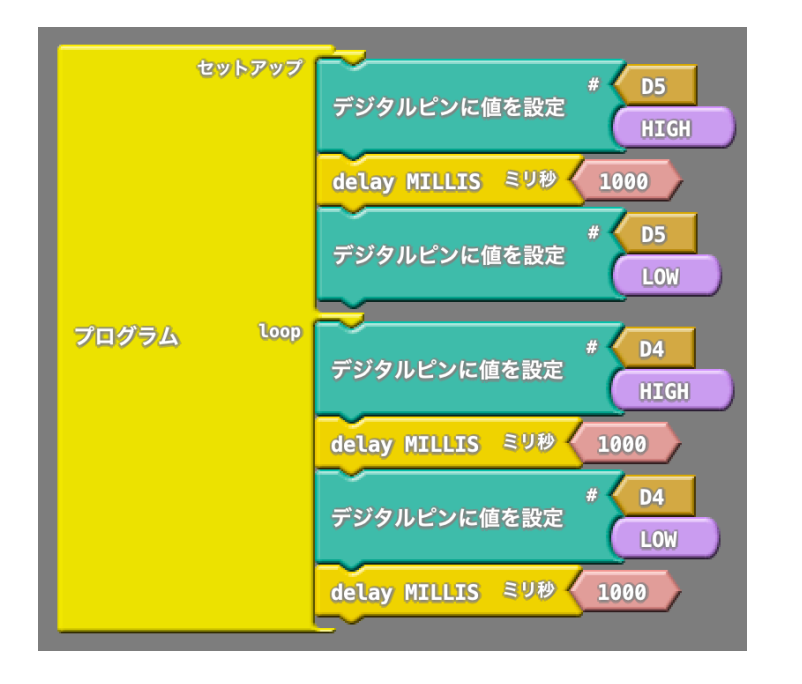

# 【制御パネル】もし

「テスト」の内容が成立すると「なら」の部分が実行され る。(==はテストから、HIGHは変数/定数から配置)

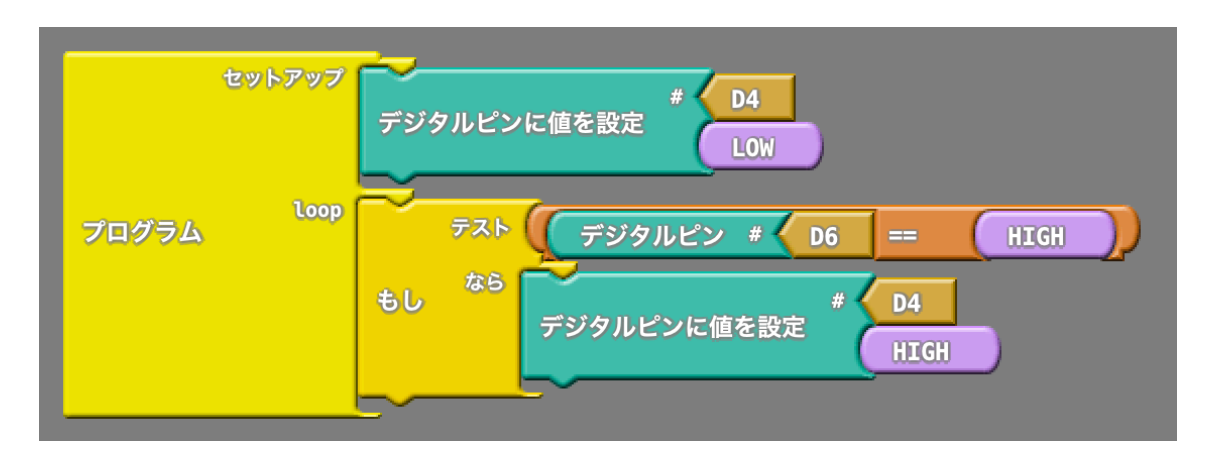

# 【制御パネル】もし/でなければ

「テスト」の内容が成立すると「なら」を実行、成立しない 場合は「でなければ」を実行する。

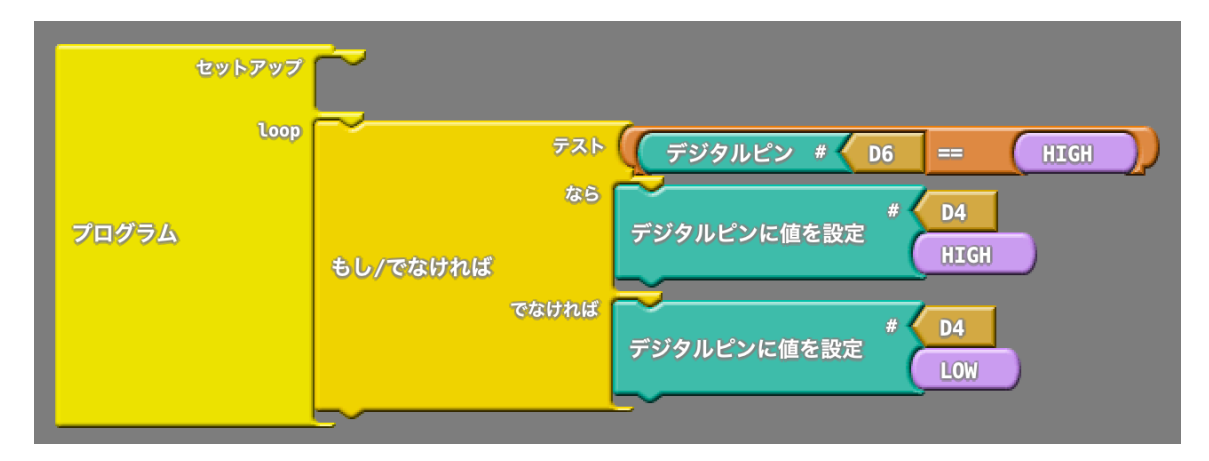

# 【制御パネル】繰り返し

「test」の条件が成立するとcommandsの中身を実行し、 繰り返し以降の処理を行わない。

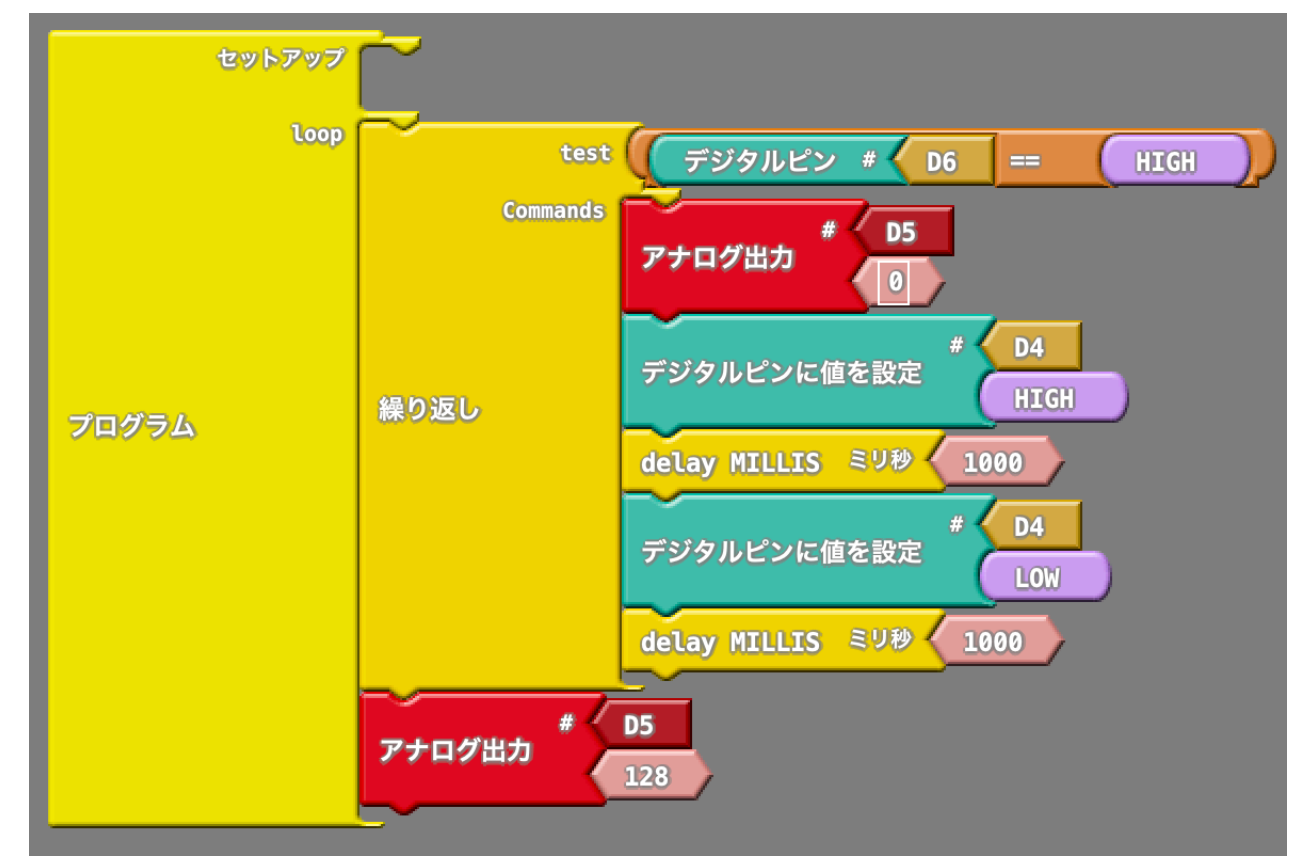

# 【機能パネル】回数分繰り返し

「回」で指定した回数だけ「commands」を実行する。

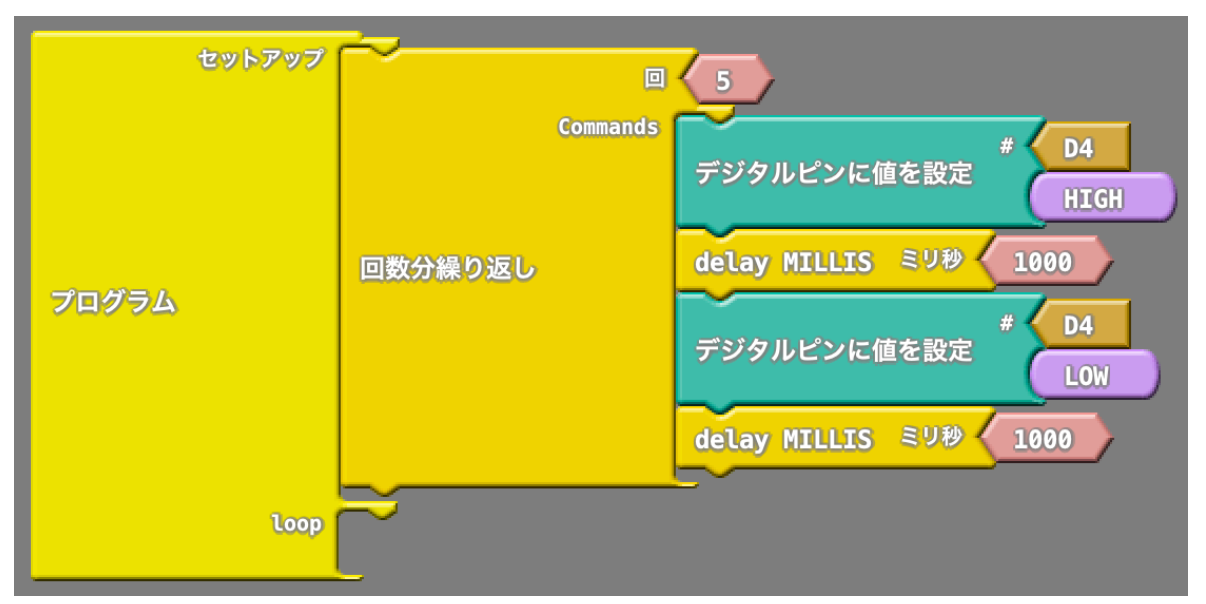

# 【機能パネル】break

繰り返し動作から強制的に抜ける。

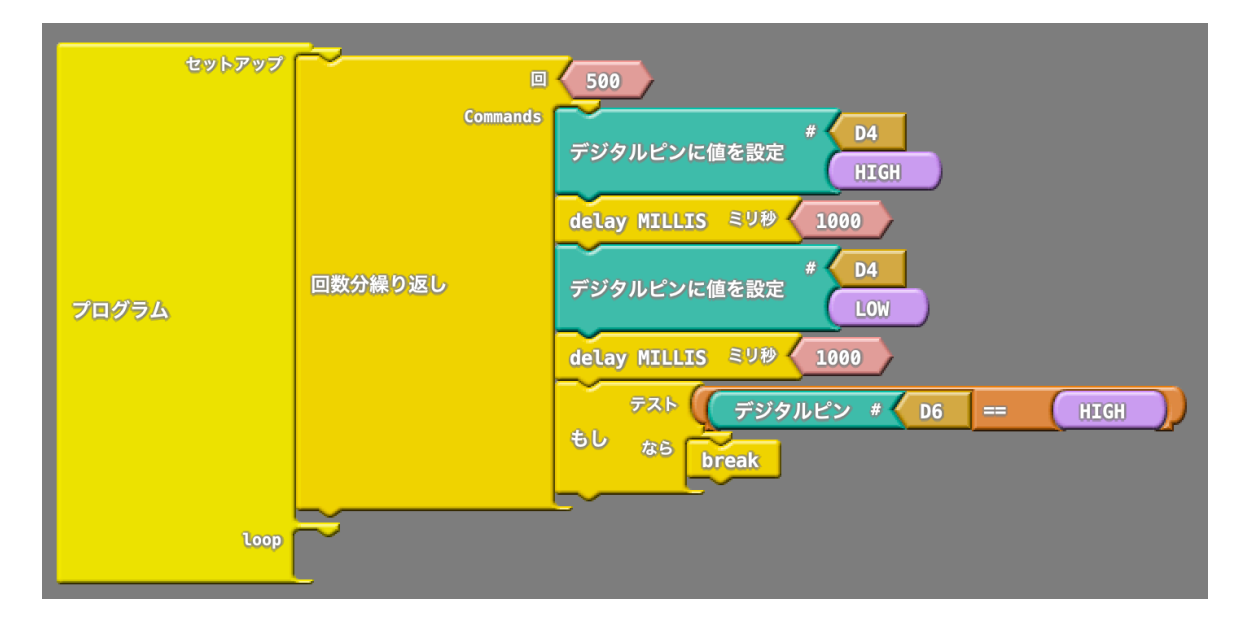

# 【機能パネル】サブルーチン

よく使う処理をまとめて呼び出すことができる。 部品の「サブルーチン」と書かれているところを編集し名前を 付ける。

この場合はled\_flash\_5としたよ。

処理はcommandsがある方のサブルーチンに書く。

| サブルーチン | Commands | ~ |
|--------|----------|---|
| サブルーチン | ]        |   |

下の図の場合、セットアップの所に led\_flash\_5を2個おくと合計10回の 点滅をするプログラムにすることが できる。

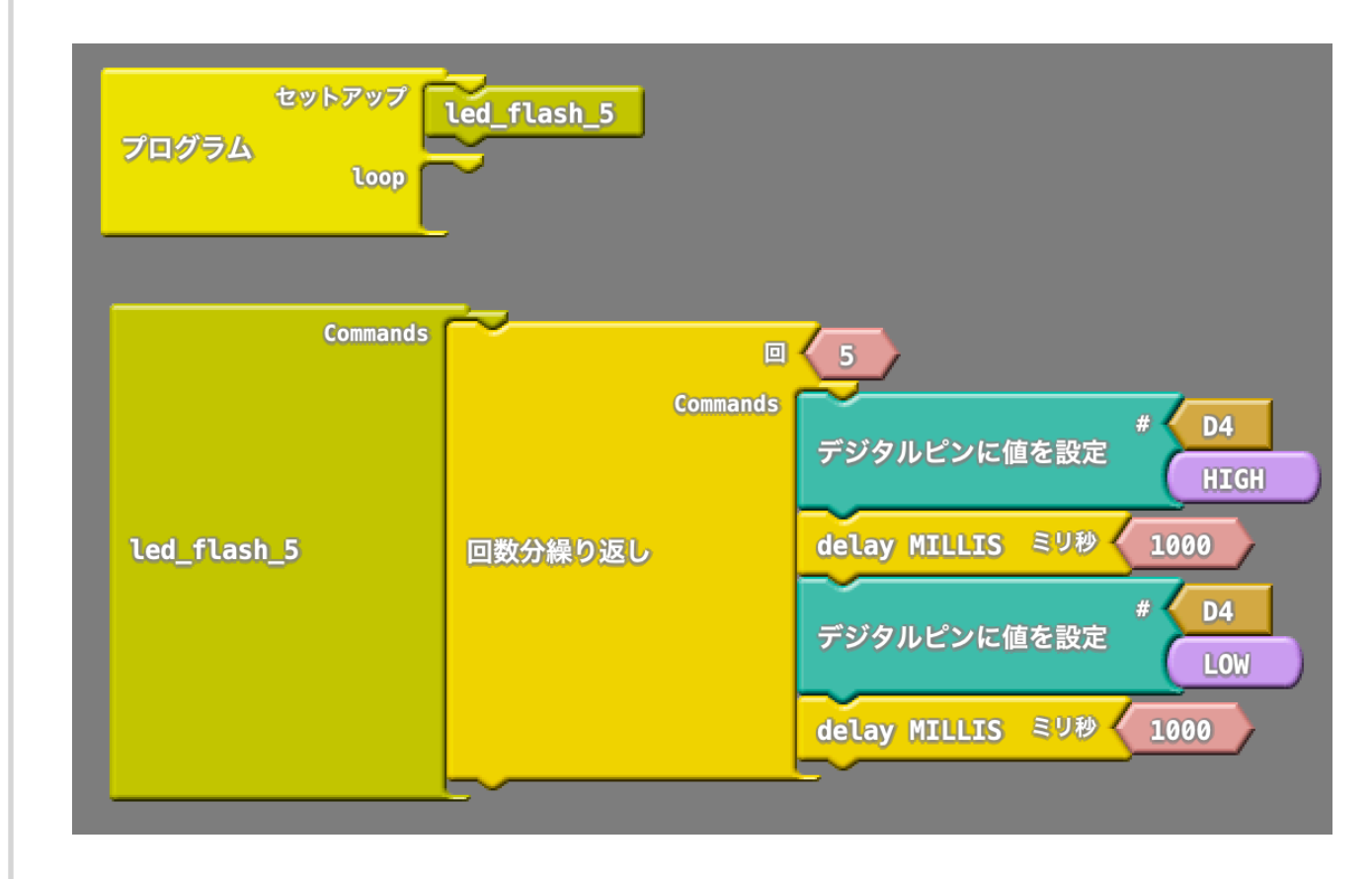

# 【ピンパネル】デジタルピンに値を設定 指定したピンの値(HIGH/LOW)を指定する。

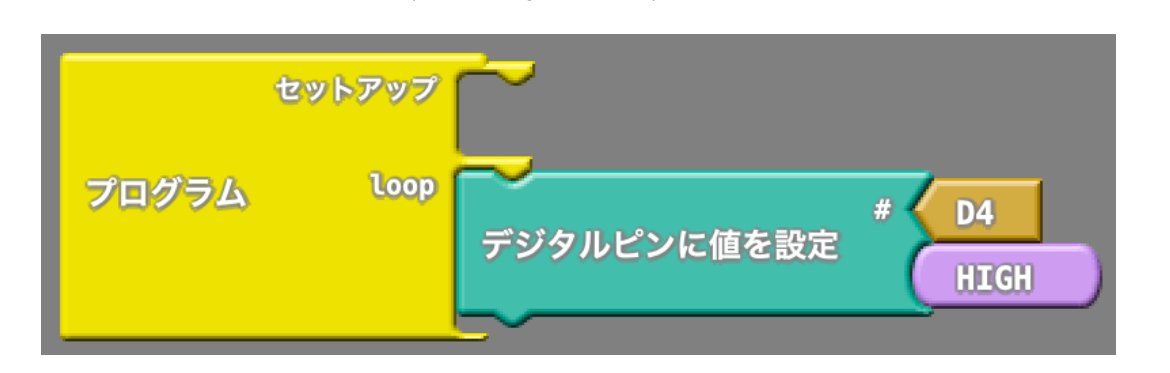

# 【ピンパネル】 Toggle digital pin

指定したピンの信号をHIGHならLOWに、LOWならHIGHに する。

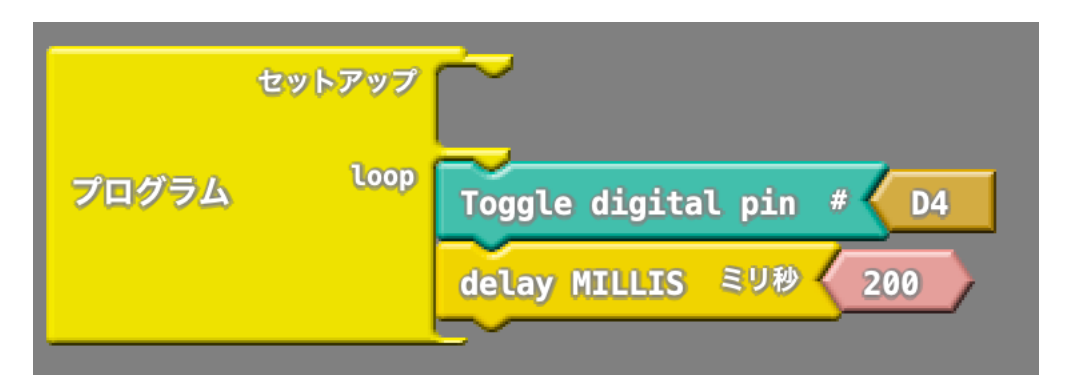

# 【ピンパネル】 デジタルピン

指定したピンのデジタル信号を読み取る

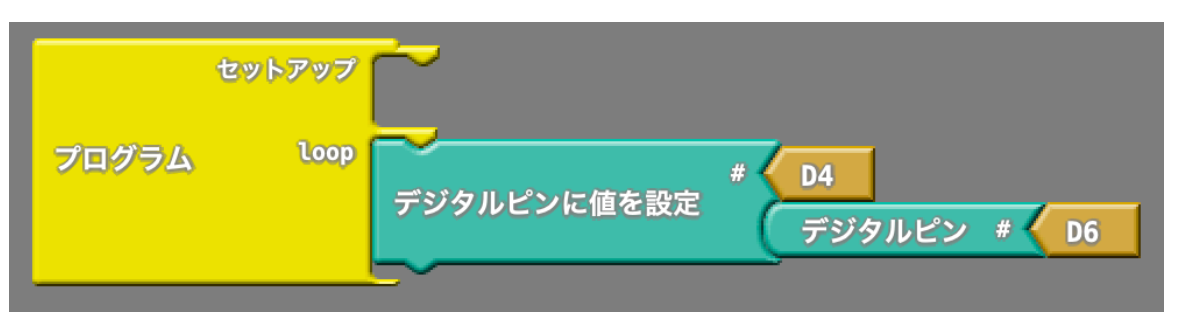

# 【ピンパネル】入力プルアップ 指定したピンをプルアップ状態で入力する。

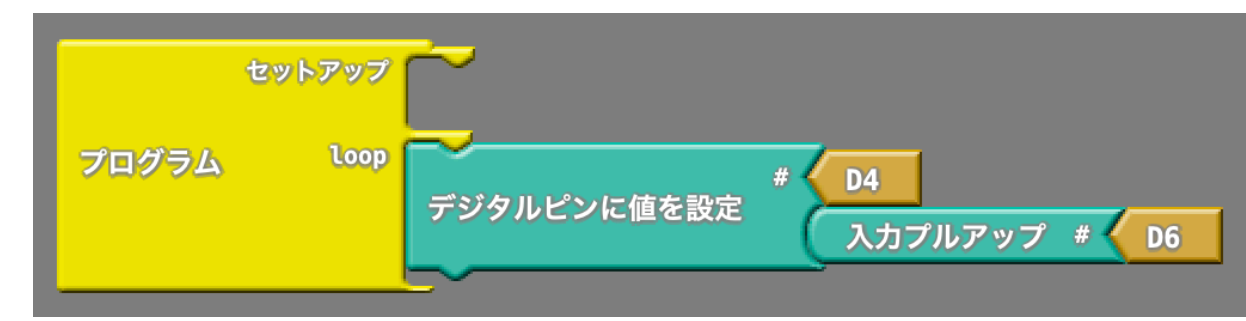

# 【ピンパネル】アナログピン 指定したピンをアナログ信号を読み取る

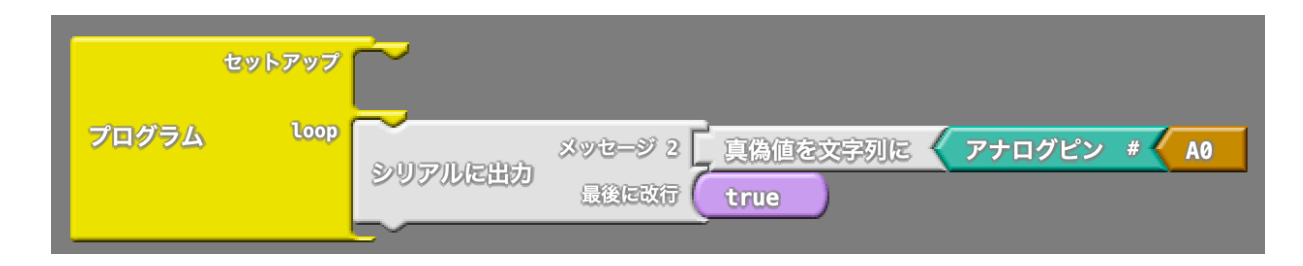

# 【ピンパネル】アナログ出力

指定したピンにアナログ出力をする(0~5V)。

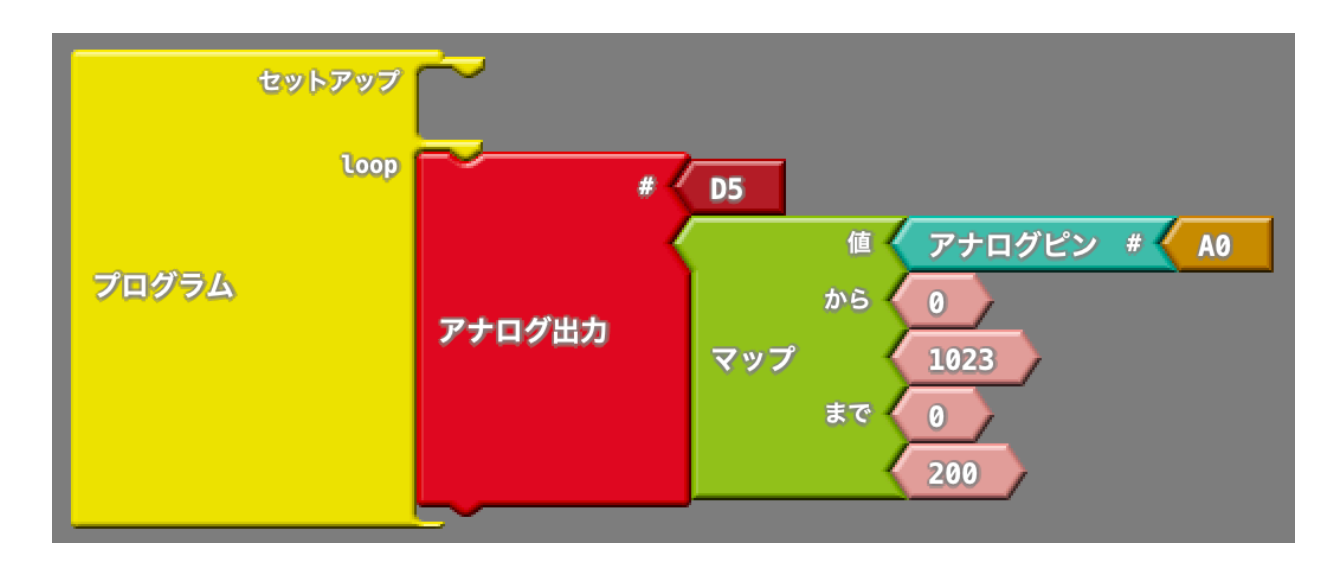

# 【ピンパネル】 トーン

指定したピン番号に指定した周波数を出力する。 周波数の単位はHz。

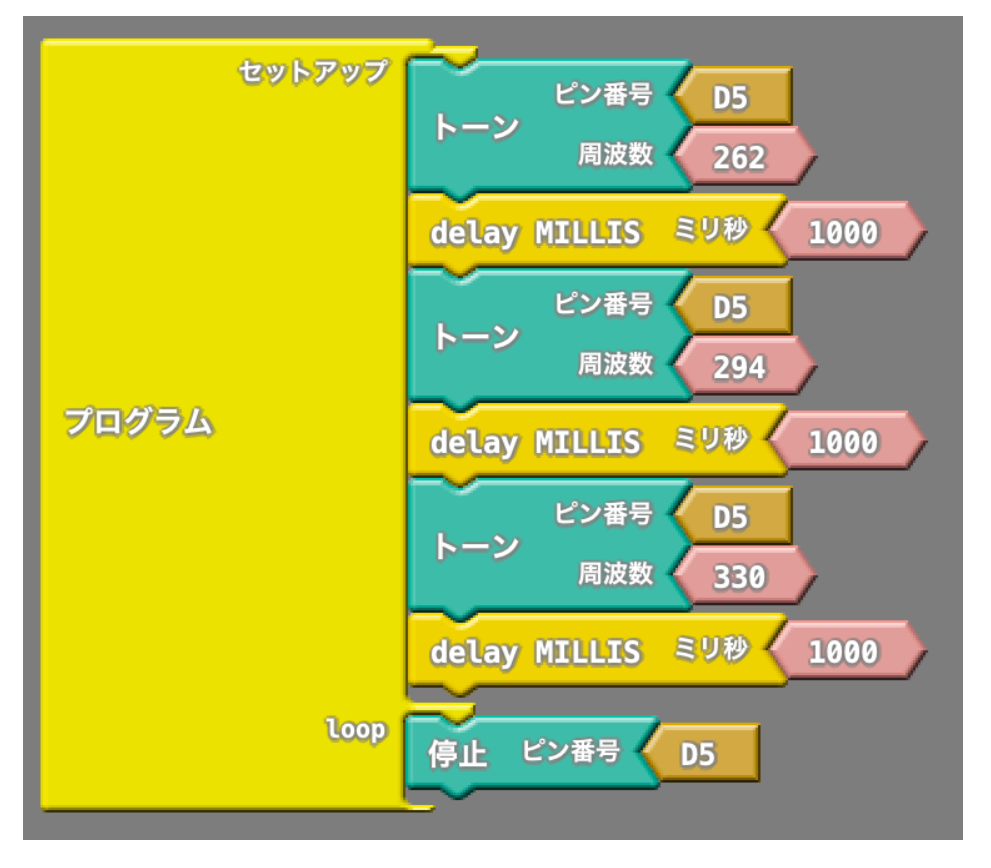

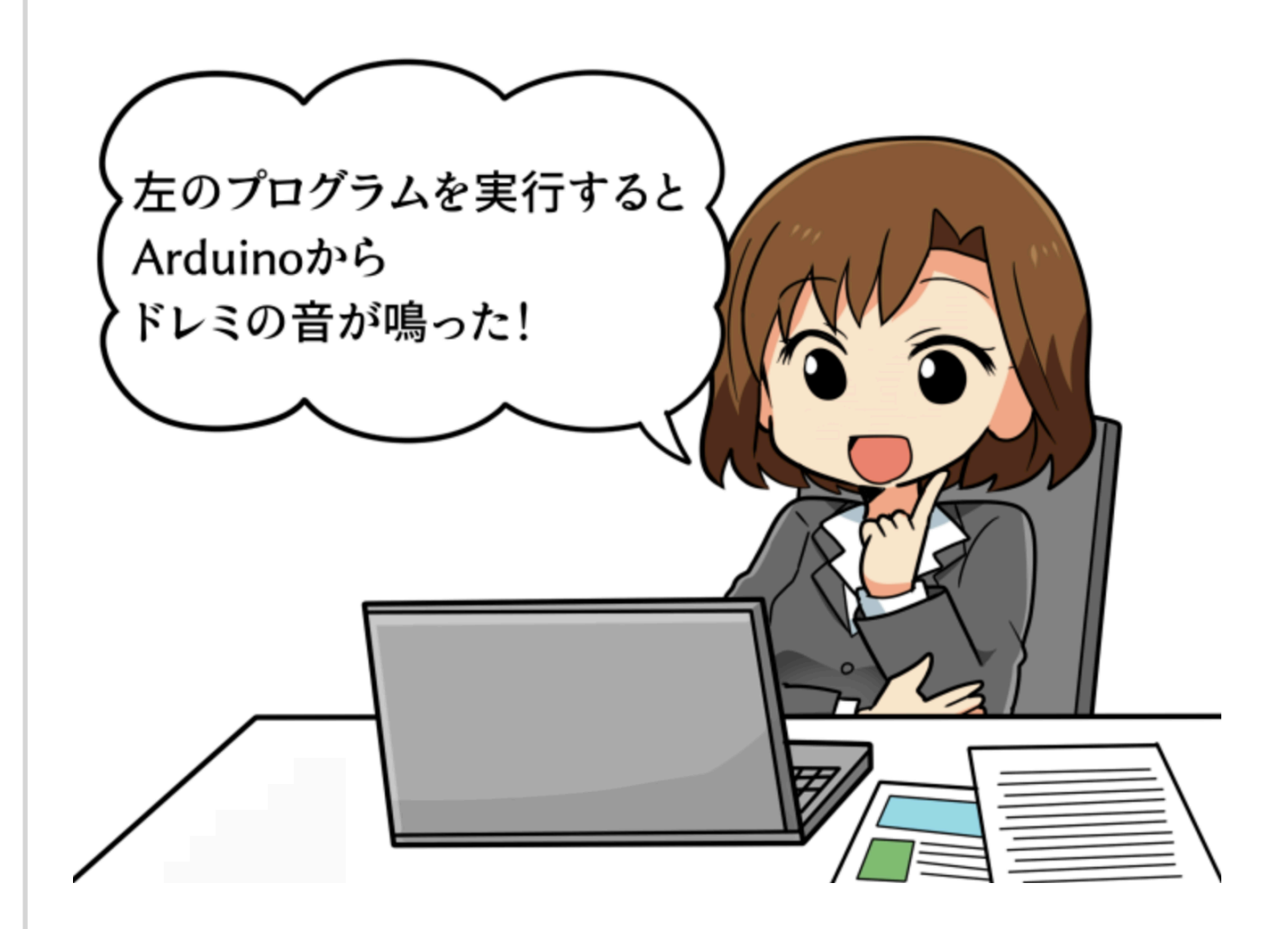

# 【テストパネル】

部品を入れる部分が<>の形になっているのは、アナログ などの数値を比較する部品になるよ。

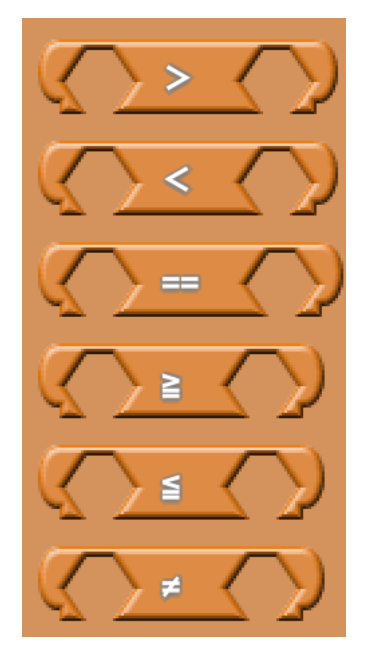

上から例えば比較対象がAとBの場合 A>Bのときに成立 A<Bのときに成立 A=Bのとき(同じとき)に成立 A>=Bのときに成立 A=<Bのときに成立 A<>Bのとき(同じではないとき)に成立

成立する時は1という数字が帰り、

しない時は0の数字が返ってくる約束にな

っている。

なので、下のプログラムの場合は、D4(LED)の値として アナログピンAOを読み取った値が511より大きかったら1、 小さかったら0が値として戻ってくる。

するよ。

なので、シリアルモニタを開いてポテンショナーの数値を見 ながら回していって511を超えたらLEDが点灯するよ。

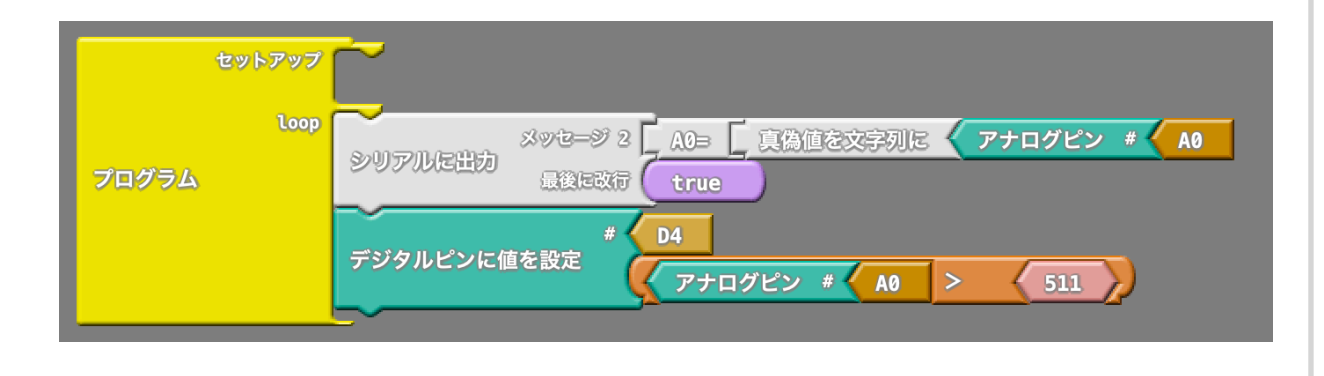

部品を入れる部分が、( )の形になっているのは、デジタル の値を比較する部品になるよ。

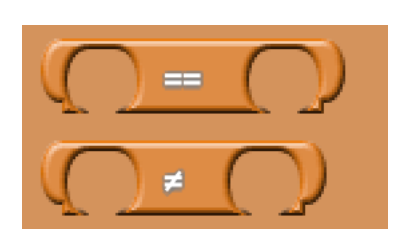

上から、例えば比較対象がAとBの場合 A=Bのときに(同じとき)に成立 A<>Bのとき(違うとき)に成立 するよ。

デジタルデータだから比較が2種類しかないんだね。

# 【テストパネル】かつ

この部品は2つの条件がどちらも成立したときに1が返り、どちらか一方もしくはどちらも成立しない場合には0が 返ってくるよ。

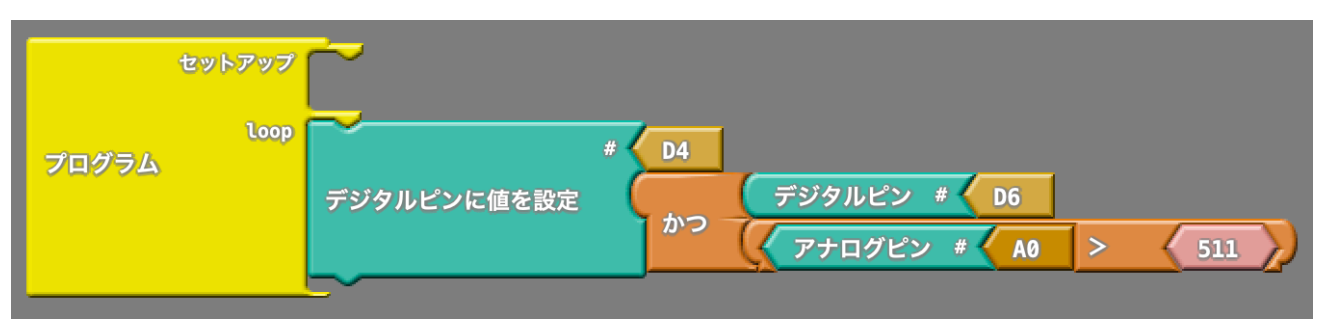

例えば、上のプログラムは、D6(スイッチ)が押された状態 で)、A0(ポテンショナー)が左に回されて511を超えてい ないとD4(LED)が点灯しないんだ。

# 【テストパネル】または

この部品は2つの条件のうちどちらか一方が成立すると1 を返し、どちらも成立していないと0を返すんだ。 このプログラムの場合は、D6(スイッチ)を押すかA0(ポテ ンショナー)を左に回して511を超えているかのどちらかが成 立していると1を返す。

どちらも成立していないとOを返すんだ。

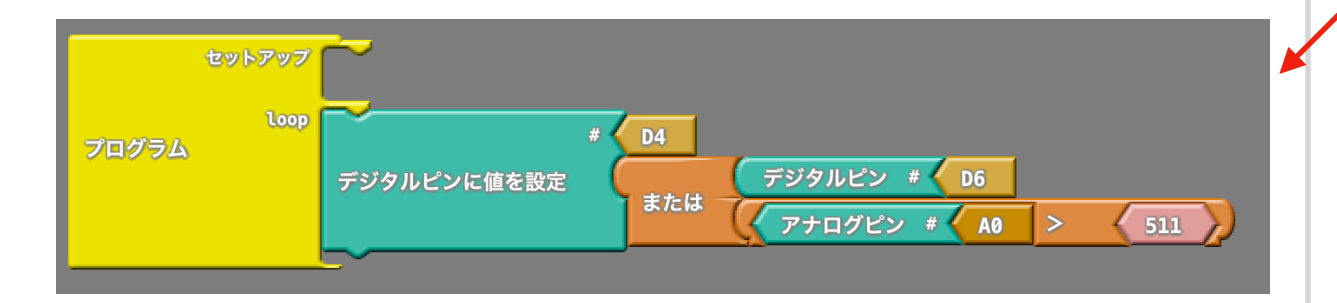

# 【テストパネル】ではない

この部品は、条件が成立していないときに1を返す。 成立していると0を返すんだ。

下のプログラムの場合、スイッチを押してない場合はデジタ ルピンD6は0のままだけど、押されていないのでテスト結果 として1が変える。

それがそのままD4(LED)の出力になるので、スイッチを押 さないとLEDが点灯し、押すと消灯する。

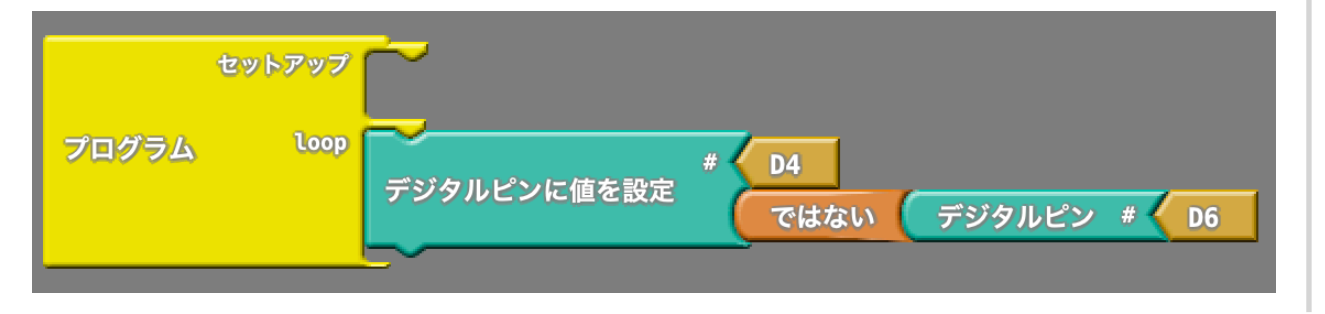

テストパネルの部品は、プログラムを構成する「比較判断」 を司る部品になる。

とても重要な部品なんだよ。

これらの部品は、制御パネルの「もし」「もし/でなけれ ば」「繰り返し」などとセットで使われるのが一般的。

例えば左のプログラムはこんな感じに書き直すことができる。

こっちの方がわかりやすいかな??

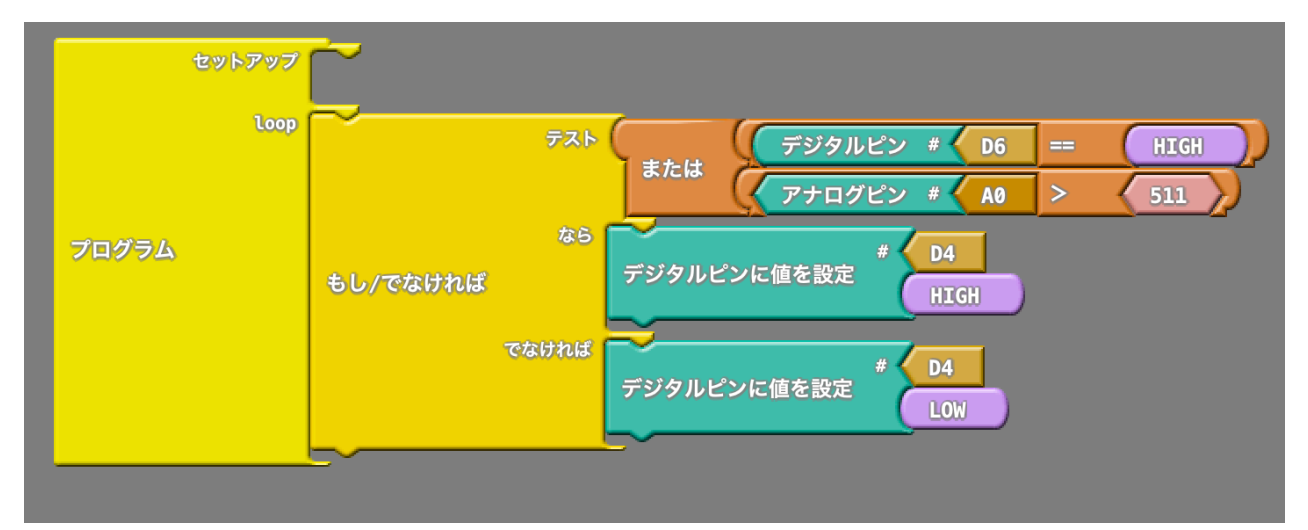

ここまでで機能パネルの制御、ピン、テストまでの説明をし ました。

ここからは、Arduinoをもっとコンピューターらしく使う部 品の説明をします。

いままでの制御プログラムは「スイッチが押されたらLEDが 点灯する」とか「ポテンショナーの角度がある程度回ったら LEDを点灯する」という感じの

「何かアクションがあったらすぐに動く」

というプログラムを書いてた。

なので「スイッチを10回押したら何かアクションを行う」 みたいなプログラムは作れなかったんだ。

それと、もうLEDをチカチカっと点灯させるのは飽きてき たよね?

ということでここからは、「何か動くもの」を実際に作って みようか。

みんなの手元には、学習キットの他にサーボモータが1つ あると思う。

このサーボモータ使って何かないかな?と思って考えた結 果、右のページのアイテムを思いついた。

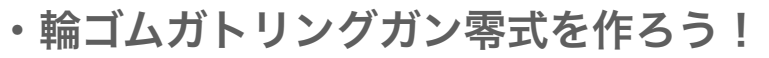

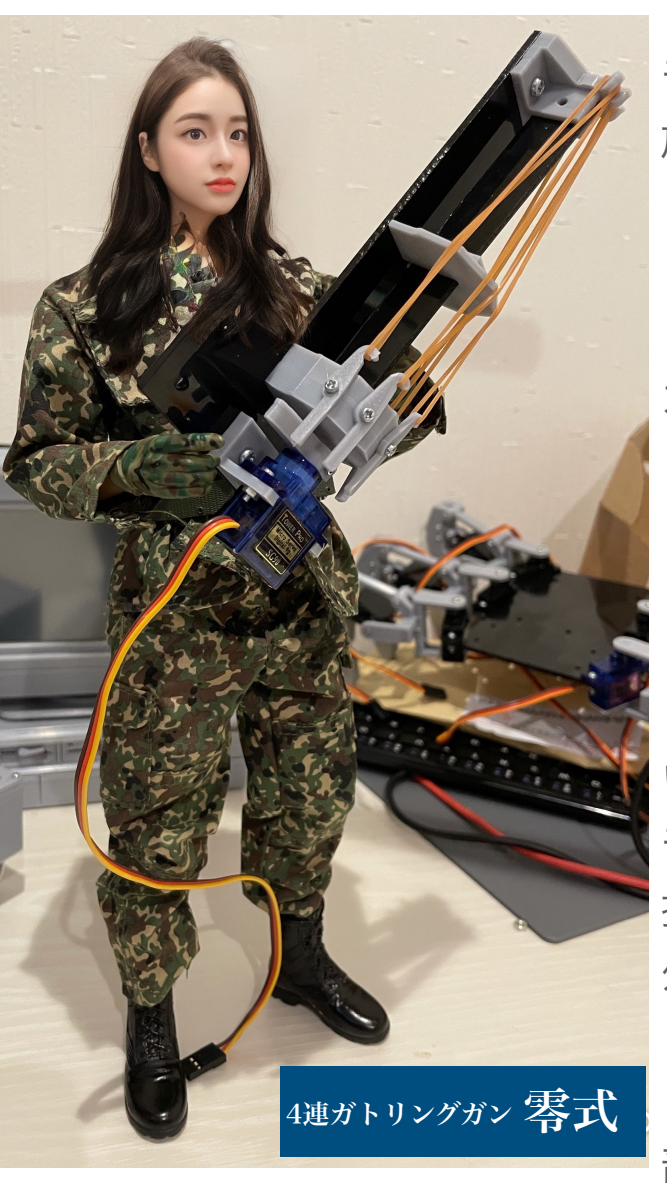

このサーボモータは モータの軸が180度くらい 旋回動作をする。

そこで、4本の輪ゴムを 1つづつ発射できる ガトリングガン 「零(ゼロ)式」を設計 してみたよ。

セットされた輪ゴムは トリガーに引っ掛けられて いて、そのトリガーをサーボ モーターについたレバーが 押し出すことで輪ゴムが 外れて発射される。

ここからの学習では、 部品の組み立て、サーボ

モータの動かし方、ボタンを押したときに1つづつ輪ゴムを 発射できるような動きの実現などを学んでいってみよう!

#### ・ガトリングガンの組み立て

これが組み立てるガトリングガンの完成図になるよ。 部品点数は11点と少ないけど、小さいネジを使った組み立 てになるのと樹脂部品なのでカー杯ネジを締めると壊れちゃ うかもしれないから、注意して組み立てを行おう。 組み立てる前に全ての手順を読んでおこう。

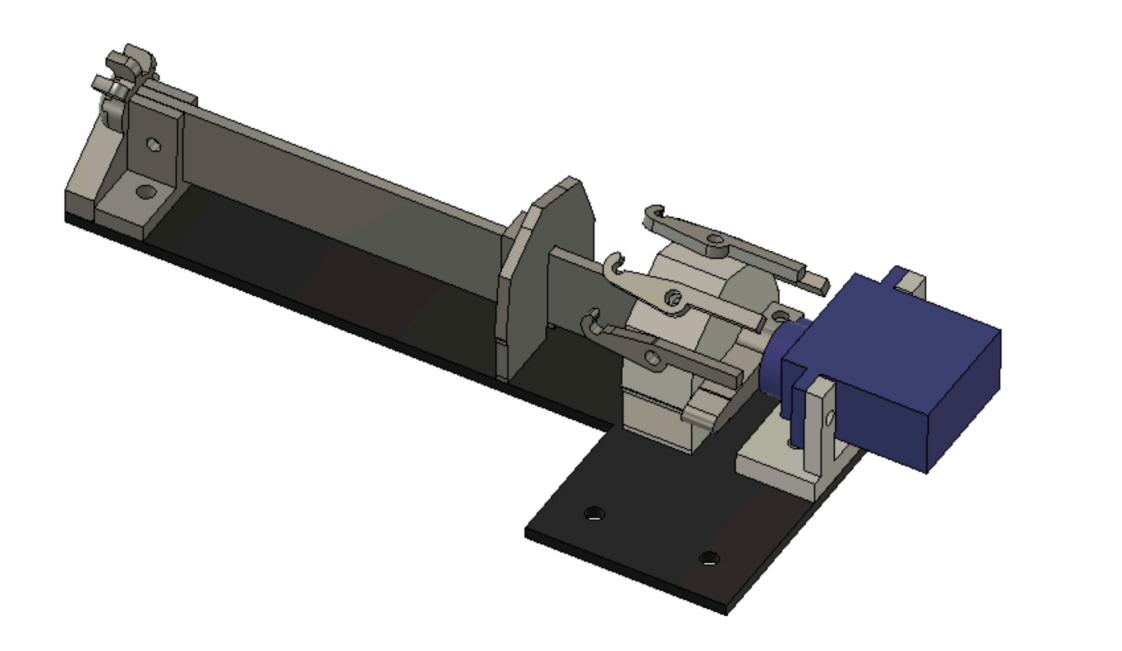

1) ベースにサーボステーをM2.5x10ネジ2本とM2.5ナット で固定する。**(M2.5x12ネジの場合あり)** 

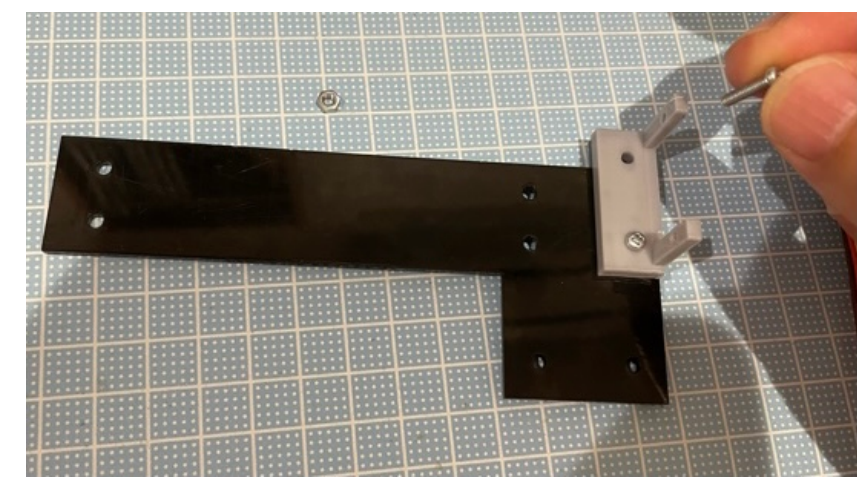

2)サーボをM2x8ネジ2本とM2ナットでサーボステーに固定 する。

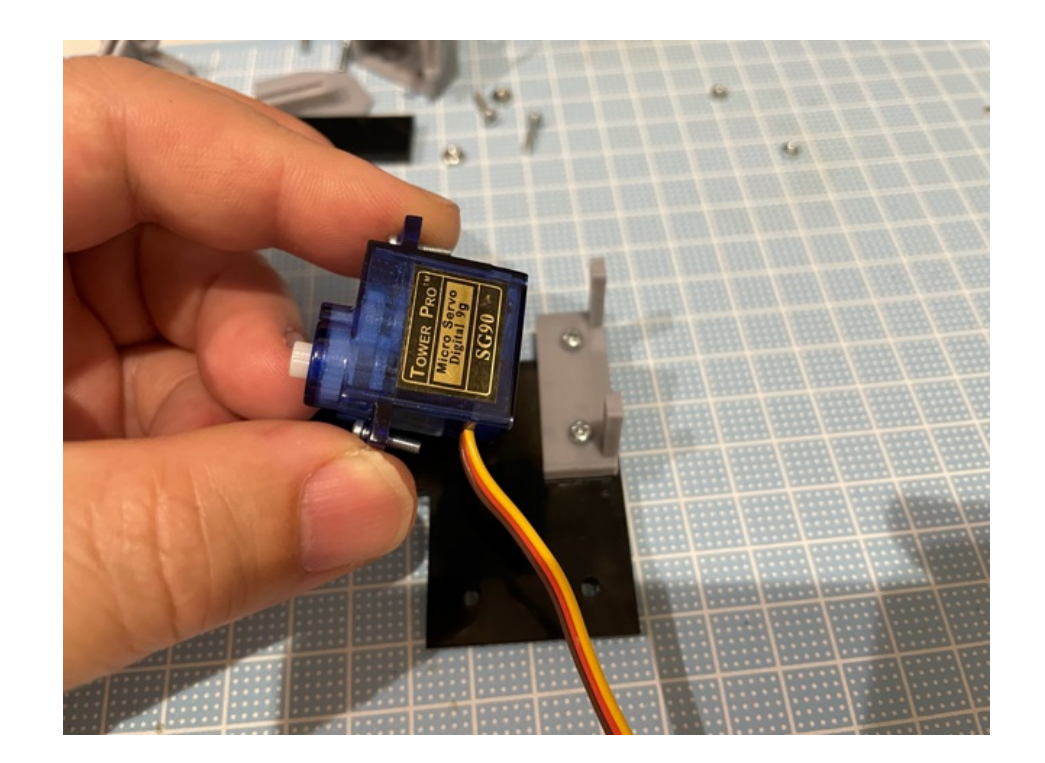

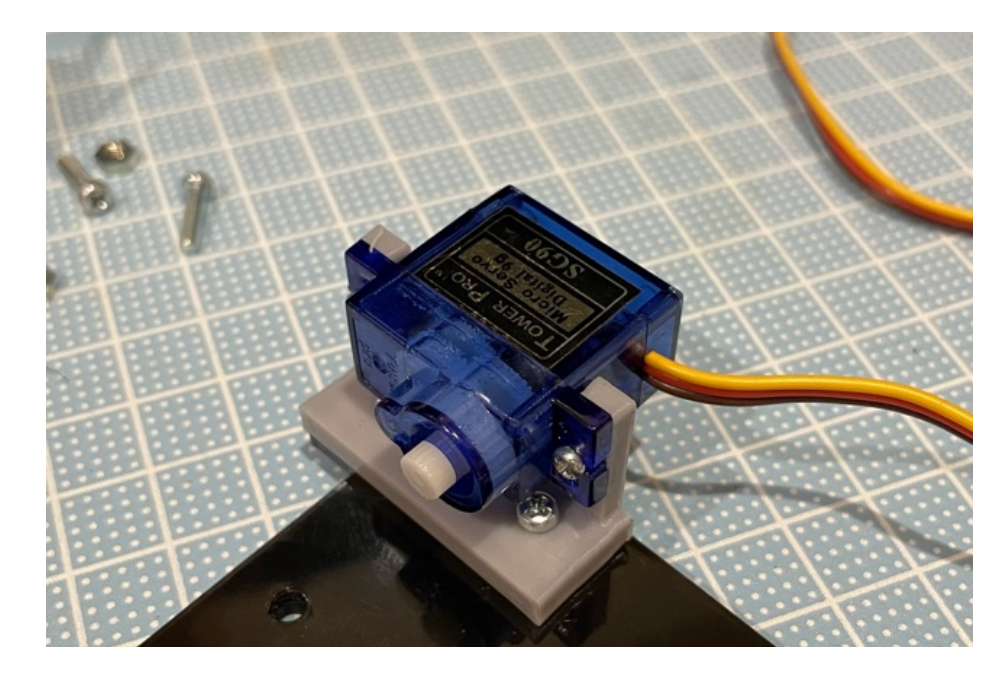

3)付属のサーボホーンを取り付け、写真のように時計回りに優しく回したときに止まる位置まで回転させておく。(止まった場所がサーボの原点位置になります)

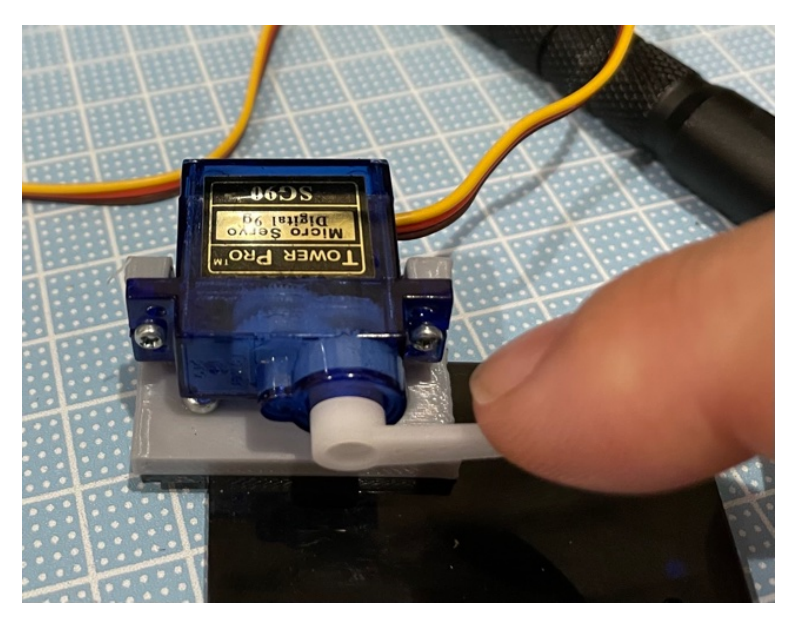

4) サーボホーンを先ほどの位置出しをしたサーボホーンと 同じ位置に取り付ける。

M2x8ネジとM2 ナットで固定するが、 サーボホーンがきつく てサーボの軸に嵌まら ないはずなので、 マイナスドライバーを 溝に差し込み少し こじってから押し込む と軸に入るようになる。

その後に付属ネジで サーボーンを固定する。

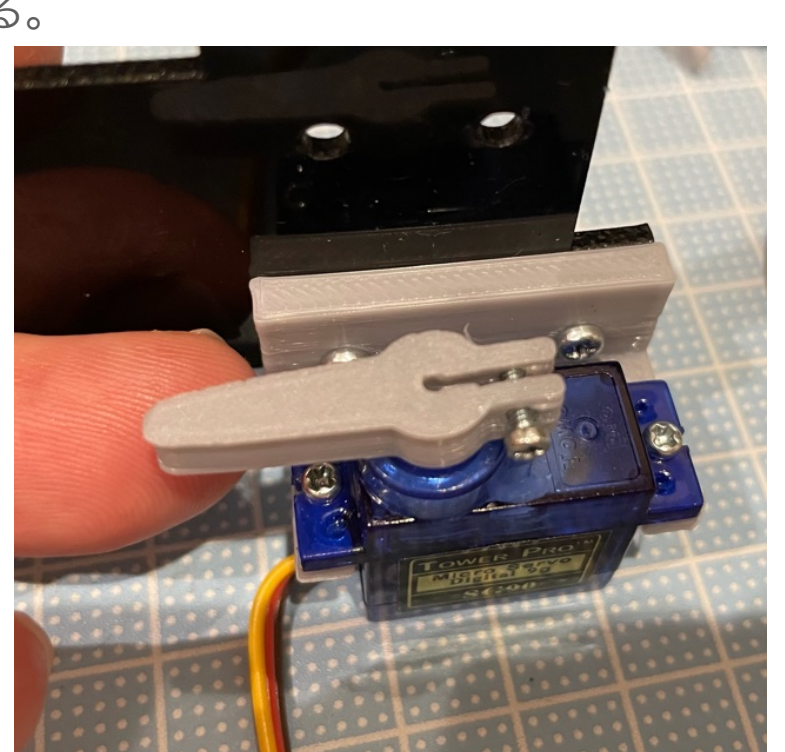

#### 【作業のコツ】

- 1) 組み立ては磁力のあるドライバーを使うと便利
- 2)3Dプリンタで成型された樹脂部品は弱いので金属のネジ を強く締め込むと変形したり割れたりするので注意。 締めすぎないように注意しよう。
- トリガーは、サーボモーターで跳ね上げて輪ゴムを発射 するから、押されたときに旋回できないとダメ。
   トリガーを指で軽く押して旋回することを確認しよう。
- 4) ベースに取り付ける部品(サーボステー、トリガー ステー、ストッパーヘッド)は少し強めにネジを締めて も壊れないのでしっかりと固定する。

4)トリガーを組み立てる。M2x8**(もしくはM2x6)**ネジをト リガーにこの方向で捩じ込む。4組作成する。

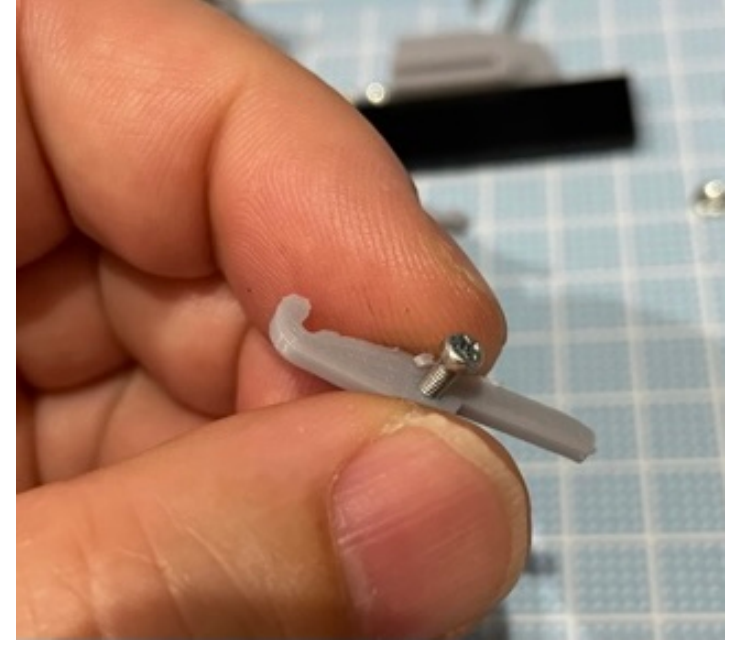

5) トリガーステーにこの方向で動くように固定する。

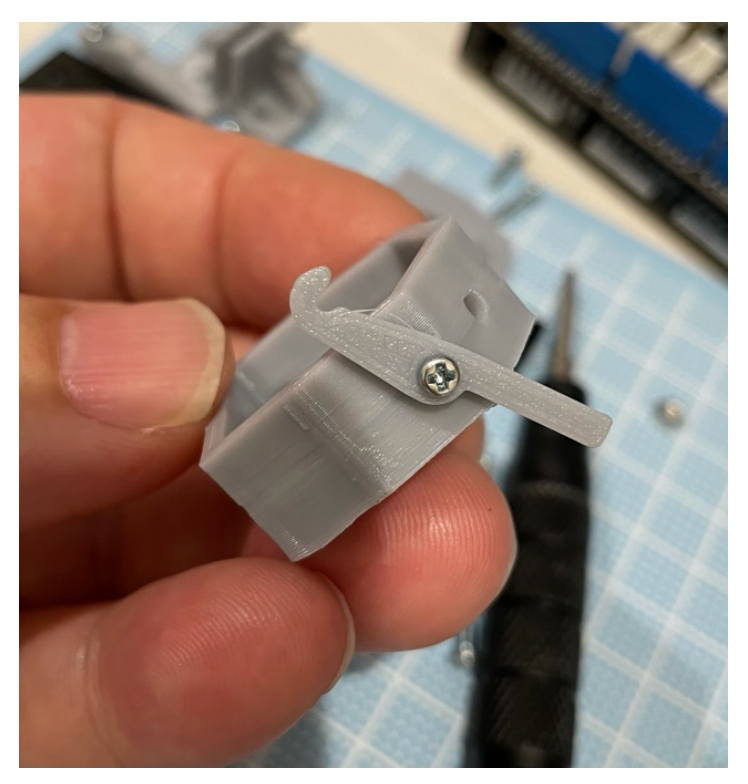

回転が止まるまで 軽く締め込み、そこ から1/4くらい戻すと 丁度いいよ。 6) 4組分、このように固定する。

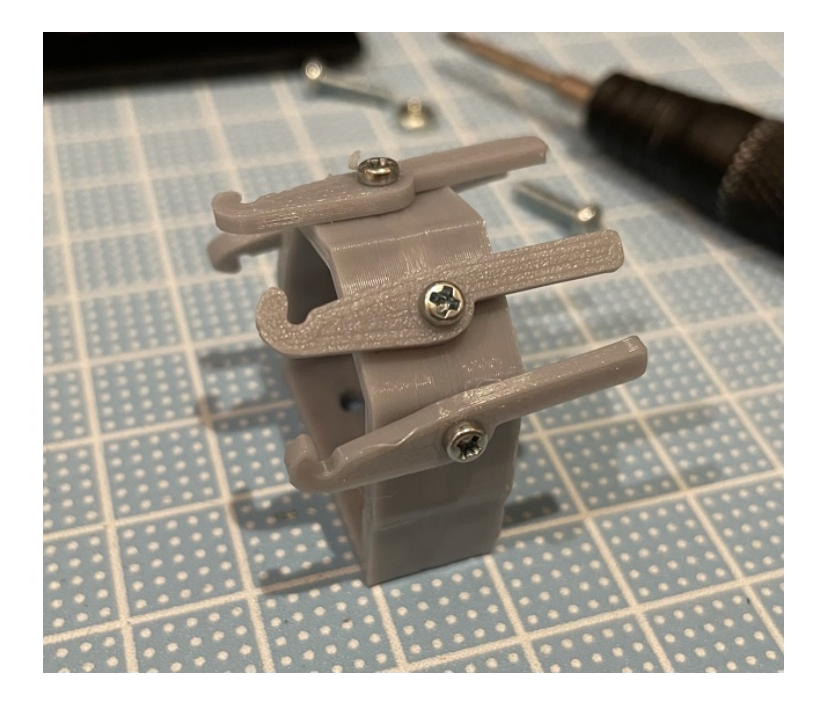

7) ベースにトリガーステーをM2.5x5ネジ**(もしくは** M2.5x10)2本で固定する。写真のナットは要りません。

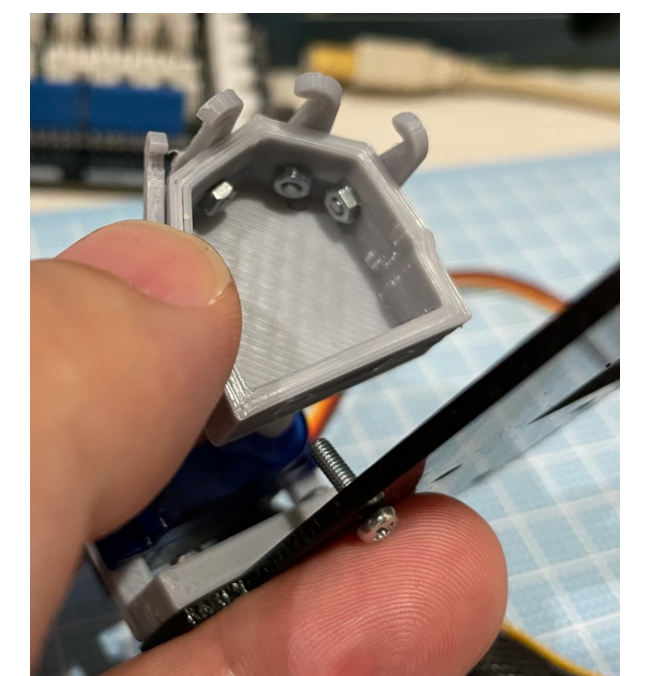

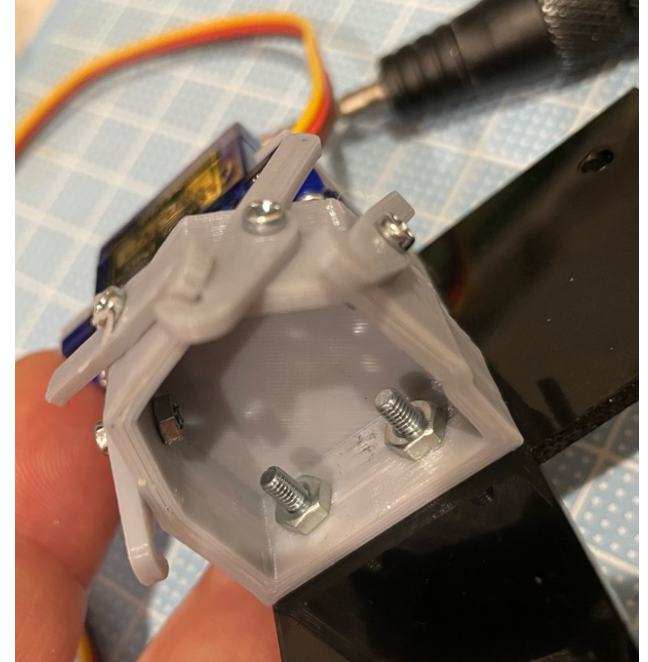

8) ここまで作業するとこの形になります。

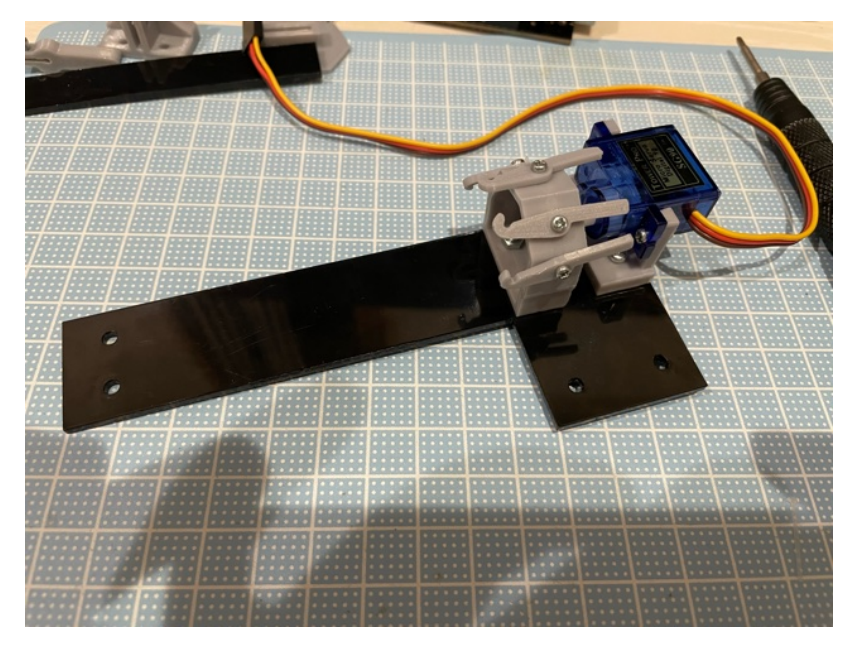

9)ストッパーヘッドをベースにM2.5x10ネジ**(もしくは** M2.5x12)2本とM2.5ナットで固定する。

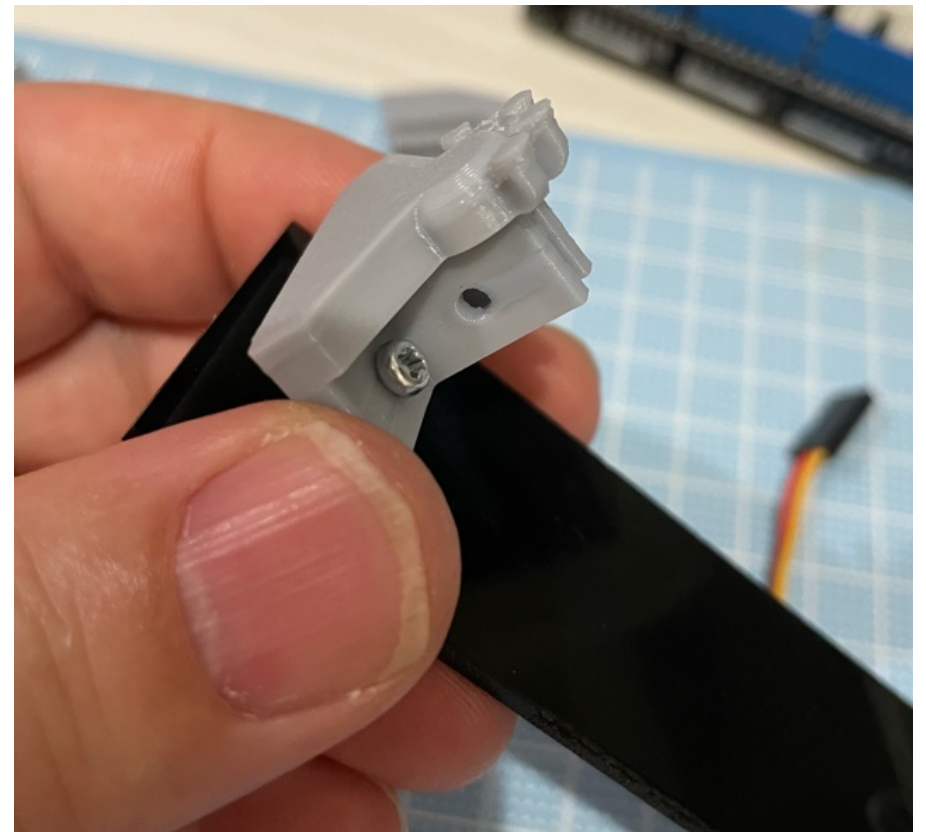

10) ビームを差し込みます。穴の開いている方がストッパー ヘッド側になります。

反対側を最初にトリガーステーに差し込んでから穴の開いた 方をストッパーヘッドの溝にはめてください。

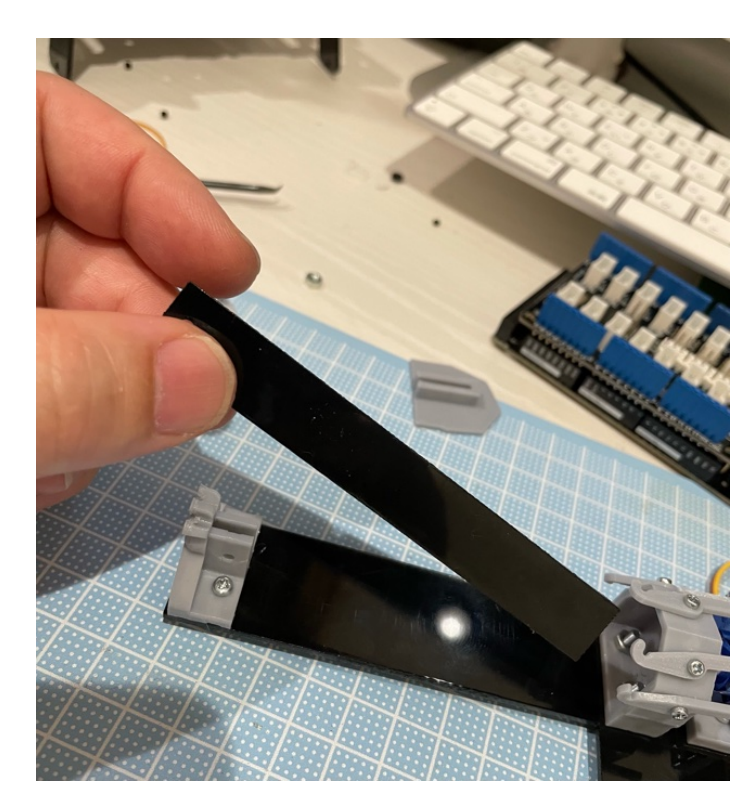

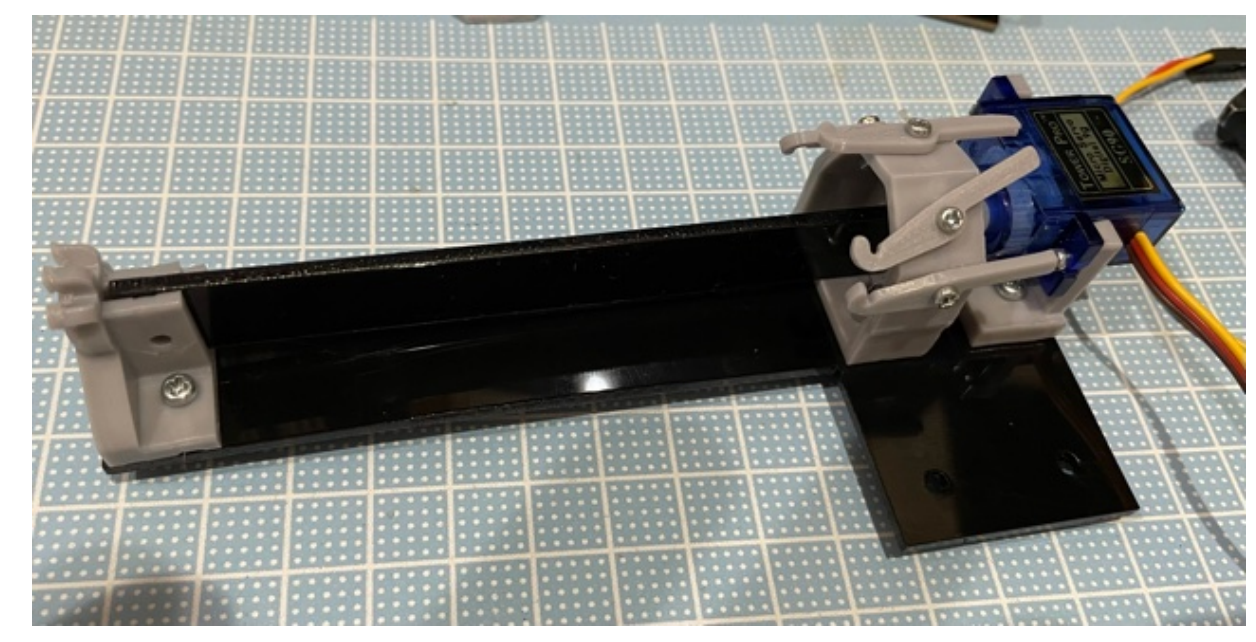

11)テンショナープレートを適当な場所に差し込みます。 位置は写真を参考にしてください。

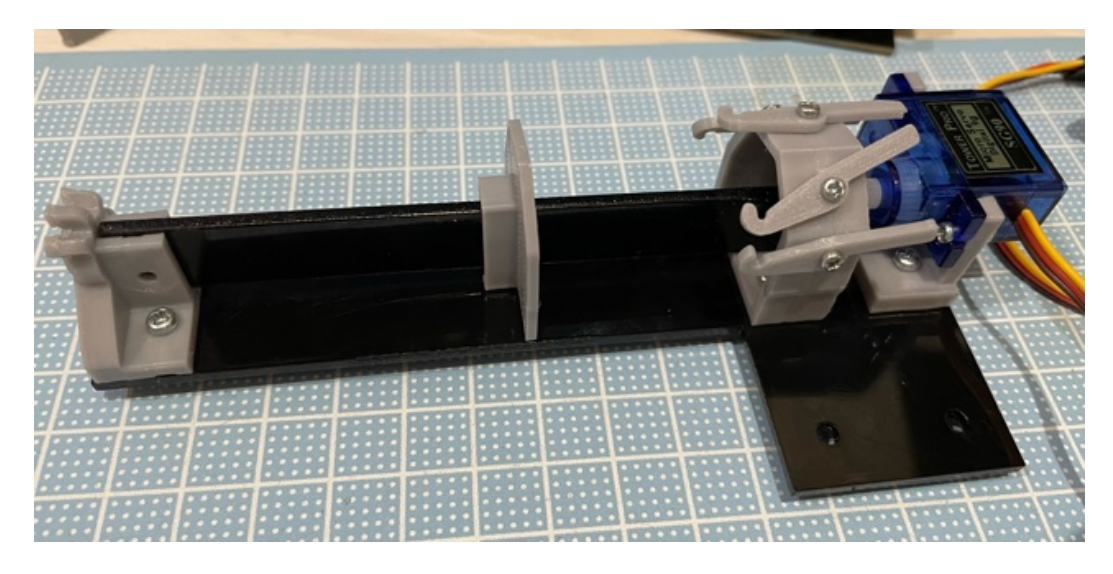

12)輪ゴム奥側から順番にかけて完成。

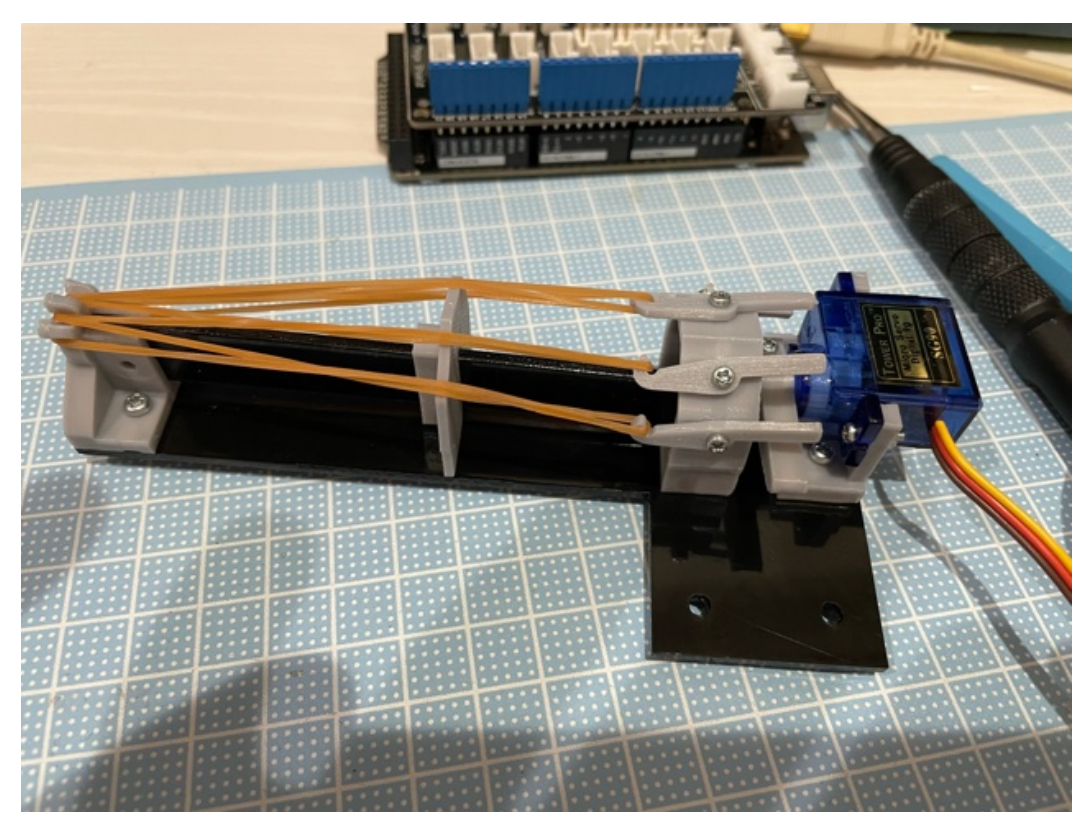

13)指でサーボホーンを時計回りに回してみて、輪ゴムが 飛ぶことを確認する。

うまく飛ばない時は、テンショナープレートを前後に 移動し、よく飛ぶ場所を探してみる(一番奥の輪ゴム が飛びにくい)。

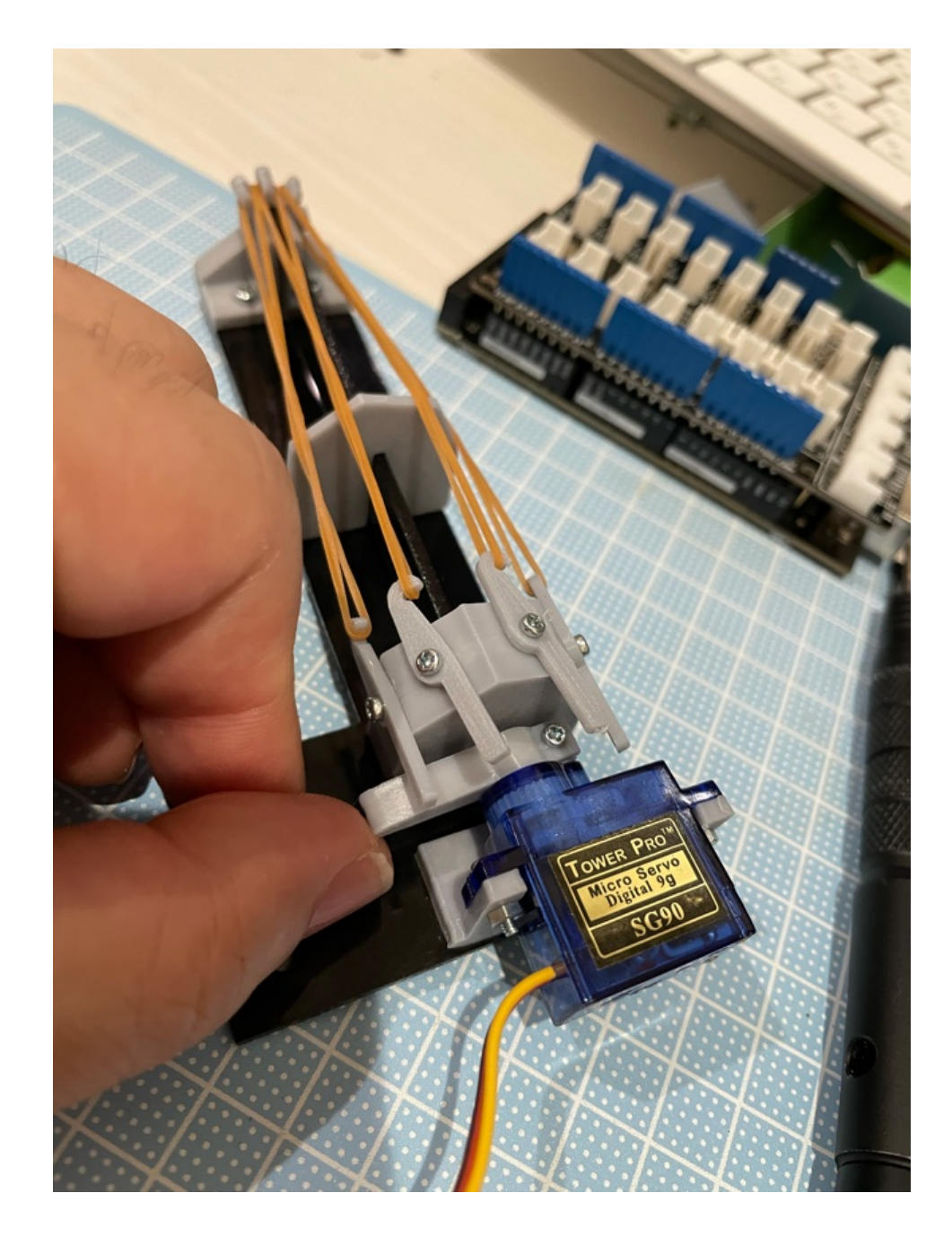

・ガトリングガンを制御してみよう

サーボモータを動かす部品は、Generic Hardwareパネルの Servoを使用する。

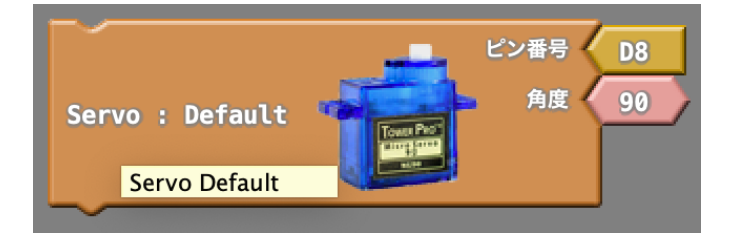

ガトリングガンのサーボのコネクタをD2に繋いで次のプロ グラムを実行してみよう。

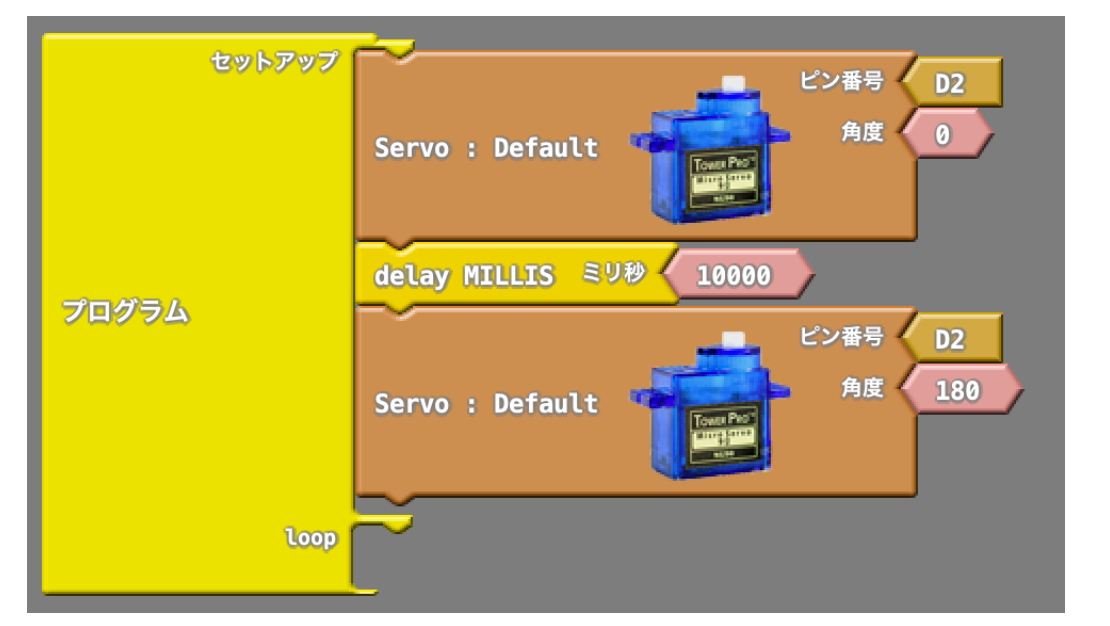

どうだい?ちゃんとサーボが奥側まで回ってトリガーを全 て回して行ったかい?

角度0が原点でそこから角度180まで一気に回す動きを させたよ。うまく動いたら、サーボのコネクタを一旦抜いて 原点までサーボホーンを戻しておこう。 次にボタンを押したらサーボが動くようにしてみよう。

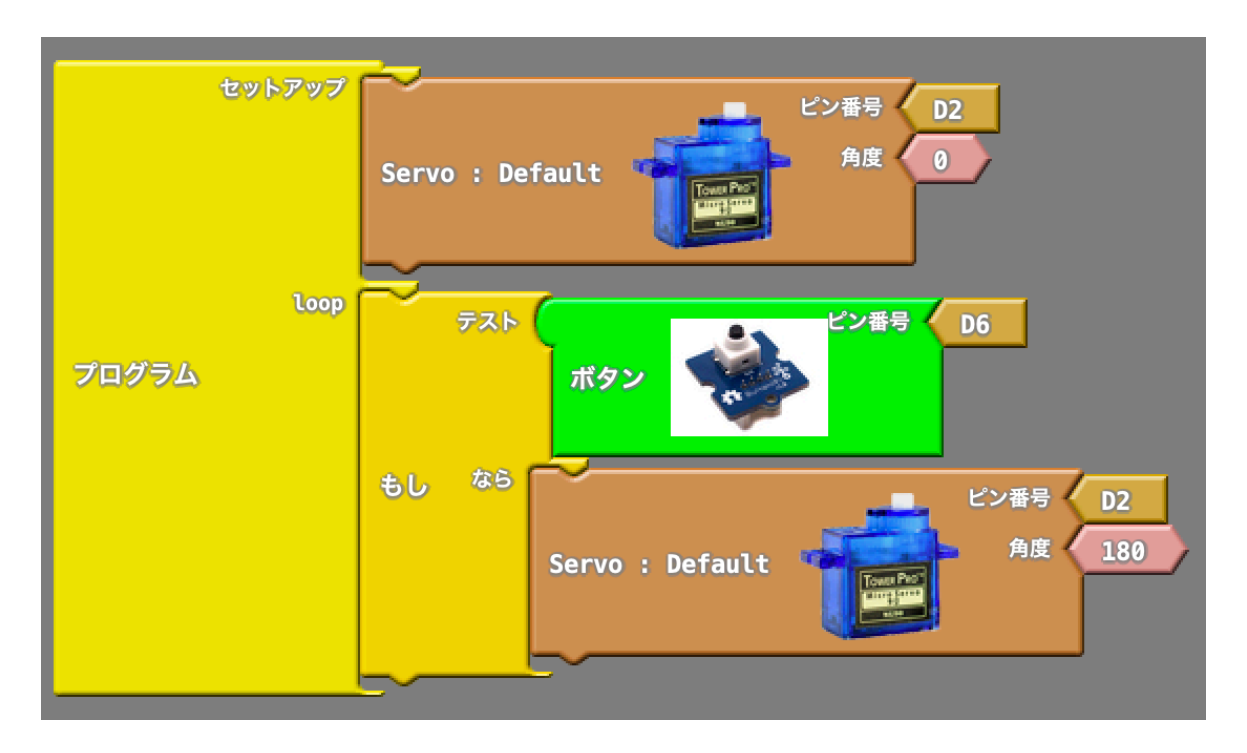

うまく動いたら輪ゴムをセットして危なくない方向にガトリン グガンを向けてからボタンを押して発射してみよう。 うまく飛んだかな?

このプログラムは一気に0から180まで動くので連射する 感じで輪ゴムを発射する。

これを1つ1つ発射するにはどうしたらいいだろう?

#### ・これまで学んだ方法でのアプローチ

トリガーを1~4まで1つづつ回して輪ゴムを発射するに は、サーボモータをそれぞれを押し回した場所で止めないと いけない。

まずは、これまで学んだ方法で考えてみようか。 例えば、ポテンショナーとサーボモータを組み合わせるとサ ーボモータを好きな位置で止めることができる。

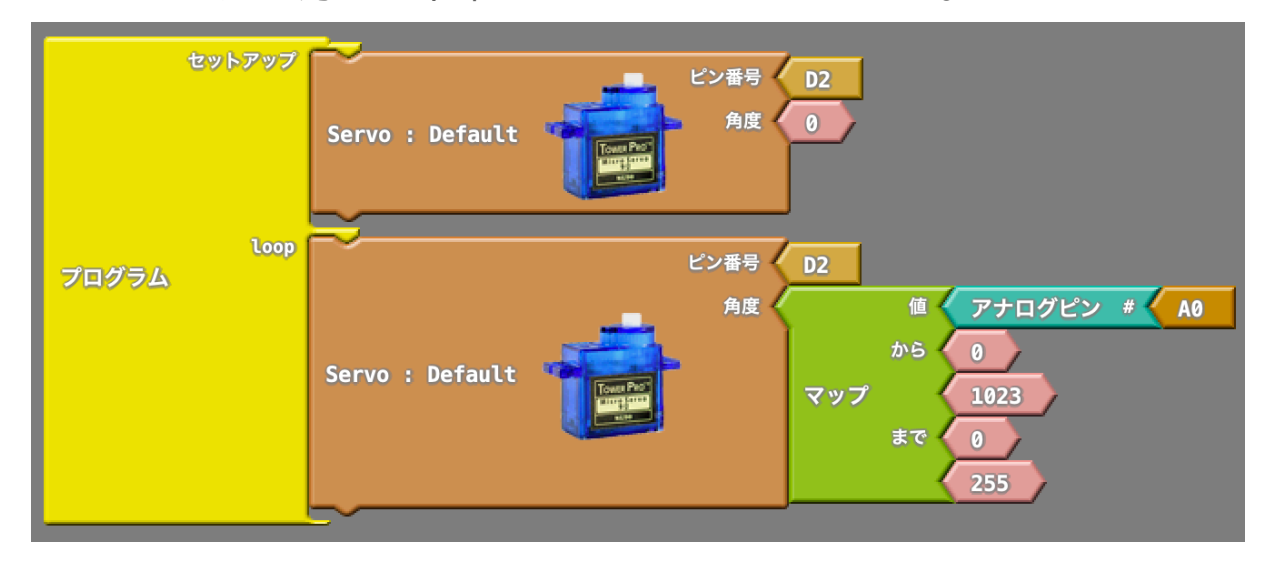

ポテンショナーを時計回りにいっぱい回したあとに、上のプ ログラムを書きこんでポテンショナーをゆっくり回してみよ う。

うまく動いたら、輪ゴムをセットして1つづつ発射してみよ う。

(決してポテンショナーを逆に回さないこと。トリガーが壊 れる事があります)

#### ・新しいアプローチ

これから作りたいのは「ボタンを押すたびにトリガー1、 2、3、4を押し回して輪ゴムを発射する動き」になる。

この動きを実現するためには、

- それぞれのトリガーがサーボのどの位置で輪ゴムを 発射するか調べる。
- ボタンを押すたびにトリガー1、2、3、4の輪ゴム が発射される位置へ順にサーボモータを回す。

この2つを解決しないといけない。 じゃあ、まずは1)からやってみようか。

1)トリガーの発射位置を調査する

どの位置で輪ゴムが発射されるかは、サーモボータの位置を シリアルモニタで確認してその値をメモすればいいね。 次のページでそのプログラムを書いてみたよ。

## サーボモータの停止位置を表示するプログラム

# さっきのプログラムにシリアル出力を付け足すよ。

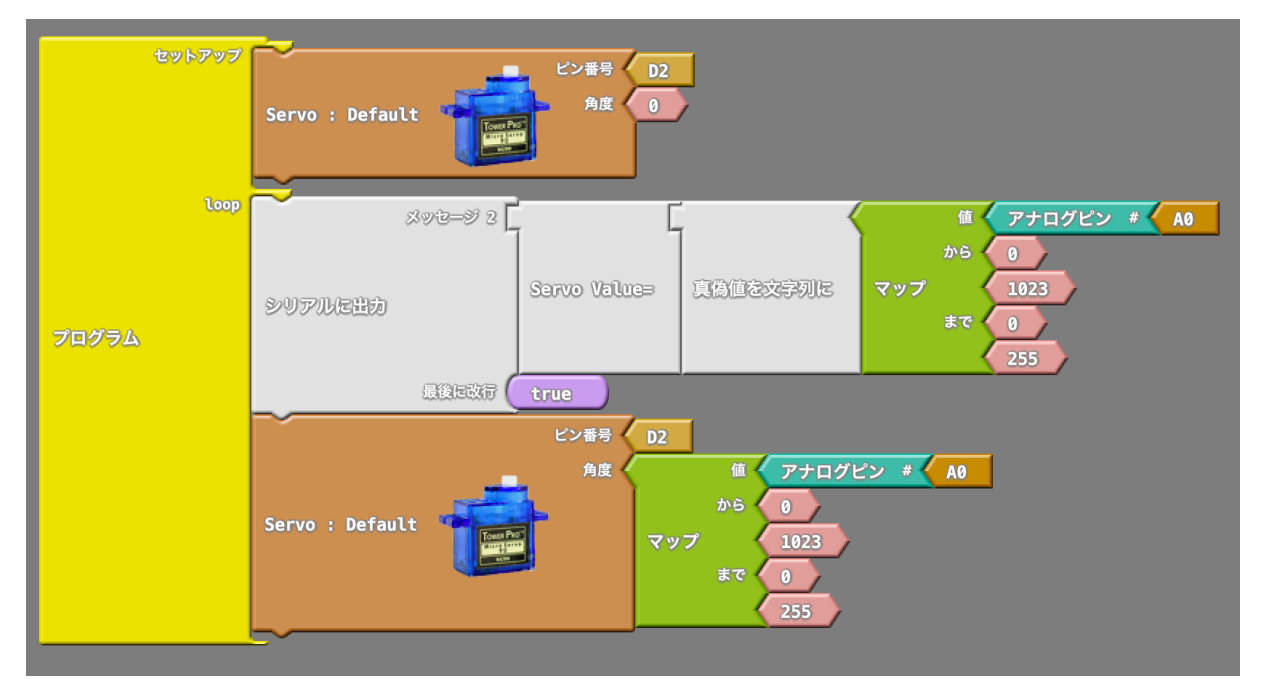

## 付け足すのはこの部分だね。

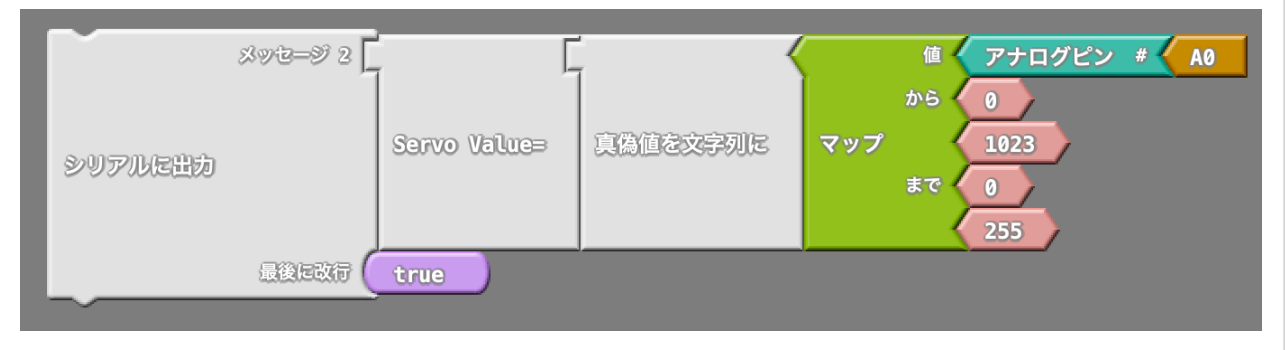

まずはトリガー1に輪ゴムをかけて、発射されるまでポテンショナーを回してみよう。

こんな感じで、39のときにトリガー1の輪ゴムが発射された。

|                                                                                                 | •                                                                                                |                                                                                 |                        |    |     |     |     |      |
|-------------------------------------------------------------------------------------------------|--------------------------------------------------------------------------------------------------|---------------------------------------------------------------------------------|------------------------|----|-----|-----|-----|------|
| Servo<br>Servo<br>Servo<br>Servo<br>Servo<br>Servo<br>Servo<br>Servo<br>Servo<br>Servo<br>Servo | Value=<br>Value=<br>Value=<br>Value=<br>Value=<br>Value=<br>Value=<br>Value=<br>Value=<br>Value= | 39<br>39<br>39<br>39<br>39<br>39<br>39<br>39<br>39<br>39<br>39<br>39<br>39<br>3 |                        |    |     |     |     |      |
| こん                                                                                              | な感                                                                                               | じん                                                                              | z2、                    | 3、 | 4 ŧ | う調べ | べてみ | ょたよ。 |
| トリ<br>トリ<br>トリ                                                                                  | ガー<br>ガー<br>ガー                                                                                   | 2<br>3<br>4                                                                     | : 64<br>: 111<br>: 160 | )  |     |     |     |      |

これらの値をボタンを押すたびにサーボモータに書き込ん だら1つづつ輪ゴムを発射するプログラムができるね!

#### ・変数を使おう

ボタンを押すたびにサーボモータを指定した位置へ移動さ せるのには、一番目ならここ、二番目ならここ・・・みたい な感じにプログラムを書けばいいね。

その一番目、二番目という判断をするために変数を使うんだよ。

変数というのはデータを保管する箱みたいなものなんだ。

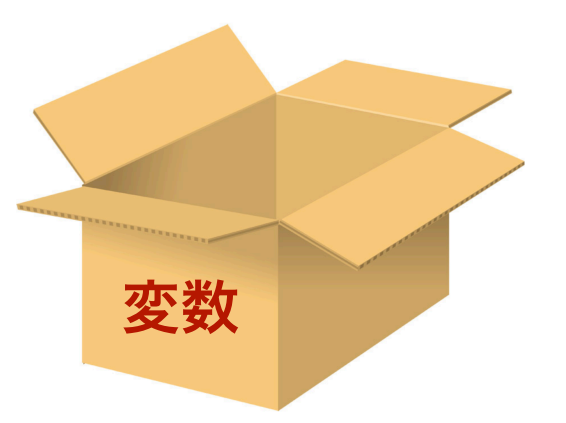

この変数にボタンを押すたびに1→2→3→4と1つづ増えて いくデータを保管して、その次に制御パネルの「もし」部品で 「もし変数が1ならサーボモータの位置を39に2なら64に、 3なら111に、4なら160に」とプログラムを書けば目的は達 成するね!

じゃあ、次からその変数の使い方を説明するよ。

変数/定数パネルで使うのは、set integer variableになるよ。

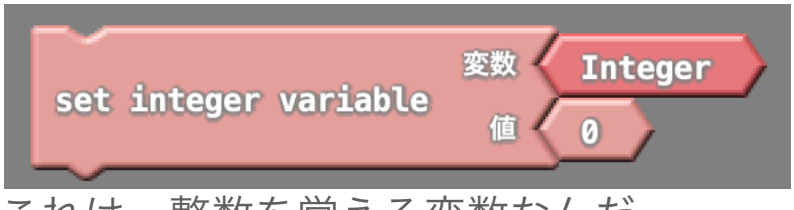

これは、整数を覚える変数なんだ。 変数のIntegerのところは名前になり、値の0がこの変数 「Integer」が覚えている数値になるよ。

まずは、この変数をシリアルモニタで表示するプログラムを書いてみようか。

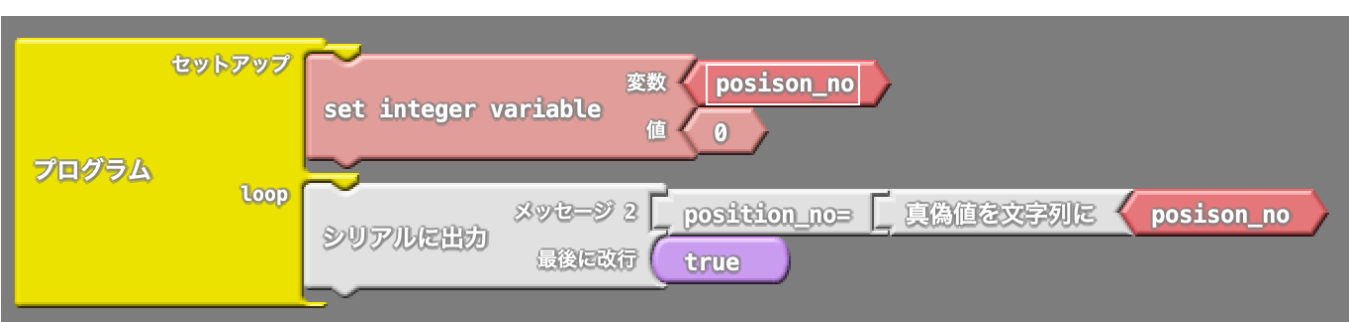

変数の名前はposition\_noにするよ。名前は入力が面倒でも後から見てわかりやすいものにするのが良いんだ。 これを実行してシリアルモニタでみると

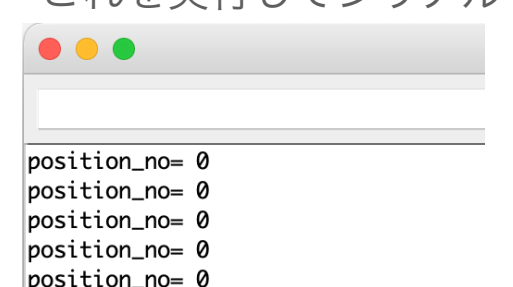

こんな感じでずっと0が書かれているね。 じゃあこれを1づつ増やしてみようか。 これが変数position\_noを1づつ増やすプログラムになるよ。

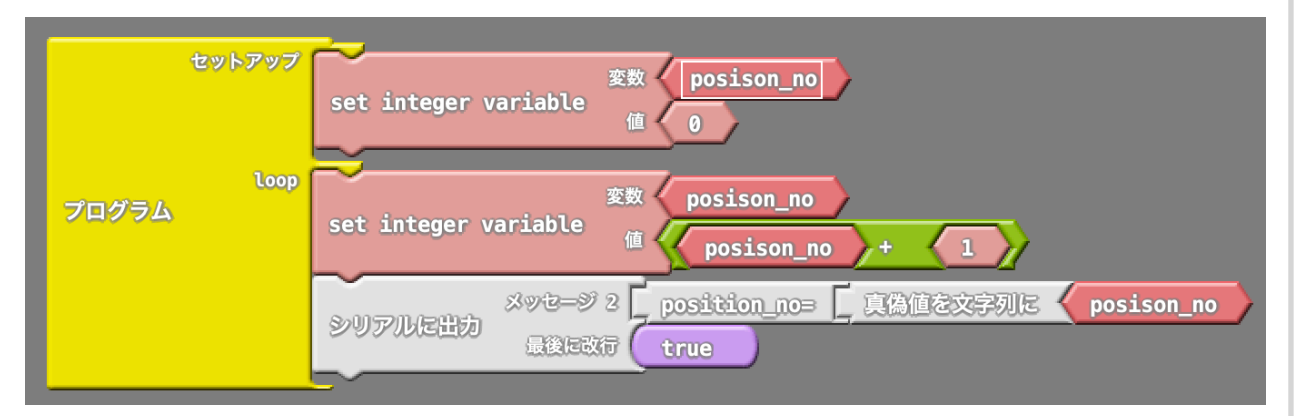

流れを見てみると、

セットアップでposition\_noに0を入れる(代入というよ)。

次にぐるぐる回っているloopのところで、

変数position\_noに、position\_noに1を足したものを代入する。

そしてposition\_noの値をシリアルモニタに表示。 これを繰り返すとposition\_noはloopで回るたびに1づつ増え ていく。

この足し算をするところは「計算するパネル」のところに部 品があるんだ。

ここには足し算以外にもいろんな計算する部品がある。

# 【計算するパネル】

よく使うのは四則演算(+ - × ÷)と今までよく使ってたマ ップ、絶対値などになるよ。

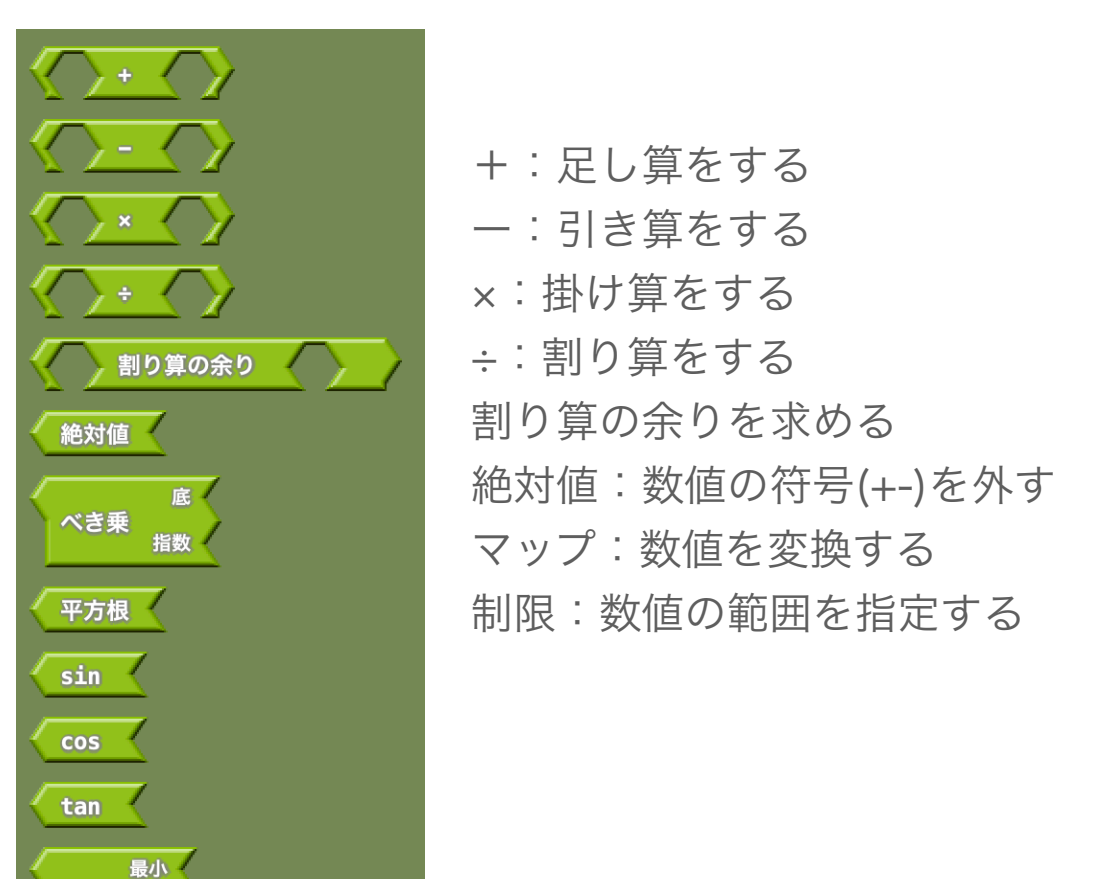

乱数

最大

から

まで

to tint 值 [

制限 からく

値

まで

さっきのプログラムは延々と1づつ足してしまう。 実際は4まで足すプログラムでいいので、「もし、 position\_noが4以下なら1づつ足す」という感じでプログラ ムを書けば、目的通りの動きになりそうだね。

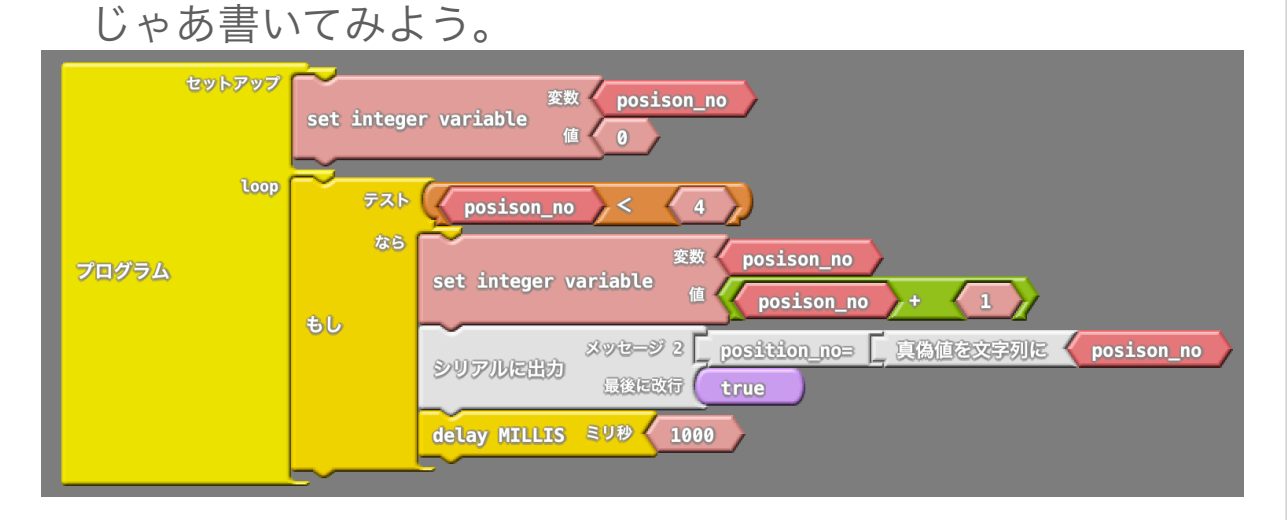

もしのテストに「position\_noが4より小さい」と書いている ので、実行すると4より小さい間だけ1を足していくよ。

これをボタンが押したときに1、2、3、4と足していけば いいので、ボタンを押したときという条件も追加しようか。 2つの条件が合致したときなのでテストパネルの「かつ」を 使えばいいね。

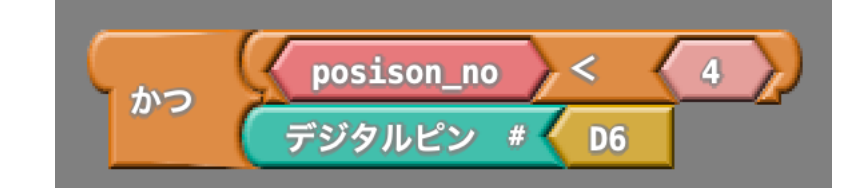

これがボタンを押したらposition\_noを1づつ足していくプロ グラムになる。 実行して試してみよう。

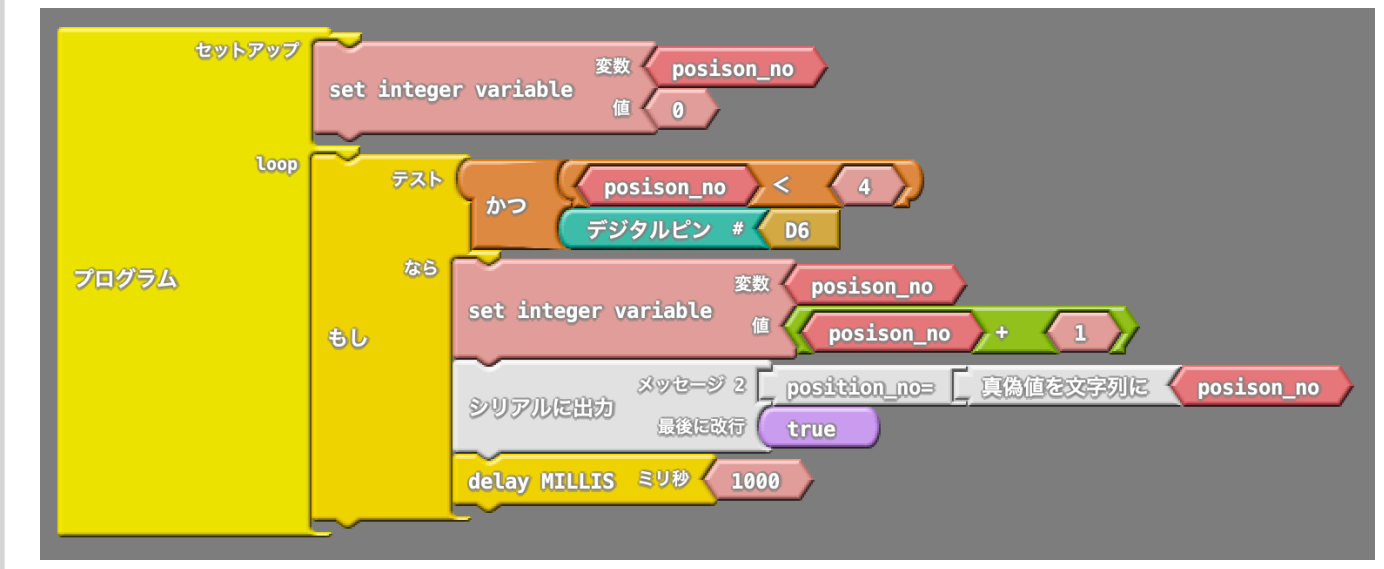

確認できたら、arduinoのリセットボタンを押して初期化し、 ボタンを押しっぱなしにしてみよう。

あれ?これ・・・押しっぱなしにしていると勝手に4まで足さ れてしまうね。

連射したい時はボタンを長押しで!って話ならそれでもいいか もしれないけど、そうじゃないし、逆にボタンを連打しても delay MILLSで処理が止まっているので連射ができない。 実際に連射して確認してみよう。 ・実はボタンが押された時ではなく、ボタンの状態が変化した時で処理しなければいけなかった!

もしのテストの「ボタンが押された時」というのはデジタル入 力がHIGHになっている間なので、押しっぱなししているとず っとHIGHの条件が入ってしまい、position\_noが4以下なら ばすぐに1が足されてしまう。

確認するためにdelay MILLISを外して実行してみようか。

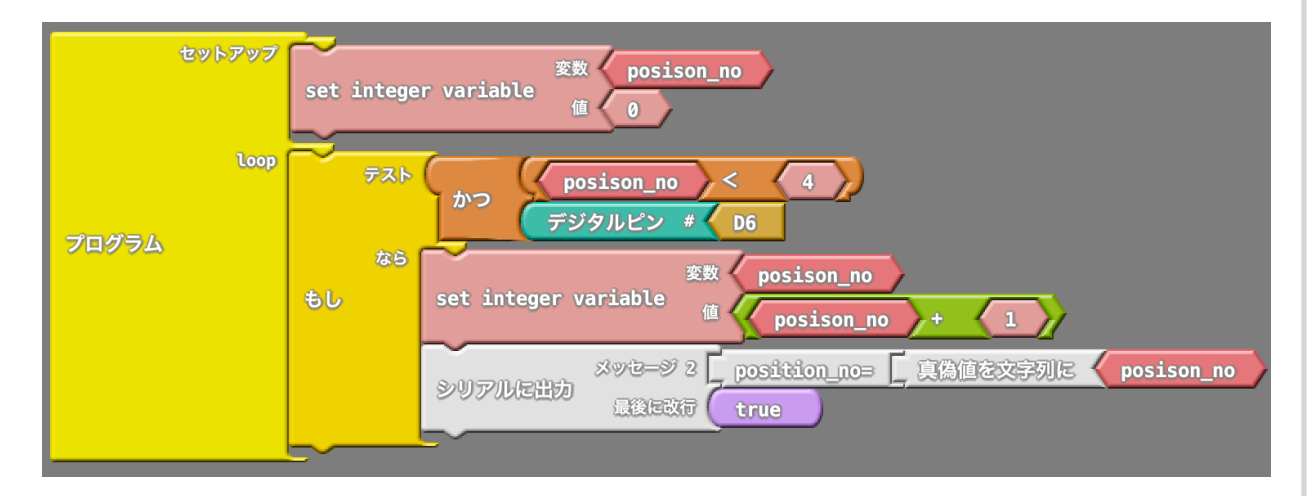

arduinoの実行速度は、人が指でボタンを押した時もあっと今に処理をするから一気に4まで足してしまうんだ。

そのため、ボタンが押されたらの条件をHIGHからLOWに変 わった瞬間(ボタンが離された瞬間)かLOWからHIGHに変 わった瞬間(ボタンが押された瞬間)に変えないとダメなんだ よ。

この変化した瞬間ってどうやって捉えればいいんだろう?

#### ・瞬間を捕まえろ!

デジタル信号の読み出しは、デジタルピンの部品でおこなっている。

loopのプログラムはぐるぐる回っているので、デジタルピン で読み出したときに、前のデジタルピンの状態を覚えておいて それと違っていたら「瞬間」と認識すればいいんじゃないか な?

#### こんな感じで

loop

もしデジタルピンの内容がHIGHかつ 前のデジタルピンの内容がLOW かつposition\_no<4なら

+1処理

前のデジタルピンの内容として今のデジタルピンの 内容を変数に記憶

プログラムを書けば動きそうだ。 じゃあ書いてみよう。

# ちょっと長いけど1つづつ部品を読んでみよう

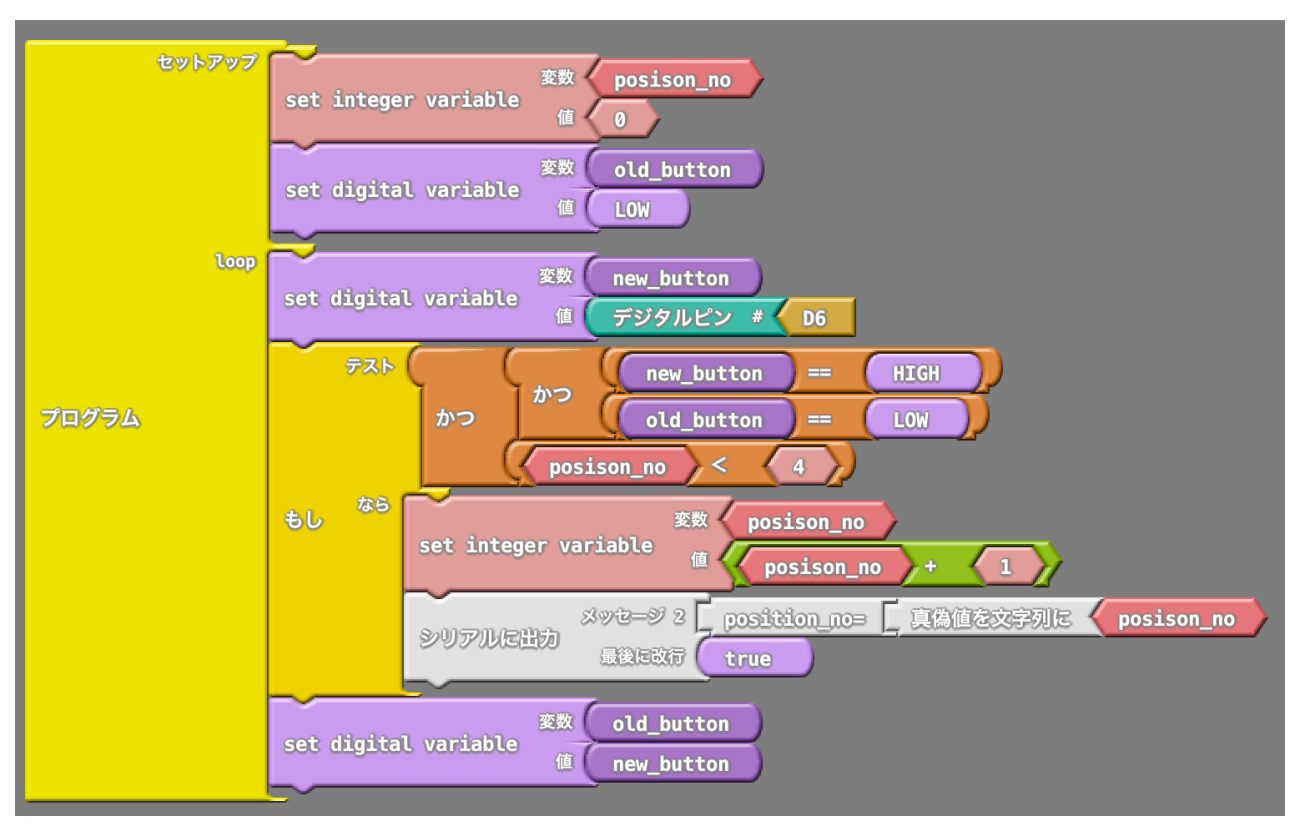

さっきはset integer variableを使ったけど、今度はボタンの デジタル値を変数に保存するのでset digital variableを使う よ。

old\_buttonにD6の古い値を代入し、new\_buttonにD6の新しい値を代入している。

loop先頭で新しい値を取得しているからそれを古い値と比較 して瞬間をチェックしているよ。

このプログラムを書きこんで、ボタンを長押ししたり連打したりして動きを確かめてみよう。

操作をやり直す時は、arduinoのリセットボタンを押すといい よ。 ・1、2、3、4の順にサーボの値を書きこんでみよう

さあ、あとはposition\_noの変化に合わせてサーボを動かす だけになった。

でもいきなりサーボモータを動かすのではなく、ちゃんと シリアルモニタでサーボモータ書き込む値を確認してみよう。

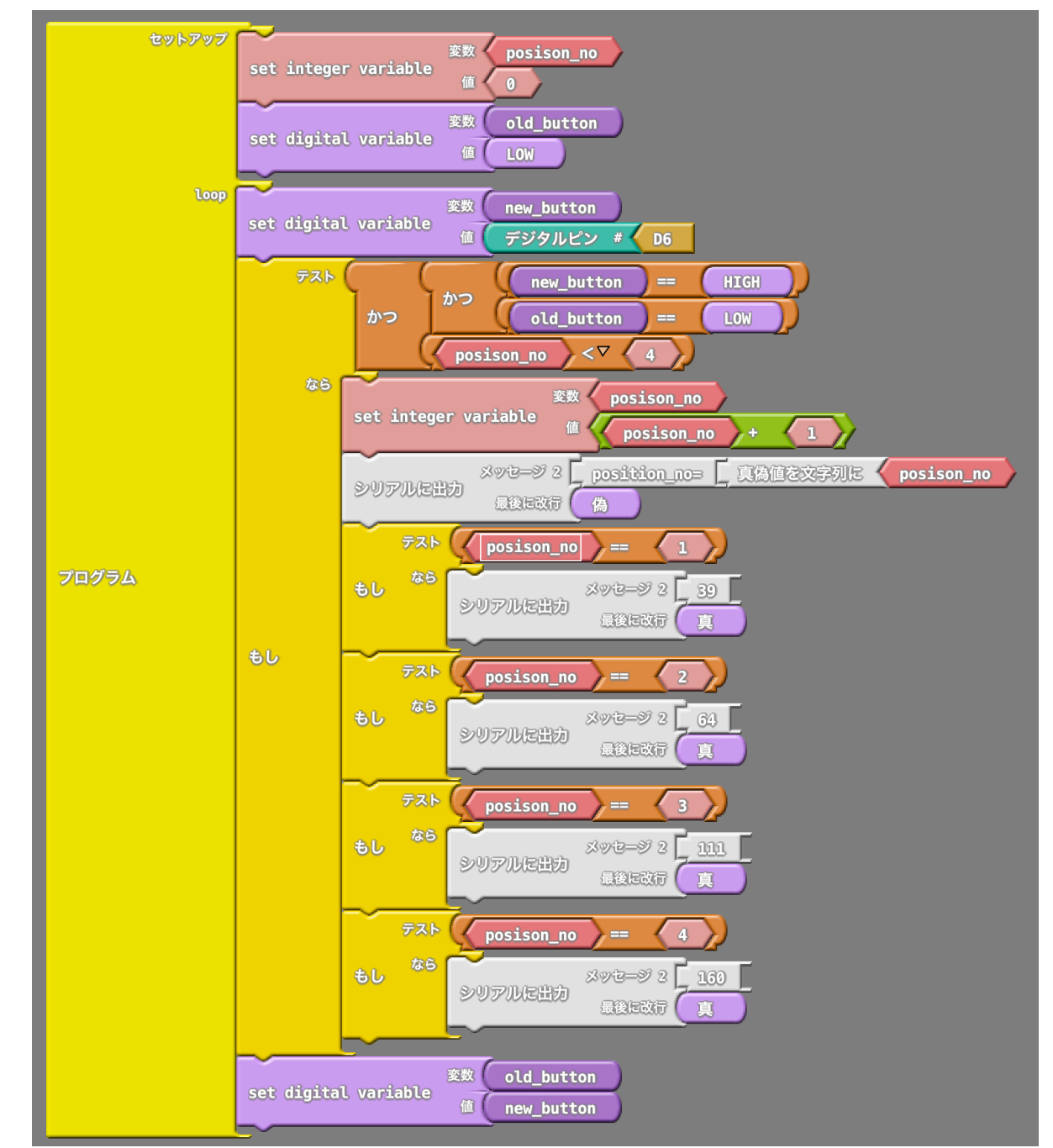

40

実行結果はこんな感じでちゃんとサーボモータに書かないといけない数値がでてきたね!

position\_no= 1 39
position\_no= 2 64
position\_no= 3 111
position\_no= 4 160

# あとは、シリアルに出力の部品をサーボに置き換えればプロ グラムは完成だ。

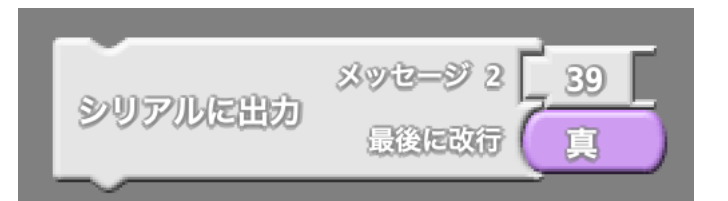

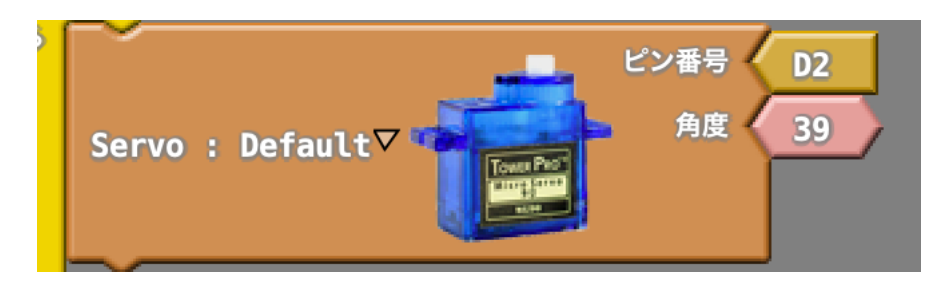

# 完成した輪ゴムガトリングガンのプログラム

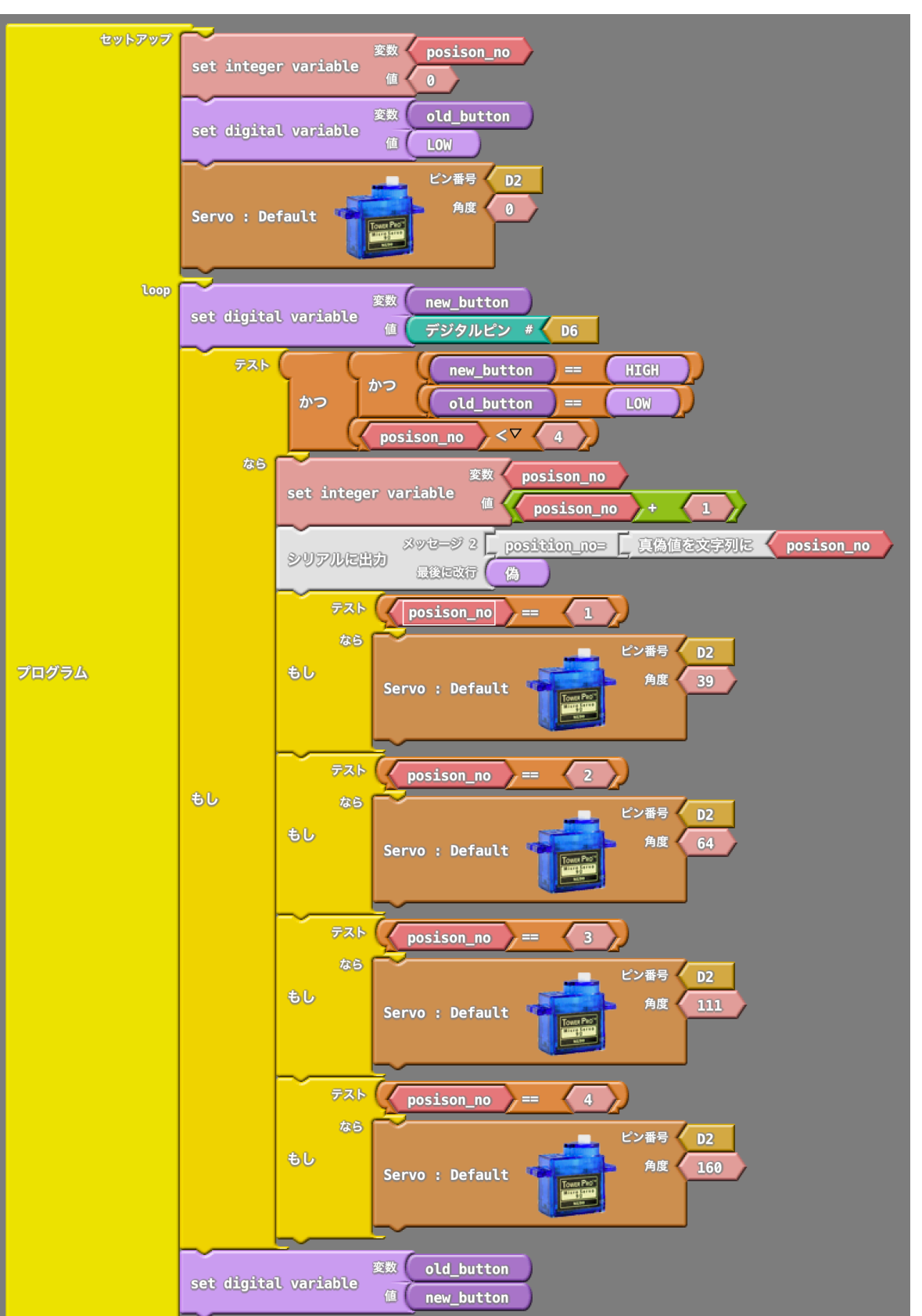

先ほどのプログラムは、スイッチの「チャタリング」という 現象に対応できてないので、「もし部品」の「なら」の一番 最後に0.2秒くらいの待ち時間を入れると安定して動く。

チャタリングというのは、スイッチの電気接点が接触する瞬間 に入るノイズで、電気信号の実際というのは下のイメージでは なく、

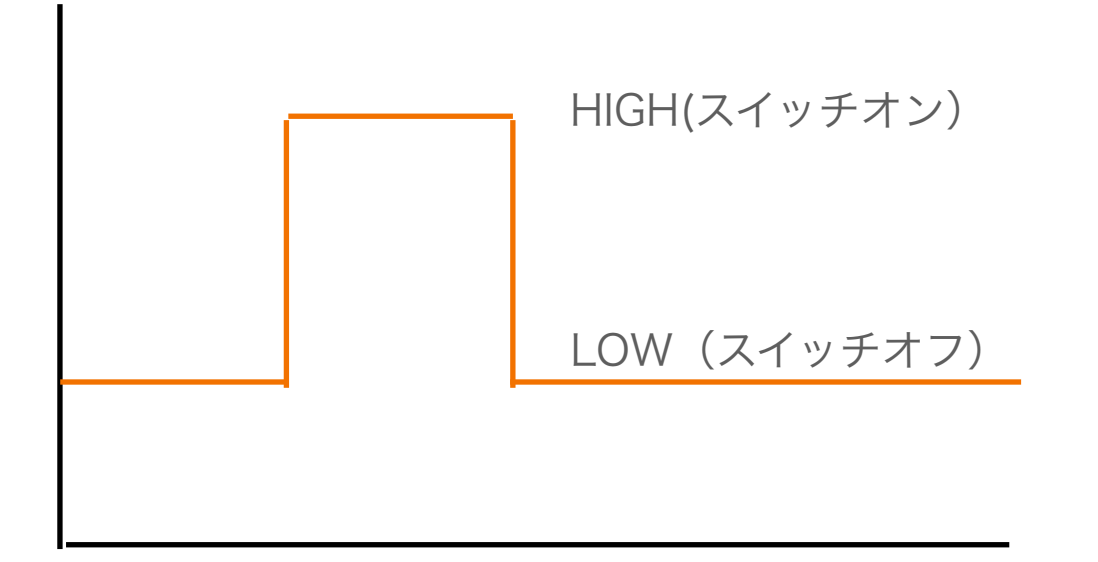

こんな感じで、瞬間的にHIGHとLOWを繰り返したあとに HIGHになるためなんだ。

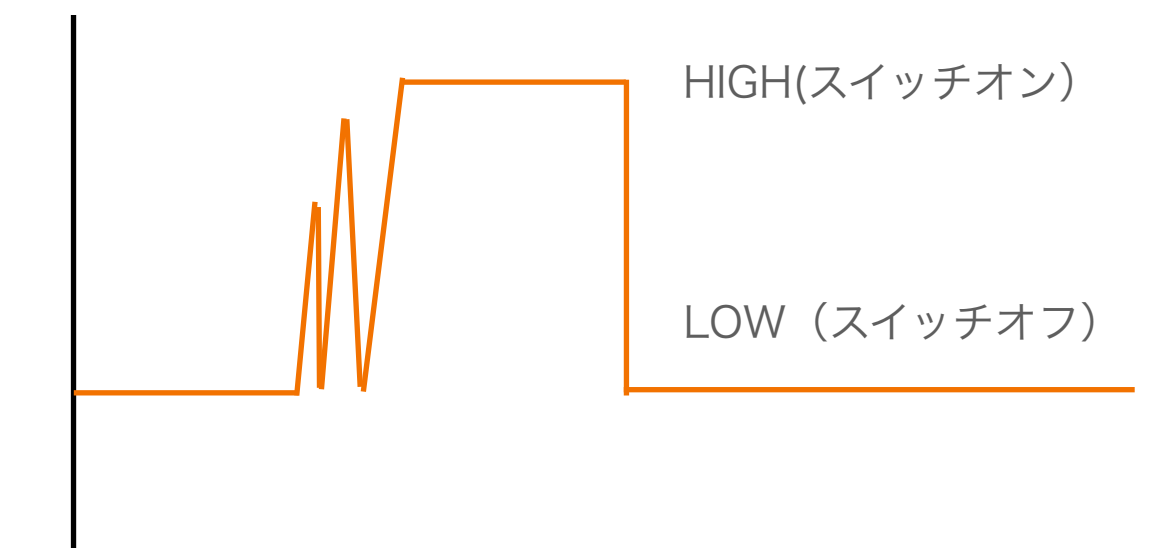

その最初のバタバタした部分を避けるために待ち時間を少し入 れると良いんだよ。

さあ、ここまでの内容で、最低限ArduinoをArdublockで 動かすための学習は終わった。

次からはもうちょっとロボット制御らしいことを学んでいく よ。

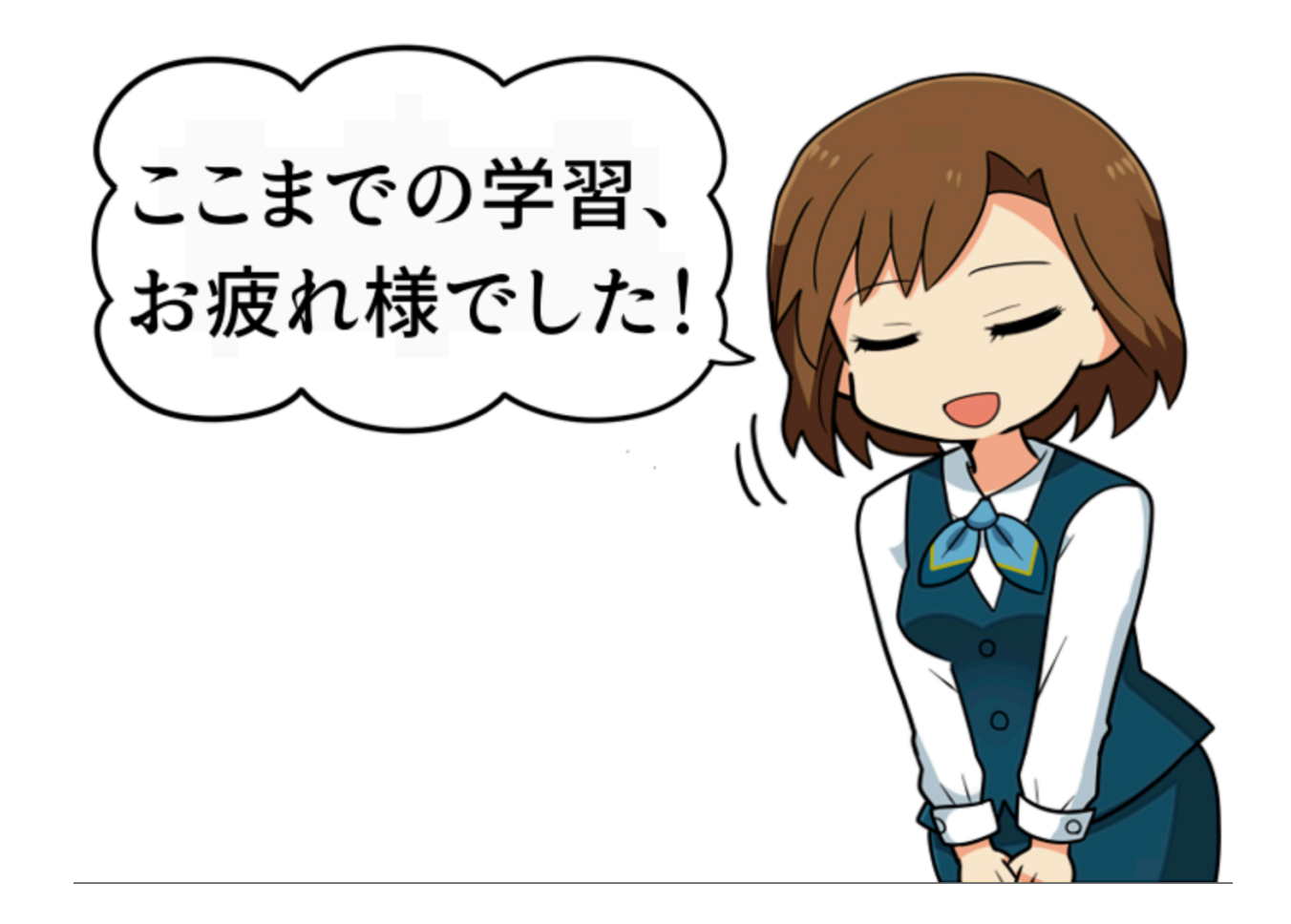

42

## 巻末資料

・ガトリングガンのプログラム

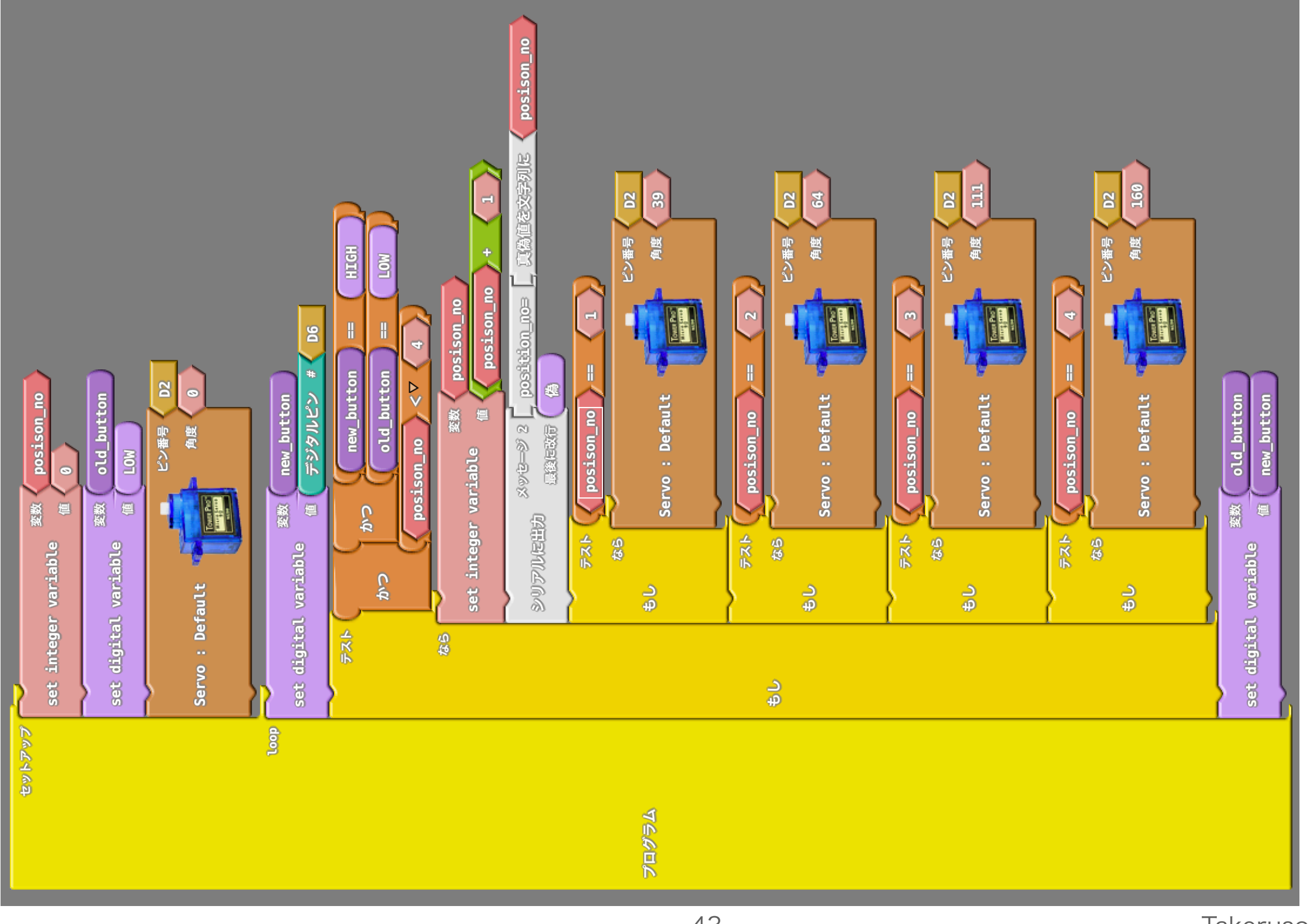